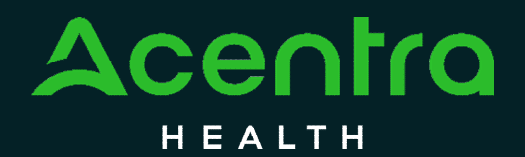

# State of Maine Department of Health and Human Services

### Administrative Services Organization

### **PROVIDER MANUAL**

OCTOBER 2023

Accelerating Better Outcomes

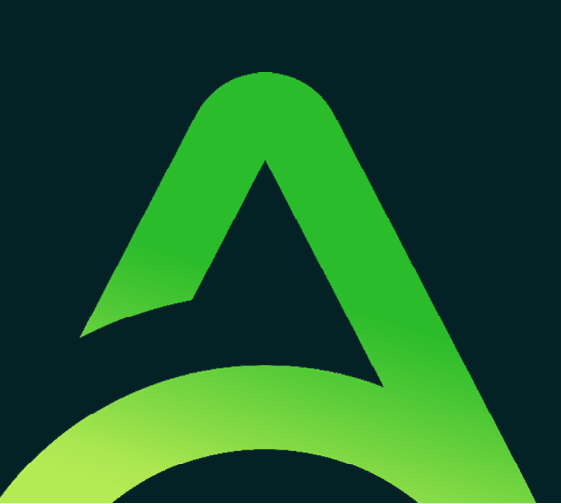

### Table of Contents

| An Introduction to Acentra Health     |
|---------------------------------------|
| Confidentiality7                      |
| Office Location                       |
| Call Center and Contact Information 8 |
| Telephonic Information                |
| Fax Information9                      |
| E-mail Information9                   |
| Office Hours and Observed Holidays9   |
| Leadership Team                       |
| Escalation Tree10                     |
| QualityCareforME Website12            |
| Home Page12                           |
| Members12                             |
| Providers13                           |
| Training13                            |
| Services13                            |
| ASQ14                                 |
| Katie Beckett14                       |
| About Us14                            |
| Chat with Us15                        |
| An Overview of the ASO Process17      |
| Maine ASO Service Grid17              |
| How to Read the Service Grid18        |
| Clinical Process                      |
| Referral19                            |
| Prior Authorization20                 |
| Registration20                        |
| Continued Stay Review20               |
| OBH Funded Reviews20                  |
| Service Notifications                 |
| Retroactive MaineCare Review20        |

| SMI Termination                                                | 20 |
|----------------------------------------------------------------|----|
| Referral Refusal                                               | 21 |
| Critical Incident                                              | 21 |
| Discharge Review                                               | 21 |
| ASAM Review                                                    | 21 |
| Physician Review, Adverse Decisions, and Notifications         | 21 |
| Physician Review Process                                       | 21 |
| Notifications                                                  | 21 |
| Reconsiderations and Appeals                                   | 22 |
| Provider Options Following an Adverse Decision                 | 23 |
| Member Options Following an Adverse Decision                   | 23 |
| Reconsideration Request Process                                | 23 |
| Member Appeal Process                                          | 24 |
| Appealing an Adverse Decision                                  | 25 |
| The Use of Acentra Health's Atrezzo System                     | 27 |
| New Provider/Organization Registration                         | 27 |
| Multi-Factor Authentication (MFA) Summary                      | 27 |
| What is MFA?                                                   | 28 |
| How MFA Works                                                  | 28 |
| MFA Registration                                               | 28 |
| MFA Registration – Customer Portal User; MFA Registration Only | 29 |
| New Provider Registration & MFA Registration                   | 35 |
| Phone Login                                                    | 44 |
| E-mail Login                                                   | 46 |
| Remember Me Functionality                                      | 49 |
| Registration Error Message                                     | 50 |
| Forgot or Reset Password                                       | 51 |
| Provider Administrator Reset Registration                      | 55 |
| Having Trouble Logging In?                                     | 57 |
| Adding and Deleting Users                                      | 58 |
| Adding Additional Users                                        | 58 |
| Managing User Accounts                                         | 63 |
| Resetting a User's Multi-Factor Authentication                 | 63 |
|                                                                |    |

| Deactivating a User's Account                       | 65 |
|-----------------------------------------------------|----|
| System Navigation                                   | 66 |
| General System Features                             | 66 |
| Home Screen View                                    | 67 |
| Cases                                               | 68 |
| Create Case                                         | 69 |
| Consumers                                           | 83 |
| Setup                                               | 85 |
| Message Center                                      | 85 |
| Reports                                             | 86 |
| Request Actions                                     | 88 |
| Troubleshooting Tips                                | 90 |
| Inactivity Warning                                  | 90 |
| Internet Browser                                    | 91 |
| Maximize Search Display Options                     | 91 |
| Hyperlinks                                          | 92 |
| Quality Management and Improvement                  | 94 |
| Reporting and Analysis                              | 94 |
| Reports Available to Providers                      | 95 |
| Additional Projects                                 | 95 |
| Member Services                                     | 97 |
| Member and Family Outreach                          | 97 |
| Member Handbook                                     | 97 |
| Member Liaison                                      | 97 |
| Member Advisory Council                             | 98 |
| Acentra Health Maine Complaint or Grievance Process |    |

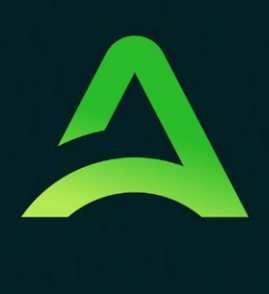

### Accelerating Better Outcomes

**SECTION ONE** 

# Acentra Health Introduction

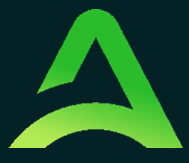

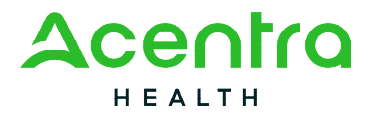

### An Introduction to Acentra Health

Acentra Health, formed in 2023 by the merger of industry leaders CNSI and Acentra Health, combines public sector knowledge, clinical expertise, and technological ingenuity to modernize the healthcare experience for state and federal partners and their priority populations. We are headquartered in McLean, Virginia with 32 office locations nationwide and a location in Chennai, India.

Acentra Health brings together a deep collective of expertise across all facets with 30+ years of public sector health knowledge and experience. We deliver continued excellence through our services and solutions to produce maximum value and impact. Our power derives from our ability to integrate innovative technology with high-quality care management, quality oversight, and clinical assessment capabilities. This, combined with access to claims, encounter, provider, and clinical data, helps us create a critical longitudinal view of beneficiary and member health and social services interactions. Our goal is to help our clients unify and analyze these data sets to inform better real-time decisions to improve care and accelerate better health outcomes.

With an expansive network, Acentra Health requires the hard work and dedication of our 3,000 employees, 4,500+ credentialed clinicians, and 450 physicians serving on the company's Advisory and Review panel. Together, our team of technology and business experts, skilled clinicians, and highly talented healthcare professionals work as one to help state and federal partners lead the way in achieving better health outcomes for priority populations we serve.

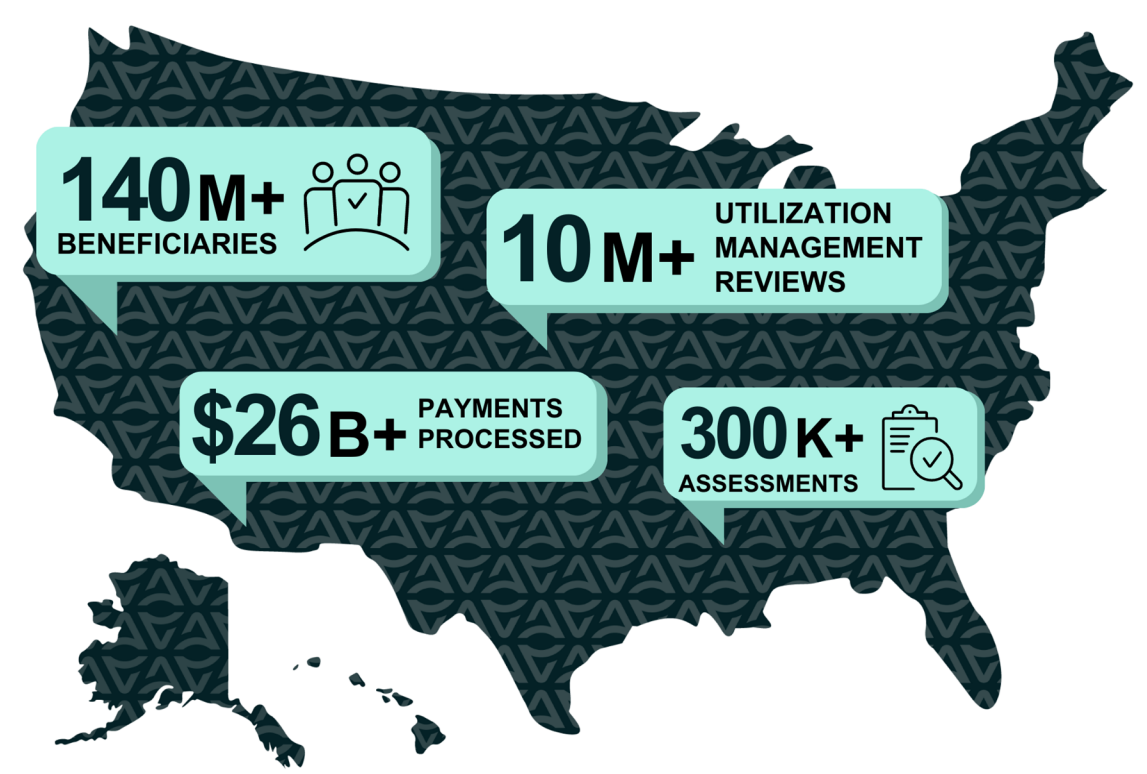

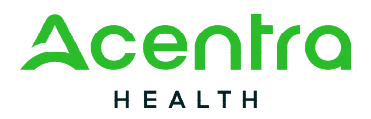

In 2007, APS Healthcare (acquired by Acentra Health in 2015 and now Acentra Health) was awarded the contract with the State of Maine's Department of Health and Human Services (DHHS) to provide the State with a Behavioral Health Utilization Management System for MaineCare members. Under this Administrative Services Organization ("ASO") agreement, Acentra Health is responsible for providing prior authorization, continued stay, and discharge reviews for many behavioral health services, as well as conducting assessments for children's residential placement. The contract also includes an array of other provider and member services including quality management initiatives, an appeal and reconsideration process, and DHHS grievance process.

Acentra Health's extensive experience developing innovative, collaborative models of utilization management, care management, provider relations and quality improvement emphasizes community partnerships, training, and technical assistance. Acentra Health has been highly successful in improving collaboration and coordination among providers, increasing access, and improving clinical outcomes while controlling costs. Acentra Health is continuing this approach in Maine. Acentra Health's team is located at 82 Running Hill Road in South Portland, Maine.

Acentra Health utilizes its proprietary, internet-based authorization system, Atrezzo®, which providers use to participate in the Maine Behavioral Health Utilization Review program. Acentra Health's Provider Manual is designed to inform providers about, and guide providers through, the processes and programs Acentra Health utilizes to achieve these goals.

#### WHAT OUR CLIENTS SAY

I like to use [Atrezzo] because it is fast, and the response time is also fast. The people are courteous and willing to help you solve problems.

Comment from a recent provider satisfaction survey

#### Confidentiality

Acentra Health, its subsidiaries, and affiliates are committed to ensuring that our privacy practices comply with industry best practices, and as applicable, all federal and state laws and regulations including but not limited to the Health Insurance Portability and Accountability Act (HIPAA). Acentra Health's Chief Privacy officer, Melissa Leigh is responsible for the development and implementation of Acentra Health privacy policies and procedures.

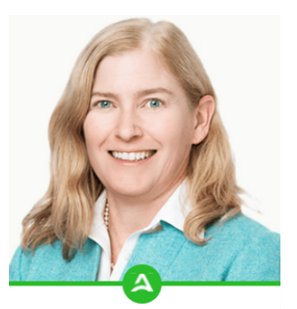

MELISSA LEIGH Chief Legal & Compliance Officer

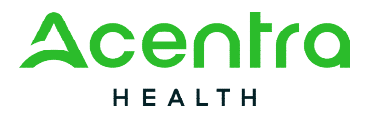

#### Office Location

The Maine office is located at the following address:

 82 Running Hill Road, Suite 202 South Portland, ME 04106

#### Call Center and Contact Information

Telephonic Information

- The Acentra Health Toll-Free Telephone Number is: 1-866-521-0027
- The following options are available from this number:

| Option 1: Member Services                   | For member questions, appeals, member resources, and other member concerns                                                      |
|---------------------------------------------|----------------------------------------------------------------------------------------------------|
| Option 2: Katie Beckett                     | For calls regarding Katie Beckett referrals                                                                                     |
| Option 3: Provider Relations/IT<br>Helpdesk | For Atrezzo® access, training, technical support, and general questions                                                         |
| Option 4: Clinical Team                     | For provider access to the clinical staff to discuss<br>clinical review of provider requests, and to<br>address provider holds. |
| Option 5: Appeals                           | For questions regarding adverse decisions                                                                                       |
| Option 6: Critical Incident Level I         | To report a level I critical incident to the Office of Behavioral Health                                                        |
| Option 7: OHH Care<br>Coordination          | For OHH Providers to confirm behavioral health services for their members.                                                      |

• **Communication/Language Assistance:** The Maine Call Center utilizes CTS Language Link to assist callers needing an interpreter and 711 TTY-based Telecommunications Relay Service to support persons with hearing or speech disabilities.

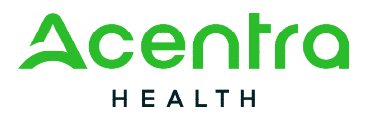

#### Fax Information

• The Acentra Health toll-free E-fax number is 1-866-325-4752. All faxes are responded to within 48 business hours.

#### E-mail Information

| Provider Relations Direct E-mail | ProviderRelationsME@Acentra Health.com |
|----------------------------------|----------------------------------------|
| Maine Appeals Direct E-mail      | AppealsME@Acentra Health.com           |
| Maine Intake Direct E-mail       | IntakeME@Acentra Health.com            |

Office Hours and Observed Holidays

• Acentra Health is open Monday through Friday 8:00am to 6:00pm.

Our offices will be closed in observance of the following holidays:

- ✓ New Year's Day
  ✓ Labor Day
- ✓ Martin Luther King, Jr. Day
  ✓ Veteran's Day
- ✓ Memorial Day
- ✓ Juneteenth

✓ Christmas Da

✓ Thanksgiving Day and Friday after

✓ Independence Day

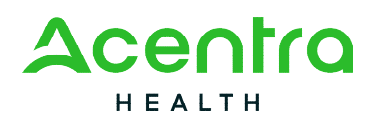

Leadership Team

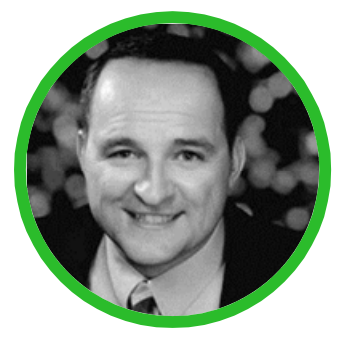

Senior Executive Director Robert Noble, MBA rnoble@kepro.com

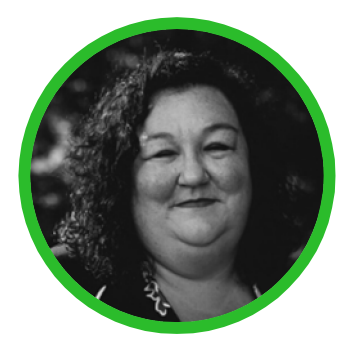

Clinical Director Kelly Parnell, LCSW kparnell@kepro.com

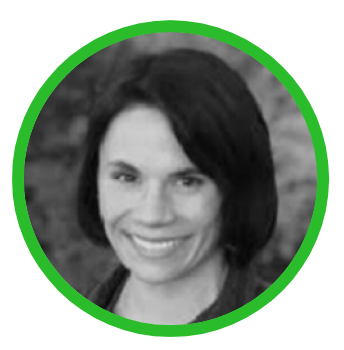

Medical Director Vanessa Katon, D.O. <u>vkaton@kepro.com</u>

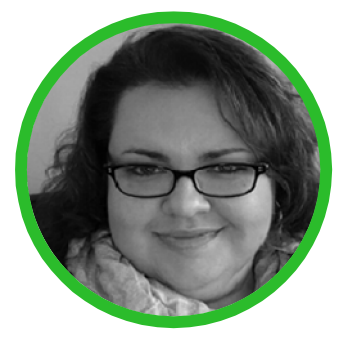

Operations Manager Brianna Walton <u>bwalton@kepro.com</u>

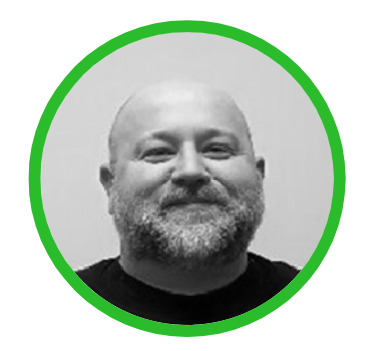

Customer Service Supervisor Mark MacDonald <u>mmacdonald@kepro.com</u>

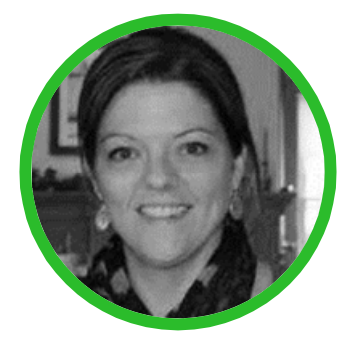

Clinical Manager Allison Parker, LCPC aparker@kepro.com

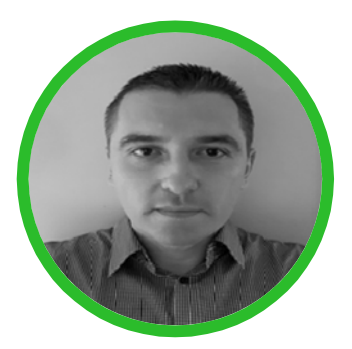

Quality & Reporting Spec Igor Stojanovic Istojanovic@kepro.com

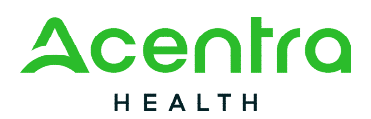

**Escalation Tree** 

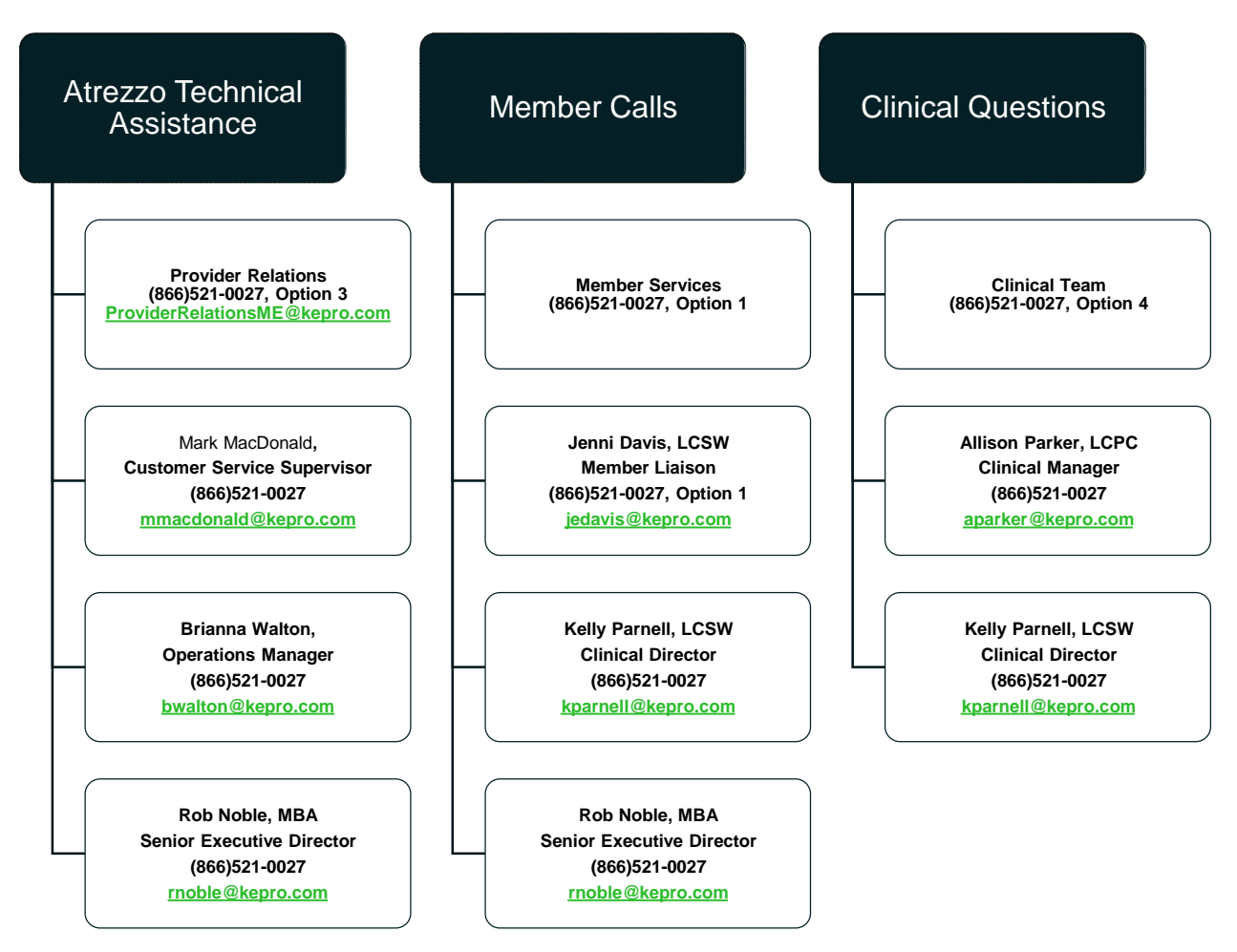

| Appeals                                                                                 | Data & Reports                                                                               | Education & Training                                                                           |
|-----------------------------------------------------------------------------------------|----------------------------------------------------------------------------------------------|------------------------------------------------------------------------------------------------|
| Appeals & Grievances<br>(866)521-0027, Option 6<br>ProviderRelationsME@kepro.com        | Igor Stojanovic,<br>Quality & Reporting Specialist<br>(866)521-0027<br>istojanovic@kepro.com | Provider Relations<br>(866)521-0027, Option 3<br>ProviderRelationsME@kepro.com                 |
| Mark MacDonald,<br>Customer Service Supervisor<br>(866)521-0027<br>mmacdonald@kepro.com | Rob Noble, MBA<br>Senior Executive Director<br>(866)521-0027<br>rnoble@kepro.com             | Mark MacDonald,<br>Customer Service Supervisor<br>(866)521-0027<br><u>mmacdonald@kepro.com</u> |
| Brianna Walton,<br>Operations Manager<br>(866)521-0027<br><u>bwalton@kepro.com</u>      |                                                                                              | Brianna Walton,<br>Operations Manager<br>(866)521-0027<br><u>bwalton@kepro.com</u>             |
| Rob Noble, MBA<br>Senior Executive Director<br>(866)521-0027<br>rnoble@kepro.com        |                                                                                              | Rob Noble, MBA<br>Senior Executive Director<br>(866)521-0027<br>rnoble@kepro.com               |

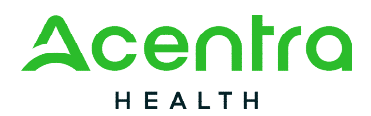

#### QualityCareforME Website

Acentra Health's Maine website is a repository for news and updates, member training information, and provider information including training materials, and services we review.

Our website also includes a chat with us feature. Through the chat, providers can access additional resources pertaining to Atrezzo and the submission process, or they can chat with a live representative of our Provider Relations team.

To visit our website, go to https://me.Acentra Health.com

#### Home Page

Acentra Health Maine's most recent announcements regarding the ASO will be displayed on the home page of the website. Archived announcements and updates are stored under the News and Updates tab and can be found under Providers > News & Updates

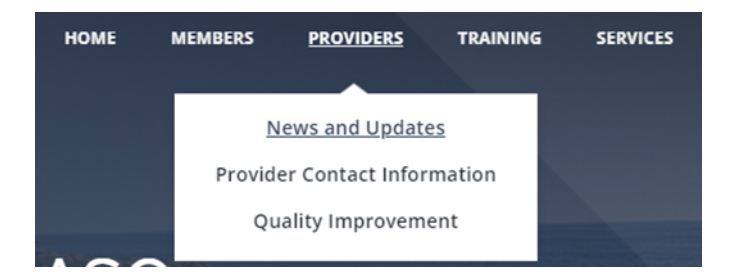

#### Members

The Members tab contains helpful member resources as well as information about our Member Advisory Council.

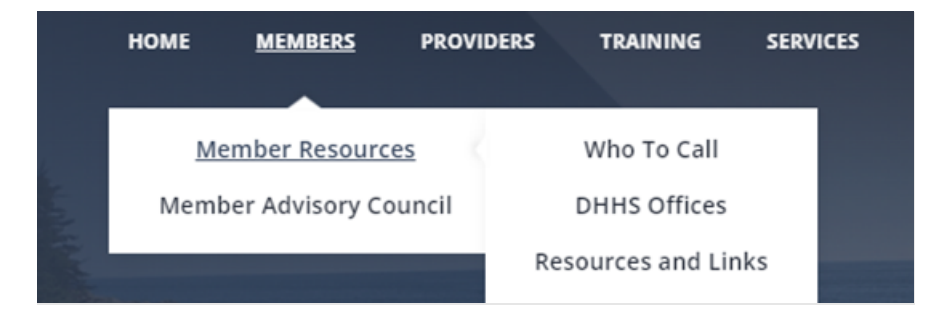

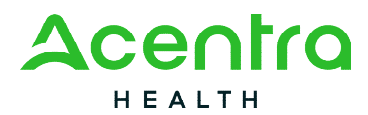

#### Providers

The Providers tab contains News and Updates, Provider Contact Information, and information pertaining to Quality Improvement.

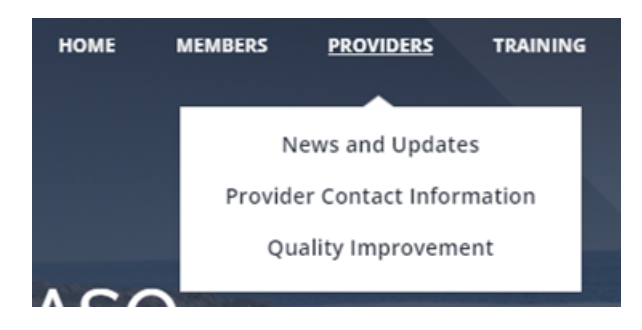

#### Training

The Training tab contains training resources and videos under the Atrezzo section, a copy of all Questionnaires, and Provider Manual and Forms.

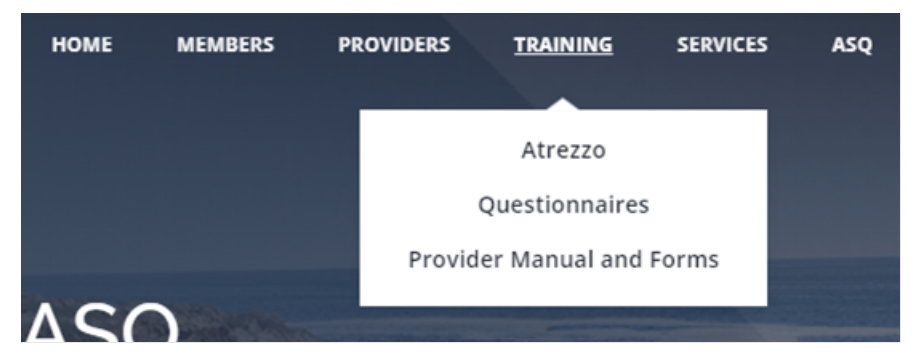

#### Services

The Services tab contains information regarding Adult and Children Services that are submitted into the Acentra Health portal, Atrezzo. Within this tab, information can be found regarding requirements, submission guidelines, and forms pertaining to the service if applicable.

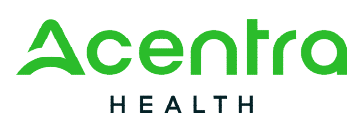

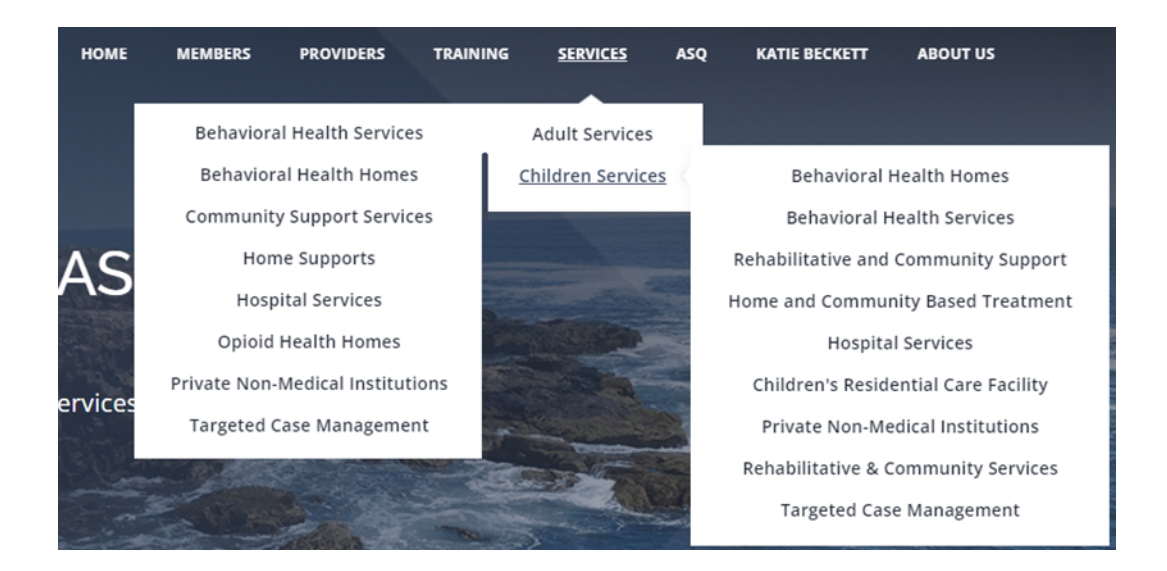

#### ASQ

The ASQ tab contains information about the Ages & Stages program for Primary Care Plus providers.

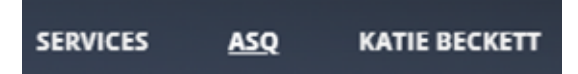

Katie Beckett

The Katie Beckett Benefit tab includes information regarding the Katie Beckett medical eligibility process as well as a documentation checklist.

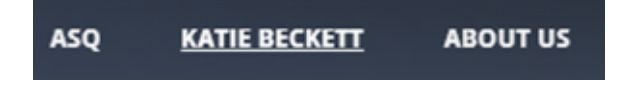

#### About Us

The About Us tab includes the Acentra Health Maine Leadership team, an Escalation Tree which identifies who to contact when concerns arise, and our Contact Us page.

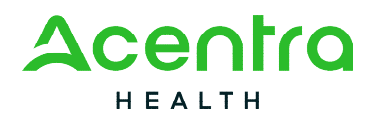

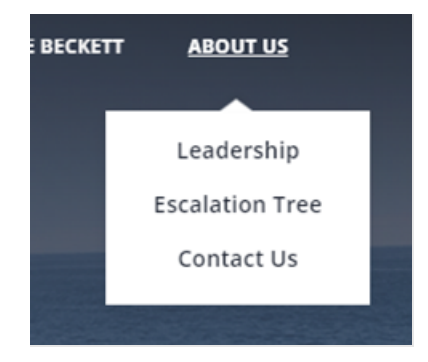

#### Chat with Us

The Chat with Us feature allows providers to access resources pertaining to Atrezzo and the submission process. Providers can also choose to speak with a live representative of our Provider Relations Team.

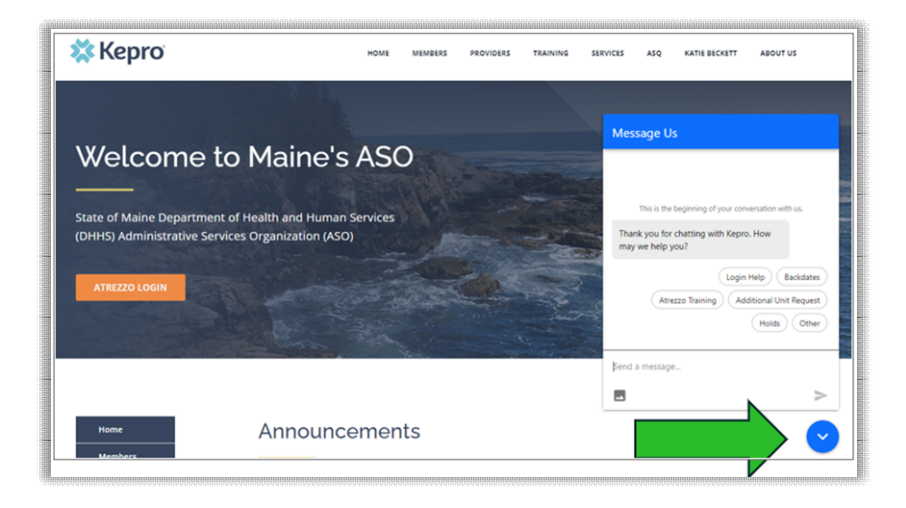

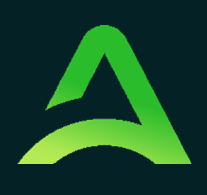

# ASO Process Overview

**SECTION TWO** 

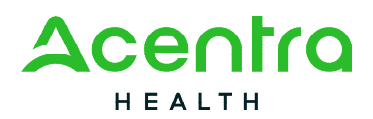

### An Overview of the ASO Process

| A 11 1 11                                 | During Services                                     |                              |
|-------------------------------------------|-----------------------------------------------------|------------------------------|
| or Authorization<br>gistration<br>formals | Continued Stay Review                               | Exiting Services             |
| M Reviews<br>vice Notification            | Service Notification Extensions<br>Additional Units | Discharge<br>SMI Termination |

#### Maine ASO Service Grid

The Maine ASO Service Grid contains the behavioral health services Acentra Health is contracted to review. There are two service grids: one for MaineCare Funded Services and one for OBH Funded Services.

The service grids are divided into the Sections of MaineCare policy that Acentra Health reviews. Each section includes the following information:

- Billing procedure codes and applicable modifiers
- Maximum length of billable unit per service
- Types of authorizations required for service(s)
- Default number of units available per initial authorization
- Maximum length of time available per initial authorization
- Maximum length of time available for subsequent authorizations

<sup>82</sup> Running Hill Road, Suite 202 | South Portland, ME 04106 | Telephone 866.521.0027 | Fax 866-325-4752 www.qualitycareforme.com

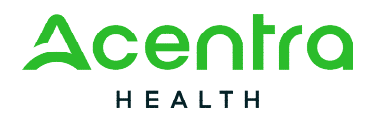

Acentra Health's Service Grid shows which processes are required for what service. The Service Grid is regularly updated, and the most recent version of the grid can be found at: <u>https://me.Acentra Health.com/resources/manuals-forms/</u> For service descriptions of each program, please visit the <u>MaineCare Benefits Manual</u>.

How to Read the Service Grid

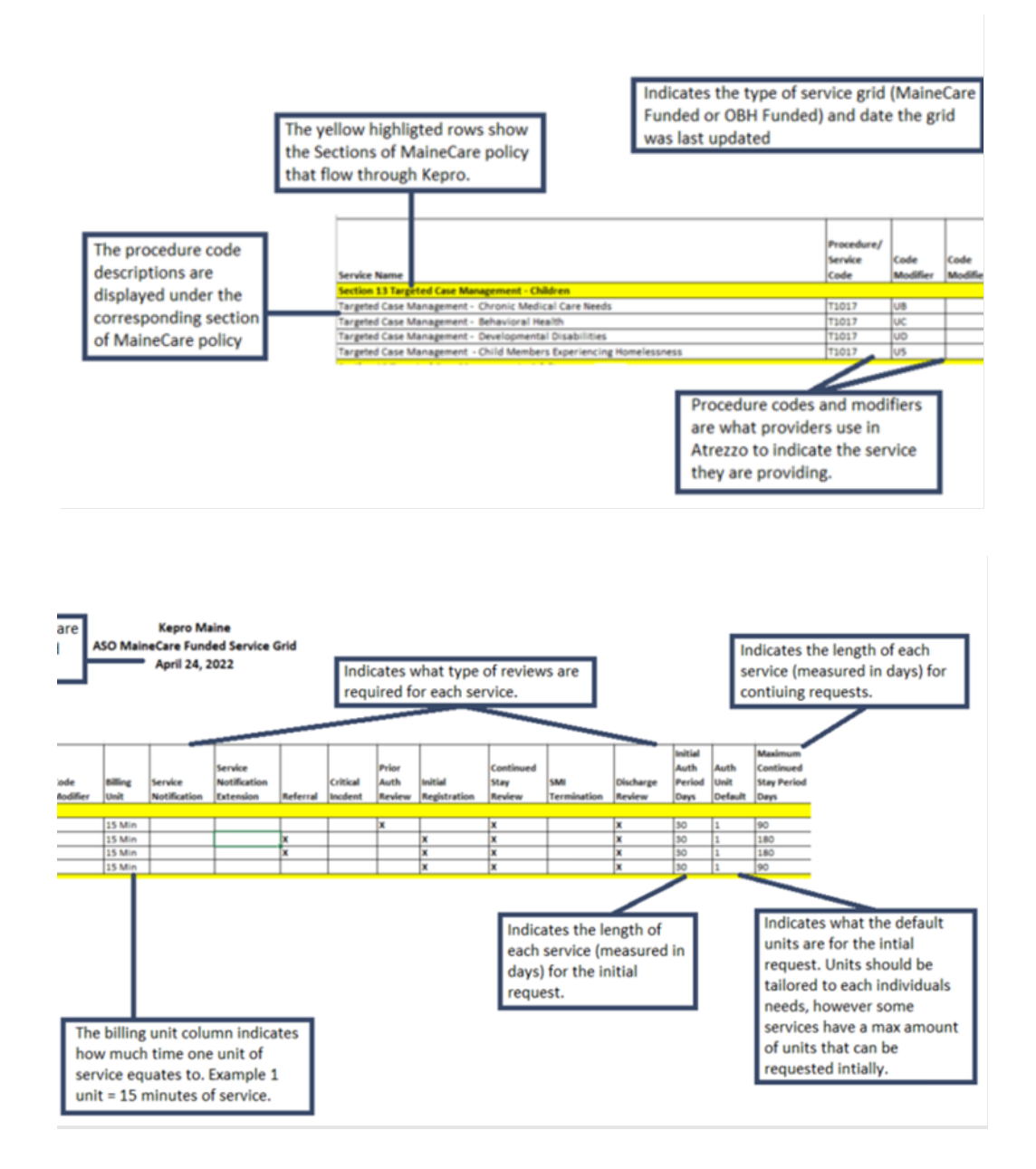

82 Running Hill Road, Suite 202 | South Portland, ME 04106 | Telephone 866.521.0027 | Fax 866-325-4752 www.qualitycareforme.com

ALL RIGHTS RESERVED

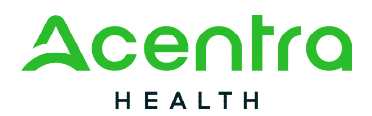

#### **Clinical Process**

Utilization Review is the process by which clinical information is reviewed and evaluated using MaineCare Rules and Policies. Requests are assessed for:

- Eligibility
- Medical necessity
- Quality and outcome focused
- Delivered in the least restrictive setting possible
- For a clinically appropriate amount of time and level of intensity

Acentra Health's Utilization Review (UR) processes include:

- a. Referral
- b. Prior Authorization Review
- c. Registration
- d. Continued Stay Review
- e. OBH Funded Review
- f. Service Notifications
- g. Retroactive MaineCare Review
- h. SMI Termination
- i. Referral Refusal
- j. Critical Incident
- k. Discharge Review
- I. ASAM Reviews

The following is a *general* description of each of Acentra Health's UR processes. Some services have unique or specific requirements per DHHS. As a reminder, authorization of services from Acentra Health is not a guarantee of payment by MaineCare. Registration requests are authorized by Acentra Health solely in an administrative capacity based on MaineCare and provider eligibility. Clinical authorizations are based on provider report and documentation submitted. Providers are responsible to ensure they provide services consistent with all MaineCare policy, DHHS licensing, and DHHS contracts in order to be eligible for claims reimbursement by MaineCare.

Referral

The Referral is an administrative submission which allows Acentra Health to collect data and eligibility information required by DHHS. Referral submissions initiate waitlist monitoring and tracking.

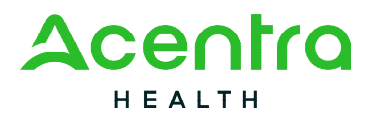

#### Prior Authorization

Acentra Health uses the Prior Authorization (PA) review process to review clinical data submitted by providers to ensure requested services meet the clinical need of the member and the member is clinically eligible for the service prior to the start of services.

#### Registration

Registrations are an administrative submission of data and are reviewed for duplication and non-concurrent services only.

#### Continued Stay Review

Continued Stay Reviews are submitted when the authorization expires.

#### **OBH Funded Reviews**

OBH Funded Reviews are utilized for certain adult services for members who do not have MaineCare eligibility to cover services. Providers must be contracted with OBH and have funds available to utilize this review process.

#### Service Notifications

Service Notifications are utilized for Long-Term Supported Employment, Baxter Fund, Adult Hospitalizations for Riverview Psychiatric Center & Dorothea Dix Psychiatric Center, Section 21, and SUD PNMI Appendix B providers.

#### Retroactive MaineCare Review

Retroactive MaineCare Reviews are utilized when a member regains retroactive MaineCare, and services were provided during the time a member's eligibility wasn't active. Acentra Health reviews clinical data and treatment plans submitted by the Provider to ensure medical necessity and eligibility. The Retroactive MaineCare Review is not intended to be used as a backdate method and requests of that nature will be voided. Approved Retroactive MaineCare requests does not guarantee payment, but rather establishes if a member was eligible for the service.

#### SMI Termination

SMI Terminations are required to be submitted prior to discharge for adult members who have a Serious and Persistent Mental Illness (SPMI).

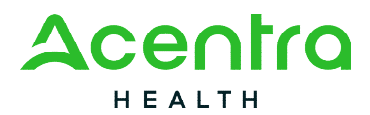

#### Referral Refusal

Referral Refusals are required to be submitted when a provider is seeking permission from the Office of Behavioral Health to reject a referral.

#### Critical Incident

Critical Incidents are required to be submitted to report a serious event that creates a significant risk of harm to client, and/or jeopardizes public safety or program integrity.

#### **Discharge Review**

Discharge Reviews are required to be submitted within five (5) days of the member discharging from services. Please Note: If your service requires you to complete an SMI Termination, the discharge will be submitted by Acentra Health once the SMI Termination has been approved.

#### ASAM Review

ASAM Reviews are required to be submitted for all residential substance use disorder (SUD) admissions within ten (10) days of admission and then every 30 days after.

#### Physician Review, Adverse Decisions, and Notifications

The following section discusses physician reviews, adverse decisions (including denials), how providers and members are notified of decisions, reconsiderations, and the appeal process.

#### Physician Review Process

When a Acentra Health Clinical Reviewer is unable to determine if a provider's service request is medically necessary, the request is referred to a Acentra Health Physician Advisor for review.

• The physician has three (3) days to decide.

Based on the clinical information available, the Acentra Health physician advisor may:

- Authorize the service as requested (Approved Physician Approved).
- Authorize part of the requested service (dates and/or units) and deny parts of the requested service (Approved Partial Approval).
- Renegotiate with the provider. The doctor and provider will agree on a change to the service (Approved Recon Partially Overturned).
- Deny the requested service entirely (Denied Physician Denied)

Notifications

• For all Physician Advisor decisions, the provider will be notified immediately via Acentra Health's Atrezzo system.

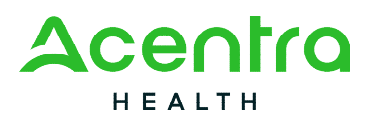

- For adverse decisions (denials and partial authorizations/partial denials) the member or guardian will be sent written notice of the decision via U.S. mail within one business day of the Physician Advisor's decision.
- For adverse decisions only (denials and partial authorizations/partial denials), notifications will also be made available to providers in the Acentra Health Atrezzo system.

#### The denial letter to the member contains:

- 1. Demographic information regarding the member
- 2. Service Type
- 3. Dates and units of denied service
- 4. The requesting provider organization's name
- 5. A statement of clinical rationale used in denying the requested service
- 6. Information on how to request a reconsideration and/or file an appeal with Acentra Health
- 7. Free legal help

#### The partial authorization/partial denial letter to the member contains:

- 1. Demographic information regarding the member
- 2. Service Type
- 3. Dates and units of service approved
- 4. Dates and units of service denied
- 5. The requesting provider organization's name
- 6. A statement of clinical rationale used in denying requested service
- 7. Information on how to request a reconsideration and/or file an appeal with Acentra Health
- 8. Free legal help

#### The confirmation of appeal letter to the member contains:

- 1. Demographic information regarding the member
- 2. Service Type
- 3. Date of appeal request
- 4. Information regarding the hearing process
- 5. Free legal help

#### **Reconsiderations and Appeals**

This section will review the process for requesting a reconsideration or appeal after an adverse incident.

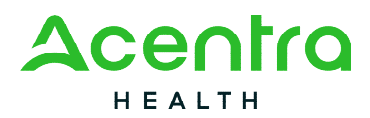

#### Provider Options Following an Adverse Decision

When a provider receives notification of a denial or partial authorization/partial denial, the provider has the following options: (*Please Note: the member or the member's representative can ask for an appeal at any point in this process).* 

- Request a Reconsideration: For all adverse decisions (denials or partial authorizations/partial denials), a provider may ask Acentra Health to "reconsider" the denial or partial authorization/partial denial. A provider may submit additional information to an Appeals Specialist at the time of reconsideration request, which will then be reviewed by a second physician advisor.
- 2. For partial authorizations/partial denials that are not under appeal, provider may submit a Continued Stay Review near the end of the authorized time and/or units. If that request is also denied, the provider can still ask for a reconsideration on the denied request.

#### Member Options Following an Adverse Decision

When a member is notified of a denial or partial authorization/partial denial, the member has the following options:

- 1. Request a Reconsideration: For all adverse decisions (denials or partial authorizations/partial denials), the member or member's representative may ask Acentra Health to "reconsider" the denial or partial authorization/partial denial as long as the provider has not already requested a reconsideration.
- 2. For partial authorizations/partial denials that are not under appeal, the member or the member's representative may speak to their provider about submitting a Continued Stay Review near the end of the authorized time/units. If that request is also denied, the member or provider can still ask for a reconsideration of the denied request.

The member or member's legal guardian can request an appeal at any point in this process by contacting Acentra Health Appeals department. or MaineCare Member Services. Requests for appeal must come from the member or member's legal guardian.

#### **Reconsideration Request Process**

Providers may request a reconsideration of a denial or a partial authorization/partial denial. Requests for reconsideration of a decision <u>must be made by a provider within 60 calendar</u> <u>days of the date of the denial or partial authorization/partial denial.</u>

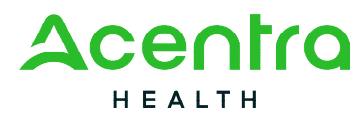

 Reconsiderations may be requested by contacting Acentra Health's Appeals and Grievance Specialist by email at <u>AppealsME@Acentra Health.com</u> or by calling 1-866-521-0027, Option 5; or by mailing the request to:

> Acentra Health Attn: Appeals and Grievance Department 82 Running Hill Rd. Suite, 202 South Portland. ME 04106

- 2. The Appeals and Grievance Specialist will collect all the available information and refer the reconsideration to a Acentra Health Physician Advisor for review. This Physician Advisor will be a licensed, board-certified psychiatrist, and/or board-certified in addiction psychiatry or certified by the American Society of Addiction Medicine (ASAM). Acentra Health will ensure the physician involved in the determination and review of the reconsideration request will not have been previously involved in the case.
- 3. Depending upon the service, the physician will make a decision regarding the reconsideration request up to three (3) business days.

Acentra Health provides a report on reconsideration requests to DHHS on a monthly basis, or more frequently as requested. Reports to DHHS may include summaries of the number of reconsiderations by provider type, setting of care, age, and documentation as to the outcomes of reconsiderations.

#### Member Appeal Process

MaineCare members, in compliance with all rules and regulations, retain the right to file appeals with the Department of Health and Human Services (DHHS), Office of MaineCare Services, for up to sixty (60) days from date of receipt of the notice of denial or potential authorization/partial denial.

For the Acentra Health previously authorized services to remain in place, the request must be a Continued Stay Review, and the member must appeal the decision within ten (10) calendar days of receiving notification. See the Acentra Health Member Handbook for more detailed information. The Handbook can be found online at <u>www.qualitycareforme.com</u>

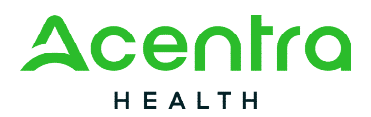

#### Appealing an Adverse Decision

As noted above, a member or provider can ask Acentra Health for reconsideration of a denial or partial authorization/partial denial within sixty (60) calendar days. If two reviews by Acentra Health physicians result in two denials, the member may choose to appeal.

- Most appeals start with Acentra Health Appeals team. A member or guardian calls Acentra Health Member Services and requests an appeal. *Appeals must be requested by the member or guardian; a provider cannot ask for an appeal.*
- The member or guardian can contact Acentra Health's Appeals department by calling 1-866-521-0027 option 5; or by mailing a letter signed by the member to:

Appeal Request Attn: Appeals and Grievance Department Acentra Health 82 Running Hill Road, Suite 202 South Portland, ME 04106

- After talking with Member Services, if the member or guardian decides to appeal the Acentra Health decision (also called "requesting a fair hearing"), The Acentra Health Appeals and Grievance department will start the appeal process on behalf of the member.
- If for any reason the member does not want to file, the appeal through Acentra Health a request can be made for an appeal through *MaineCare* Member Services.
  - The member or guardian can call MaineCare Member Service's toll-free number (1-800-977-6740, TTY/TDD 1-800-977-6741, or use Sorenson) and ask to appeal Acentra Health's decision ("request a fair hearing")
  - The member or guardian can also write to them. The address is:

DHHS Office of MaineCare Member Services

11 State House Station

Augusta, ME 04333-0011

**SECTION THREE** 

# Atrezzo Provider Portal

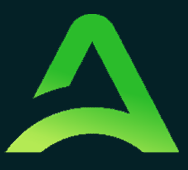

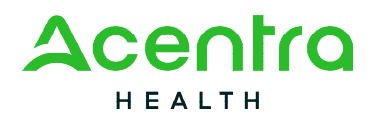

### The Use of Acentra Health's Atrezzo System

Acentra Health's proprietary system, Atrezzo is a web-based system that works across numerous internet browsers; however, Chrome is preferred, and system functionality is enhanced with this platform. Its modular design is easily configurable to meet each client's unique short and long-term requirements for data information, and intelligence today and in the future. Atrezzo is HIPAA and ICD-10CM/PCS compliant.

#### New Provider/Organization Registration

All providers/organizations that work with Acentra Health must register for a Acentra Health Atrezzo account.

#### To Register a New Provider/Organization:

- 1. Contact MaineCare Provider Enrollment at 1-866-690-5585.
- 2. Verify that authorization is needed from Acentra Health for the billing procedure codes that will be utilized. Verify that you or your agency is contracted with MaineCare for the service(s) you will be providing.
- 3. Once confirmation is received from MaineCare Provider Enrollment, contact Acentra Health Provider Relations at 1-866-521-0027, Option 3.
  - a. Provider Relations sets up your organization based upon your NPI number(s) and provides your primary contact with a Group Administrator username and password.
- 4. The Group Admin username and password provides you with the ability to set up your employees with a username and password so they can submit requests in Atrezzo. Each employee who will be submitting requests in Atrezzo will need to have their own username and password.

#### Multi-Factor Authentication (MFA) Summary

Single-Factor authentication (username/password) is not sufficiently secure when handling sensitive Personal Health Information (PHI) or Personally Identifiable Information (PII). Multi-Factor authentication is required to properly secure access to sensitive information.

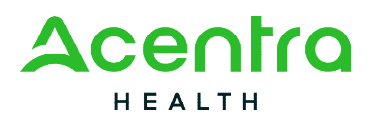

#### What is MFA?

Multi-Factor authentication (MFA) is an authentication method that requires users to verify identity using multiple independent methods. Instead of just asking for a username and password, MFA implements additional credentials like a pin sent via email or text, or a verification call made to a pre-registered phone number.

#### How MFA Works

The goal of MFA is to provide a multi-layered defense system. This helps to ensure that the users who access our system are who they say they are. Even if one factor is compromised, there are still more barriers to breach. For example, to log in to a secure program, a user would need to type a password and enter another number from a text, phone call, or email. Only the correct password combined with the correct password from the additional authentication factor would give a user access. It is important to never share your username/password of MFA factors with anyone.

#### MFA Registration

Customer and provider users are any users who do not have a Acentra Health.com email address. These users should use the login button under the Customer/Provider heading on the right-hand side of the login page.

After entering the Atrezzo Provider Portal URL (<u>https://portal.Acentra Health.com/</u>), the login page will display.

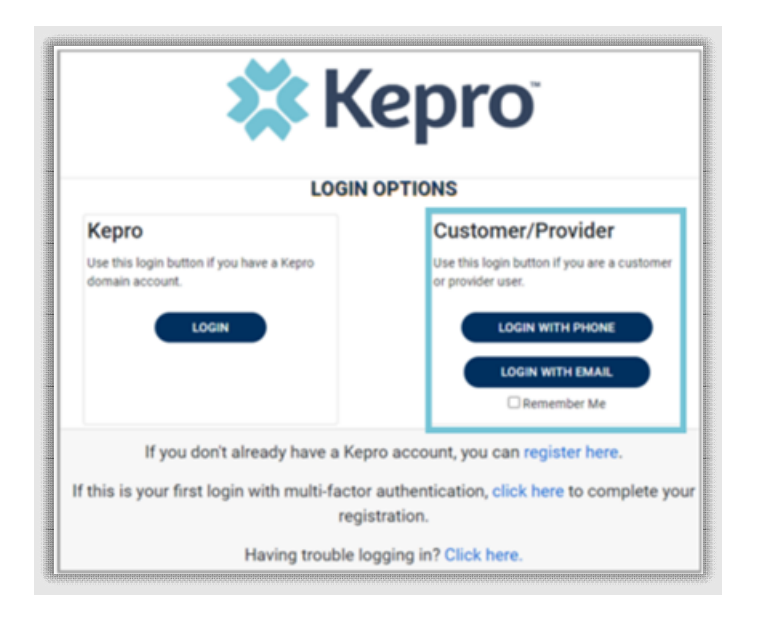

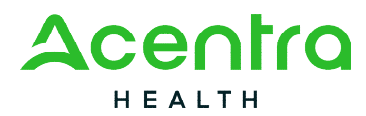

MFA Registration – Customer Portal User; MFA Registration Only

Use these instructions if you are a customer or provider user and you already have an Atrezzo username and password. The instructions below will guide you through completing the Multi-Factor Authentication (MFA) Registration.

From the login screen, click the link to complete the multi-factor authentication registration at your first login. This will be a one-time registration process.

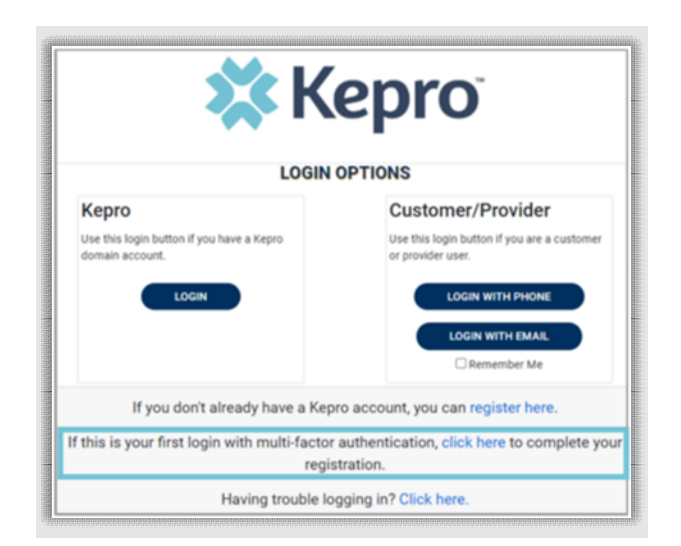

To begin the registration process, enter your Atrezzo username and password and click Login.

|                     | <b>X</b> Kepro <sup>®</sup>                                                                                                    |
|---------------------|----------------------------------------------------------------------------------------------------|
|                     | LOGIN                                                                                                    |
| If you have not all | eady registered for multi-factor authentication, use your Atrezzo login to complete<br>registration.<br>Dtherwise use the back button to return to the primary login page. |
|                     |                                                                                                    |
| PASSWORD *          |                                                                                                    |
| в                   |                                                                                                    |
| < BACK              |                                                                                                    |
|                     | Forgot Password?                                                                                                    |

Select the best multi-factor authentication method for you. A phone registration will require a direct line with 10-digits; extensions are not supported.

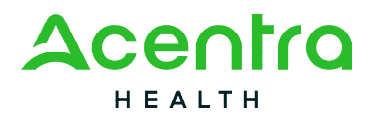

**NOTE:** When choosing an authentication method, you will be required to enter an email address for both options. Only choose the Email option if you do not have access to a direct phone line (landline or mobile).

#### **Phone Verification**

Click the PHONE button

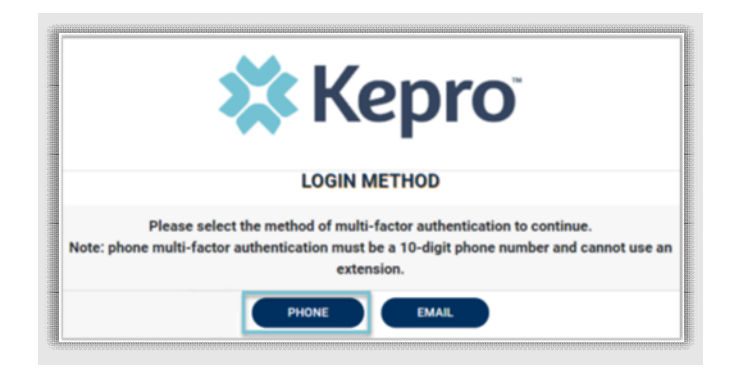

Enter your work email address, then click Send Verification Code. A code will be sent to your email.

| < Cancel Kepro               |
|------------------------------|
| Email Address                |
| Send verification code       |
| New Password DO NOT<br>ENTER |
| Create                       |

**IMPORTANT:** Do NOT enter anything in the Password section (this is not needed at this step).

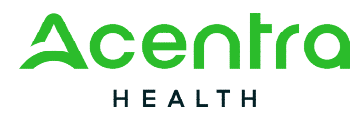

Enter the verification code sent to the email address entered; then click Verify Code.

| < | Cancel                                                                  |
|---|-------------------------------------------------------------------------|
|   | Verification code has been sent. Please copy it to the input box below. |
|   | l.com                                                                   |
|   | Verification Code                                                       |
|   |                                                                         |
|   | Verify code Send new code                                               |
|   | Verify code Send new code New Password Confirm New Pa                   |
|   | Verify code Send new code                                               |

**IMPORTANT:** Do NOT enter anything in the Password section (this is not needed at this step).

After email verification is complete, enter a new password, confirm the password, and click Create. This is creating a password for the Multi-Factor Authentication Registration.

| Cancel  | Ŵ                                            |
|---------|----------------------------------------------|
| The c   | ode has been verified. You can now continue. |
|         | Change                                       |
| New Pa  | ssword                                       |
| Confirm | n New Password                               |
|         | Create                                       |

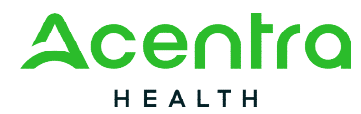

Enter your phone number and select Send Code or Call Me.

| < | Cancel                                                                                |
|---|---------------------------------------------------------------------------------------|
|   | Enter a number below that we can send a code via SMS or<br>phone to authenticate you. |
|   | Country Code                                                                          |
|   | United States (+1)                                                                    |
|   | Phone Number                                                                          |
|   | Phone number                                                                          |
|   | Send Code                                                                             |
|   | Call Me                                                                               |

When phone call is selected, the user will receive a phone call on the registered phone number and will be prompted to press the # key to complete authentication.

For SMS text authentication, enter the verification code received.

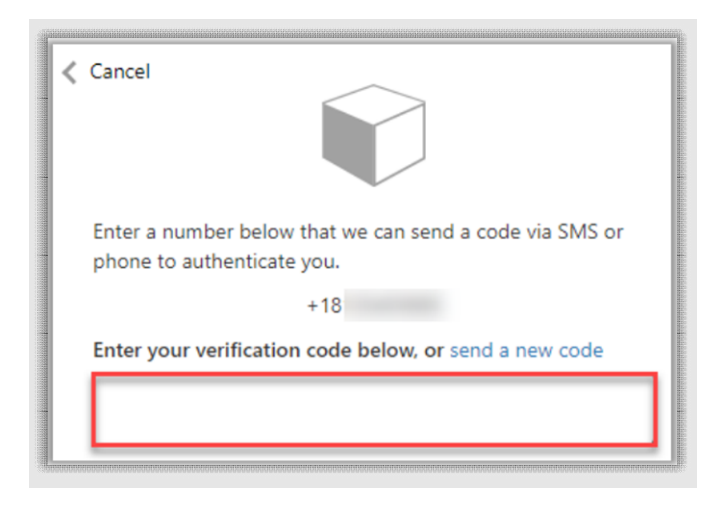

The system will automatically authenticate and display the home page.

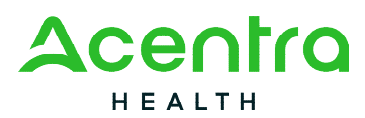

| Kepro                        | Q, Search | h for Case # or Program # SEARC   | н             |         |                |                | Daniyel Bezau |
|------------------------------|-----------|-----------------------------------|---------------|---------|----------------|----------------|---------------|
| ப் HOME                      | CASES     | -+ CREATE CASE                    |               | 击 SETUP | MESSAGE CENTER |                | Help          |
| HOME                         |           | 0 NEW MESSAG<br>Go to Message Cen | ter 0         | ,       | INT SUBMITTED  | SUBMITTED<br>0 |               |
| Request Saved But Not Submit | itted     | _                                 |               |         |                |                |               |
| CONTRACT                     | CASE TYPE | CONSUMER ID                       | CONSUMER NAME |         | DATE OF BIRTH  | LAST MODIFIED  |               |
| No records found.            |           |                                   |               |         |                |                |               |

#### **E-mail Verification**

#### Click the EMAIL button

| <b>X</b> Kepro                                                                                                    |
|----------------------------------------------------------------------------------------------------|
| LOGIN METHOD                                                                                                    |
| Please select the method of multi-factor authentication to continue.<br>Note: phone multi-factor authentication must be a 10-digit phone number and cannot use an<br>extension. |
| PHONE EMAIL                                                                                                    |

Enter your work email address, then click Send Verification Code. A code will be sent to your email.

| < | Cancel                 |
|---|------------------------|
|   | Email Address          |
|   | Send verification code |
|   | New Password           |
|   | Confirm New Password   |
|   | Create                 |

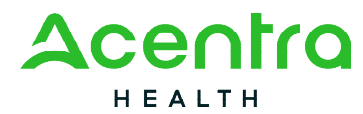

Enter the verification code sent to the email address entered; then click Verify Code.

| Cancel     Cancel     Ca |
|----------------------------------------------------------------------------------------------------|
| Verification code has been sent. Please copy it to the input<br>box below.                                                                                                    |
| Lcom                                                                                                    |
| Verification Code                                                                                                    |
| Verify code Send new code                                                                                                    |
| New Password                                                                                                    |
| Confirm New Password                                                                                                    |
| Create                                                                                                    |
|                                                                                                    |

Enter a new password, confirm the password, and click Create.

|                                                                                                   | Cancel                                            |
|---------------------------------------------------------------------------------------------------|---------------------------------------------------|
| 0101100001100011                                                                                  | The code has been verified. You can now continue. |
|                                                                                                   | .com                                              |
| 4. HUGGI GAUD 24 HUGGI GAUSSI HUGGI BURGER RECORDER STATE AND AND AND AND AND AND AND AND AND AND | Change                                            |
|                                                                                                   | New Password                                      |
|                                                                                                   | Confirm New Password                              |
|                                                                                                   | Create                                            |
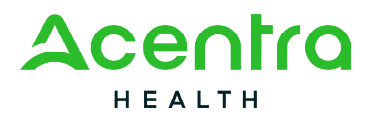

The system will automatically authenticate and display the home page.

| Kepro                     | Q Searc   | h for Case # or Program # SEA | RCH                              |         |                |                | Daniyel Be: |
|---------------------------|-----------|-------------------------------|----------------------------------|---------|----------------|----------------|-------------|
| 🔂 HOME                    | CASES     |                               |                                  | 🔒 SETUP | MESSAGE CENTER | REPORTS        | Help        |
| HOME                      |           | 0 NEW MESS<br>Go to Message C | AGES WORK-IN-PROGRESS<br>enter 0 |         | NOT SUBMITTED  | SUBMITTED<br>0 |             |
| Request Saved But Not Sub | omitted   | -                             |                                  |         |                |                |             |
| CONTRACT                  | CASE TYPE | CONSUMER ID                   | CONSUMER NAME                    |         | DATE OF BIRTH  | LAST MODIFIED  |             |
| No records found.         |           |                               |                                  |         |                |                |             |

New Provider Registration & MFA Registration

Use these instructions if you are a new provider and need to register for a Acentra Health account. The instructions below will guide you through registering for the Atrezzo Provider Portal and completing the Multi-Factor Authentication (MFA) Registration. Both registration and MFA registration are a one-time process.

From the login screen, click the link to register for a Acentra Health Account

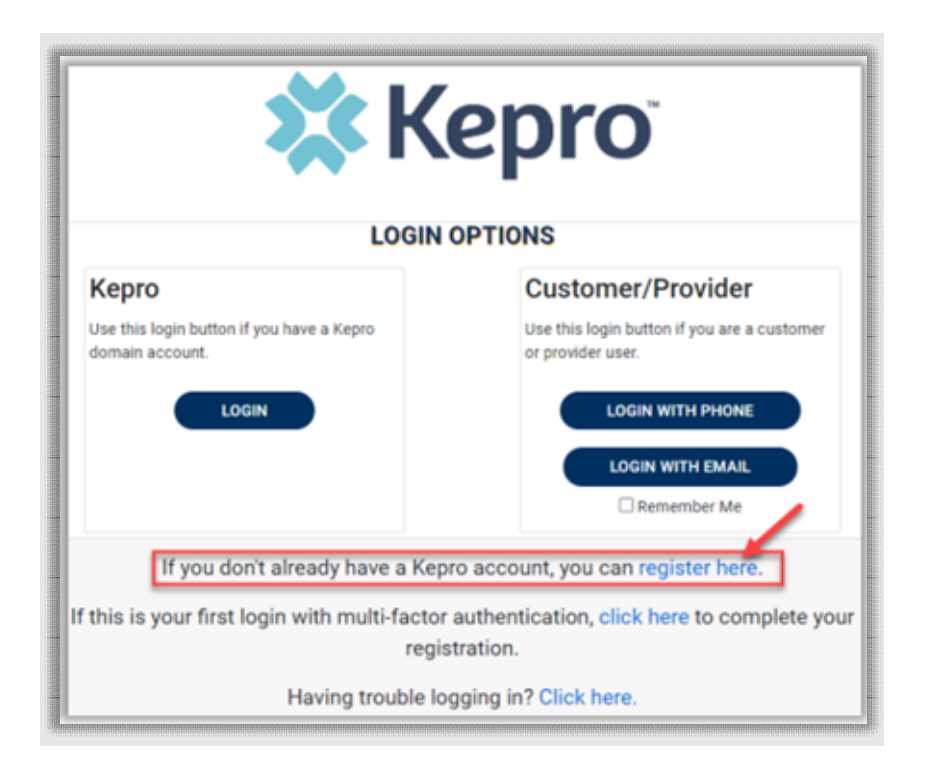

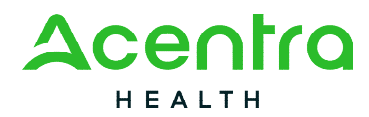

Enter the NPI and Registration Code, then click Next. *Please Note:* If you are billing through an agency, the NPI number will be the agency's NPI number. The Registration Code can be obtained by calling Acentra Health Provider Relations at 1-866-521-0027, Option 3.

|                            | <b>X Kepro</b> <sup>®</sup>                                                                                                    |
|----------------------------|----------------------------------------------------------------------------------------------------|
|                            | Create a New Account - Specify Your Organization                                                                                                    |
| NPI •                      |                                                                                                    |
|                            |                                                                                                    |
| PROVIDER REGISTRATION CODE |                                                                                                    |
| в                          |                                                                                                    |
| < LOGIN                    |                                                                                                    |
| Please refer to the regist | ration section of the Atrezzo Connect Provider Portal End User Guide for more information on how to<br>register. You can find this document on your payer-specific Kepro website. |

Create a Username, and enter all required fields under Contact Information, then click next.

|                       | Create a New Account - Enter User Information |  |
|-----------------------|-----------------------------------------------|--|
|                       | Organizational Information                    |  |
| Please enter the requ | red (*) fields                                |  |
|                       | mation                                        |  |
| A                     |                                               |  |

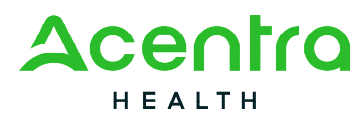

| Contact Information                                                                                                    |
|----------------------------------------------------------------------------------------------------|
| FRST NAME *                                                                                                    |
|                                                                                                    |
|                                                                                                    |
| LASTNAME ·                                                                                                    |
|                                                                                                    |
| ADGRESS 1                                                                                                    |
|                                                                                                    |
| ADCRESS 2                                                                                                    |
|                                                                                                    |
| ony                                                                                                    |
|                                                                                                    |
|                                                                                                    |
|                                                                                                    |
| select state V                                                                                                    |
| ZIP CODE                                                                                                    |
|                                                                                                    |
| DAL *                                                                                                    |
|                                                                                                    |
| CONFRM EMAL                                                                                                    |
|                                                                                                    |
|                                                                                                    |
| PHONE                                                                                                    |
|                                                                                                    |
| Providers in receipt of Faxed Determination Letters: Official communication of service authorization will be sent to the fax number entered below. |
| FAX · F                                                                                                    |
|                                                                                                    |
|                                                                                                    |
| G                                                                                                    |
|                                                                                                    |

A message will display confirming the Registration is complete. To complete the Multi-Factor Authentication registration, you must click the link in your within **20 minutes**.

| Atrezzo - Account Registration                                                      |                                              |
|-------------------------------------------------------------------------------------|----------------------------------------------|
| • atrezzo_donotreply@kepro.com<br>To: dduck_denver@yahoo.com                        |                                              |
| Dear User,                                                                          | ctions on that have to register your account |
| Atrezzo Registration<br>This link will expire in 20 minutes.<br>Thank you,<br>Kepro | cuons on that page to register your account. |

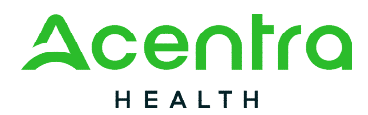

Select the best multi-factor authentication method for you. A phone registration will require a direct line with 10-digits; extensions are not supported.

**NOTE:** When choosing an authentication method, you will be required to enter an email address for both options. Only choose the Email option if you do not have access to a direct phone line (landline or mobile).

#### **Phone Verification**

Click the PHONE button

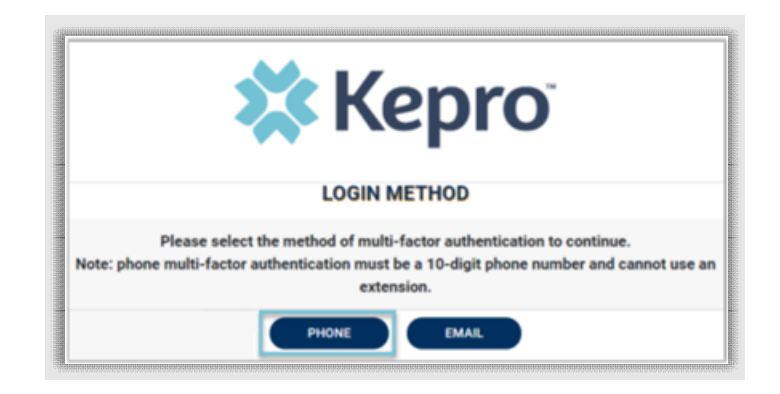

Enter your work email address, then click Send Verification Code. A code will be sent to your email.

| Cancel                 | 1000 |
|------------------------|------|
| Èmail Address          |      |
| Send verification code |      |
| New Password           |      |
| Confirm New Password   |      |
| Create                 |      |

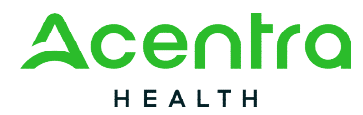

Enter the verification code sent to the email address entered; then click Verify Code.

| < | Cancel                                                                  |
|---|-------------------------------------------------------------------------|
|   | Verification code has been sent. Please copy it to the input box below. |
|   | Lcom                                                                    |
|   | Verification Code                                                       |
|   | Verify code Send new code                                               |
|   | New Password                                                            |
|   | Confirm New Password                                                    |
|   |                                                                         |
|   | Create                                                                  |

Enter a new password, confirm the password, and click Create.

| Cancel                                            |
|---------------------------------------------------|
| The code has been verified. You can now continue. |
| .com                                              |
| Change                                            |
| New Password                                      |
| Confirm New Password                              |
| Create                                            |

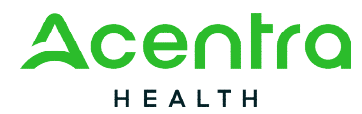

Enter your phone number and select Send Code or Call Me.

| andreaman and an and an and an and an and an and an and an and an and an and an and an and an an an an an an an | < | Cancel                                                  |
|----------------------------------------------------------------------------------------------------|---|---------------------------------------------------------|
| autonut                                                                                                    |   | Enter a number below that we can send a code via SMS or |
| tich ratio                                                                                                    |   | phone to authenticate you.                              |
| animation animation                                                                                             |   | Country Code                                            |
| deutstationus                                                                                                   |   | United States (+1)                                      |
| addatableadaa                                                                                                   |   | Phone Number                                            |
| dona a de constantes de la constantes de la constantes de la constantes de la constantes de la constantes de la |   | Phone number                                            |
| anionadian isanadian isan                                                                                       |   | Send Code                                               |
| ananananananananananananananananananan                                                                          |   | Call Me                                                 |

When phone call is selected, the user will receive a phone call on the registered phone number and will be prompted to press the # key to complete authentication.

For SMS text authentication, enter the verification code received.

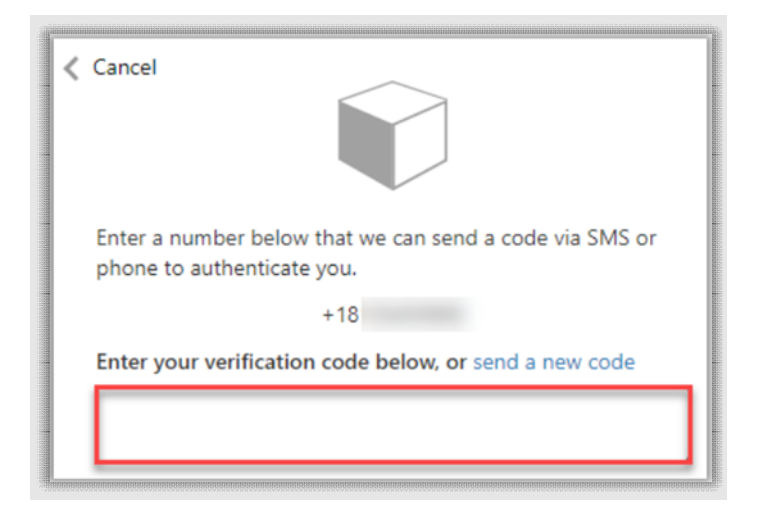

As a new user, you will need to read and agree to the Terms of Use.

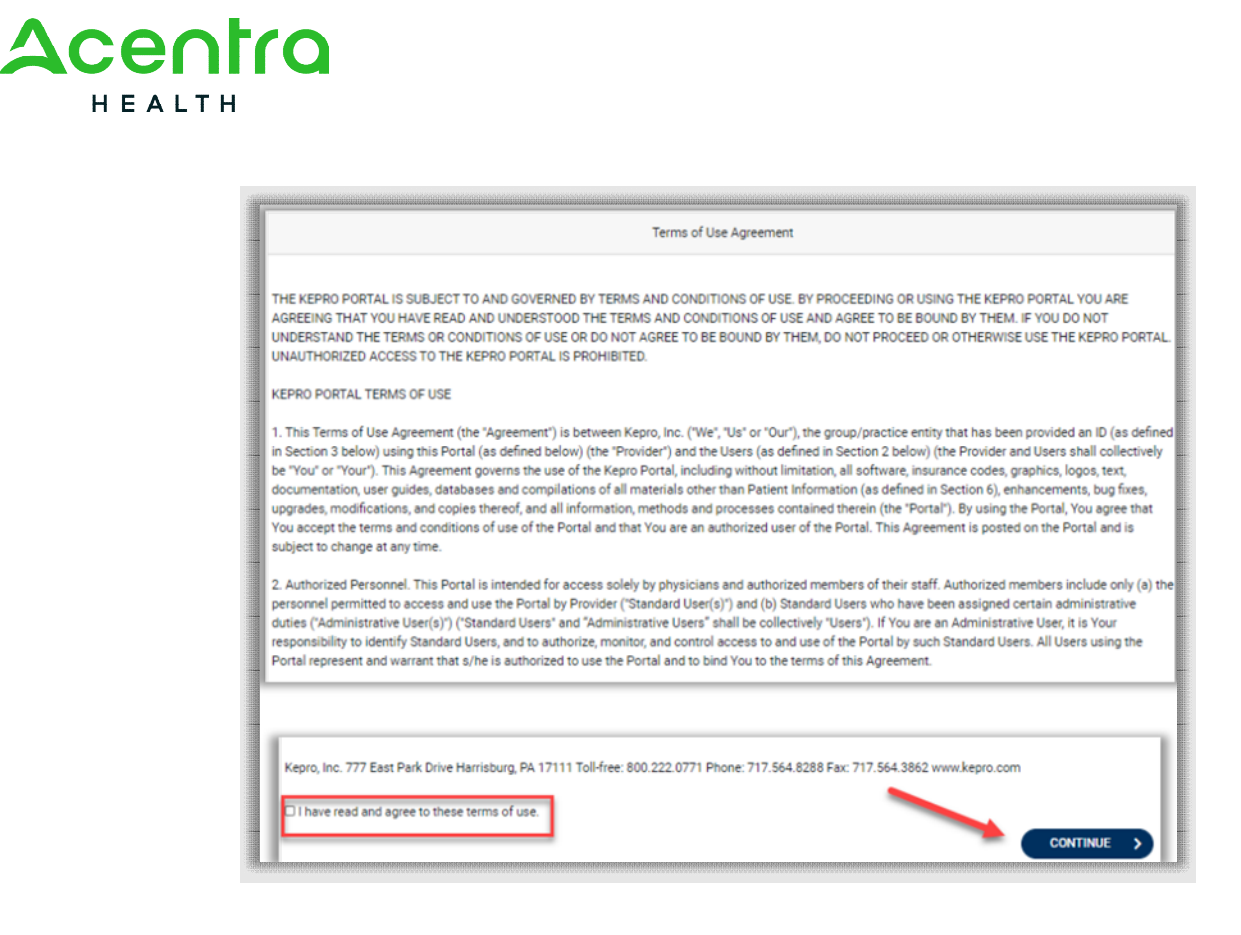

The system will automatically authenticate and display the home page.

| Kepro                      | Q,Search  | for Case # or Program # SEARCH         |                   |                       |                | Daniyel Bez |
|----------------------------|-----------|----------------------------------------|-------------------|-----------------------|----------------|-------------|
| G. HOME                    | CASES     | CREATE CASE                            | 😫 CONSUMERS 🛛 🚑 S | ETUP 🚽 MESSAGE CENTER |                | Help        |
| HOME                       |           | 0 NEW MESSAGES<br>Go to Message Center | WORK-IN-PROGRESS  | NOT SUBMITTED         | SUBMITTED<br>0 |             |
| Request Saved But Not Subr | nitted    |                                        |                   |                       |                |             |
| CONTRACT                   | CASE TYPE | CONSUMER ID                            | CONSUMER NAME     | DATE OF BIRTH         | LAST MODIFIED  |             |
| No records found.          |           |                                        |                   |                       |                |             |

### **E-mail Verification**

Click the EMAIL button

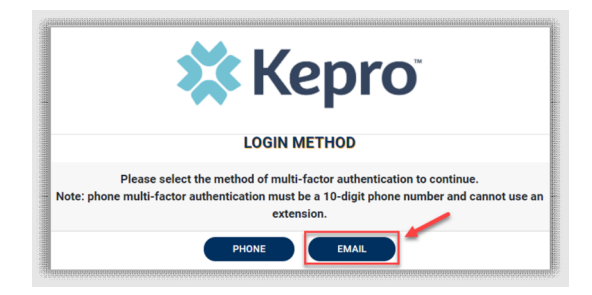

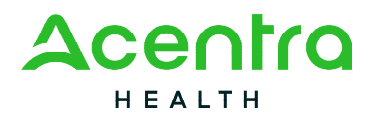

Enter your work email address, then click Send Verification Code. A code will be sent to your email. Enter the verification code sent to the email address entered; then click Verify Code.

| Email Address        |                             | Lo                    | box below.       |
|----------------------|-----------------------------|-----------------------|------------------|
| Send ver             | ification code              | Verification Code     |                  |
| New Password         |                             | Verify co             | de Send new code |
| Confirm New Password |                             | Confirm New Passw     | vord             |
|                      | Create                      |                       | Create           |
|                      | The code has been verified. | You can now continue. |                  |

Enter a new password, confirm the password, and click Create.

As a new user, you will need to read and agree to the Terms of Use.

| Acen   | tra |
|--------|-----|
| HEALTH | 1   |

| Terms of Use Agreement                                                                                                    |
|----------------------------------------------------------------------------------------------------|
| THE KEPRO PORTAL IS SUBJECT TO AND GOVERNED BY TERMS AND CONDITIONS OF USE. BY PROCEEDING OR USING THE KEPRO PORTAL YOU ARE<br>AGREEING THAT YOU HAVE READ AND UNDERSTOOD THE TERMS AND CONDITIONS OF USE AND AGREE TO BE BOUND BY THEM. IF YOU DO NOT<br>UNDERSTAND THE TERMS OR CONDITIONS OF USE OR DO NOT AGREE TO BE BOUND BY THEM, DO NOT PROCEED OR OTHERWISE USE THE KEPRO PORTAL.<br>UNAUTHORIZED ACCESS TO THE KEPRO PORTAL IS PROHIBITED.<br>KEPRO PORTAL TERMS OF USE                                                                                                    |
| 1. This Terms of Use Agreement (the "Agreement") is between Kepro, Inc. ("We", "Us" or "Our"), the group/practice entity that has been provided an ID (as defined<br>in Section 3 below) using this Portal (as defined below) (the "Provider") and the Users (as defined in Section 2 below) (the Provider and Users shall collectively<br>be "You" or "Your"). This Agreement governs the use of the Kepro Portal, including without limitation, all software, insurance codes, graphics, logos, text,<br>documentation, user guides, databases and compilations of all materials other than Patient Information (as defined in Section 6), enhancements, bug fixes,<br>upgrades, modifications, and copies thereof, and all information, methods and processes contained therein (the "Portal"). By using the Portal, You agree that<br>You accept the terms and conditions of use of the Portal and that You are an authorized user of the Portal. This Agreement is posted on the Portal and is<br>subject to change at any time. |
| 2. Authorized Personnel. This Portal is intended for access solely by physicians and authorized members of their staff. Authorized members include only (a) the personnel permitted to access and use the Portal by Provider ("Standard User(s)") and (b) Standard Users who have been assigned certain administrative duties ("Administrative User(s)") ("Standard Users" and "Administrative Users" shall be collectively "Users"). If You are an Administrative User, it is Your responsibility to identify Standard Users, and to authorize, monitor, and control access to and use of the Portal by such Standard Users. All Users using the Portal represent and warrant that s/he is authorized to use the Portal and to bind You to the terms of this Agreement.                                                                                                    |
| Kepro, Inc. 777 East Park Drive Harrisburg, PA 17111 Toll-free: 800.222.0771 Phone: 717.564.8288 Fax: 717.564.3862 www.kepro.com                                                                                                    |

The system will automatically authenticate and display the home page.

| Kepro                    | Q,Search  | for Case # or Program # SEARCH |                     |                |               | Daniyel Be |
|--------------------------|-----------|--------------------------------|---------------------|----------------|---------------|------------|
| G. HOME                  | CASES     | 💁 CREATE CASE 🗧 😕              | 🕻 Consumers 🔒 Setup | MESSAGE CENTER |               | Help       |
| HOME                     |           | 0 NEW MESSAGES                 | WORK-IN-PROGRESS    | NOT SUBMITTED  | SUBMITTED     |            |
|                          |           | do to message center           | 0                   | 0              | 0             |            |
| Request Saved But Not Su | bmitted   | _                              |                     |                |               |            |
| CONTRACT                 | CASE TYPE | CONSUMER ID                    | CONSUMER NAME       | DATE OF BIRTH  | LAST MODIFIED |            |

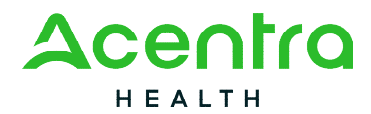

# Phone Login

Use these instructions if you have already registered MFA with a direct phone number and want to login via SMS text or voice call.

From the login page, click Login With Phone

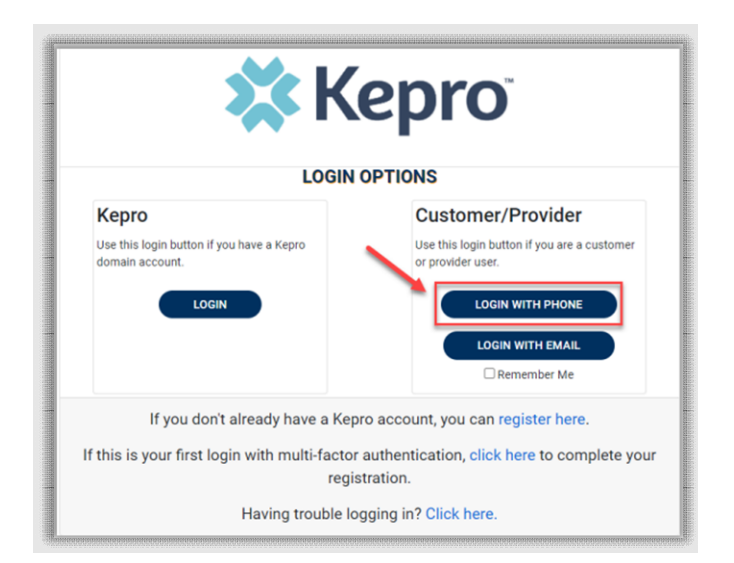

Enter the email address and password created during the registration process. Click Sign in.

| 🗱 Kepro                         |  |
|---------------------------------|--|
| Sign in with your email address |  |
| .com                            |  |
|                                 |  |
| Forgot your password?           |  |
| Sign in                         |  |

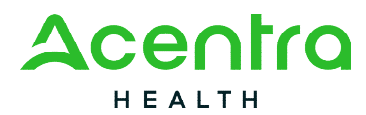

Confirm the phone number on file to receive a verification code. Select Send Code for an SMS text verification code or Call Me for a voice call prompting to press the # to complete verification.

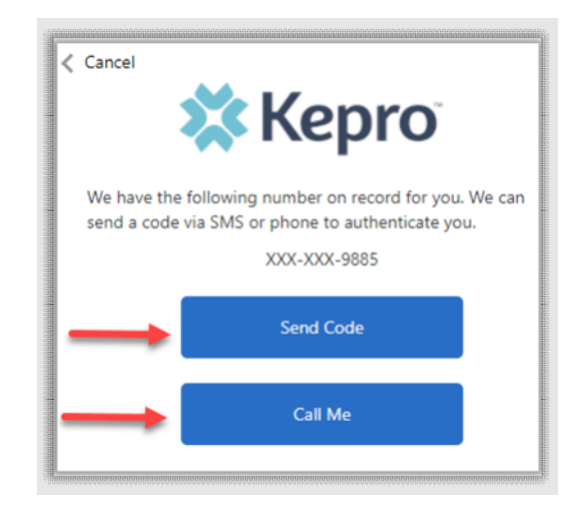

If Send Code option is selected, enter code received via text and click Verify Code.

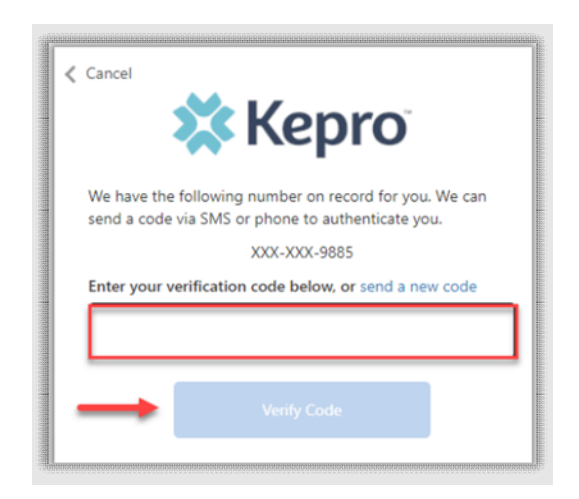

Login will complete and the home screen will display.

| Kepro Contract            | Q,Search  | h for Case # or Program #     | ARCH                               |         |                   |               | Daniyei Bezaury 💄 |
|---------------------------|-----------|-------------------------------|------------------------------------|---------|-------------------|---------------|-------------------|
| A. HOME                   | CASES     |                               |                                    | 🚣 SETUP | ST MESSAGE CENTER |               | Help              |
| HOME                      |           | 0 NEW MESS<br>Go to Message ( | SAGES WORK-IN-PROGRESS<br>Center 0 |         | NOT SUBMITTED     | SUBMITTED     |                   |
| Request Saved But Not Sub | mitted    | _                             |                                    |         |                   |               |                   |
| CONTRACT                  | CASE TYPE | CONSUMER ID                   | CONSUMER NAME                      |         | DATE OF BIRTH     | LAST MODIFIED | Θ                 |
| No records found.         |           |                               |                                    |         |                   |               |                   |

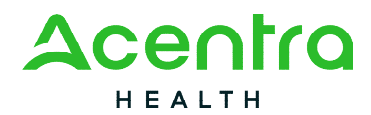

# E-mail Login

Use these instructions if you have already registered MFA and want to login using your email address. Use this option only if you do not have access to a direct phone line.

From the login page, click Login with Email

| LOGI                                                         | N OPTIONS                                                                                                    |
|--------------------------------------------------------------|----------------------------------------------------------------------------------------------------|
| Kepro                                                        | Customer/Provider                                                                                                    |
| Use this login button if you have a Kepro<br>domain account. | Use this login button if you are a customer<br>or provider user.<br>LOGIN WITH PHONE<br>LOGIN WITH EMAIL<br>Remember Me |

Enter the email address and password created during the registration process. Click Sign In.

|       | 🗱 Kepro                    |
|-------|----------------------------|
| Sign  | in with your email address |
|       | .com                       |
|       |                            |
| Forgo | t your password?           |
|       | Sign in                    |

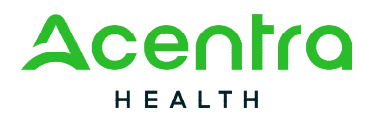

The email address will prepopulate from the sign in, click Send Verification Code.

**NOTE:** The verification code will expire within 30 seconds for proper login. Make sure you have access to the email address at the time you are selecting Send Verification Code to avoid having to repeat the process.

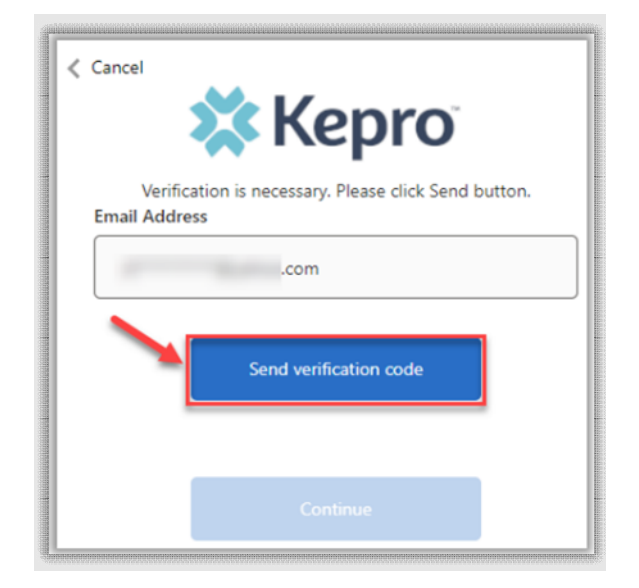

Enter the verification code sent to the email address, then click Verify Code.

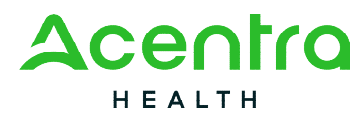

| Cancel                                   | ×К                | epro                    |            |  |  |
|------------------------------------------|-------------------|-------------------------|------------|--|--|
| Verificatio                              | n code has been s | ent to your inbox. Plea | se copy it |  |  |
| to the input box below.<br>Email Address |                   |                         |            |  |  |
| .com                                     |                   |                         |            |  |  |
| Verification                             |                   |                         |            |  |  |
| Verification code                        |                   |                         |            |  |  |
| -                                        | Verify code       | Send new code           |            |  |  |
|                                          |                   |                         |            |  |  |
|                                          | G                 | ontinue                 |            |  |  |

A message will appear confirming verification. Click Continue.

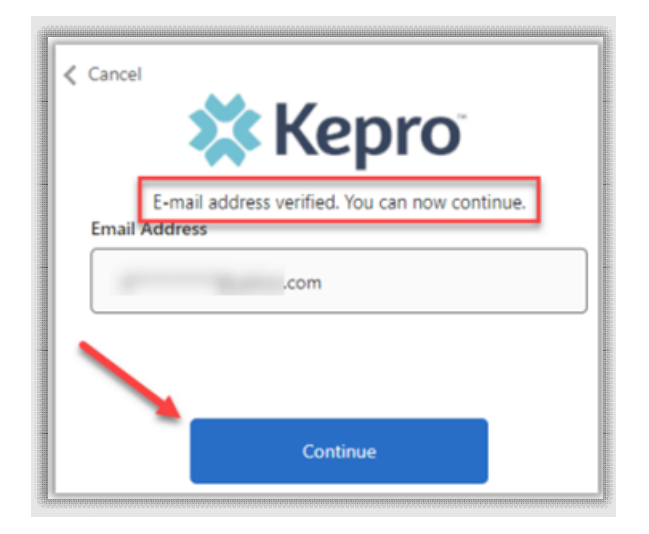

Login will complete and the home screen will display.

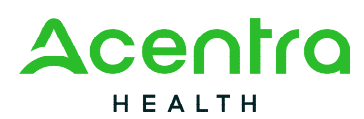

| Contract                  |           |                          |                         |         |                   |                | Daniye bez |
|---------------------------|-----------|--------------------------|-------------------------|---------|-------------------|----------------|------------|
| C. HOME                   | CASES     |                          | 😤 CONSUMERS             | 击 setup | ST MESSAGE CENTER | REPORTS        | Help       |
| HOME                      |           | 0 NEW ME<br>Go to Messag | SSAGES WORK-IN-PROGRESS |         | NOT SUBMITTED     | SUBMITTED<br>0 |            |
| Request Saved But Not Sut | omitted   | _                        |                         |         |                   |                |            |
| CONTRACT                  | CASE TYPE | CONSUMER ID              | CONSUMER NAME           |         | DATE OF BIRTH     | LAST MODIFIED  |            |

## Remember Me Functionality

Use these instructions to enable your computer to remember your login credentials for four (4) hours. You should **NOT** use this option if you use a shared device.

When the Remember Me button is checked on the login screen, external users will be able to login without entering Atrezzo credentials or MFA for four (4) hours.

To use this feature, check Remember Me box then click Login with phone or Login with Email.

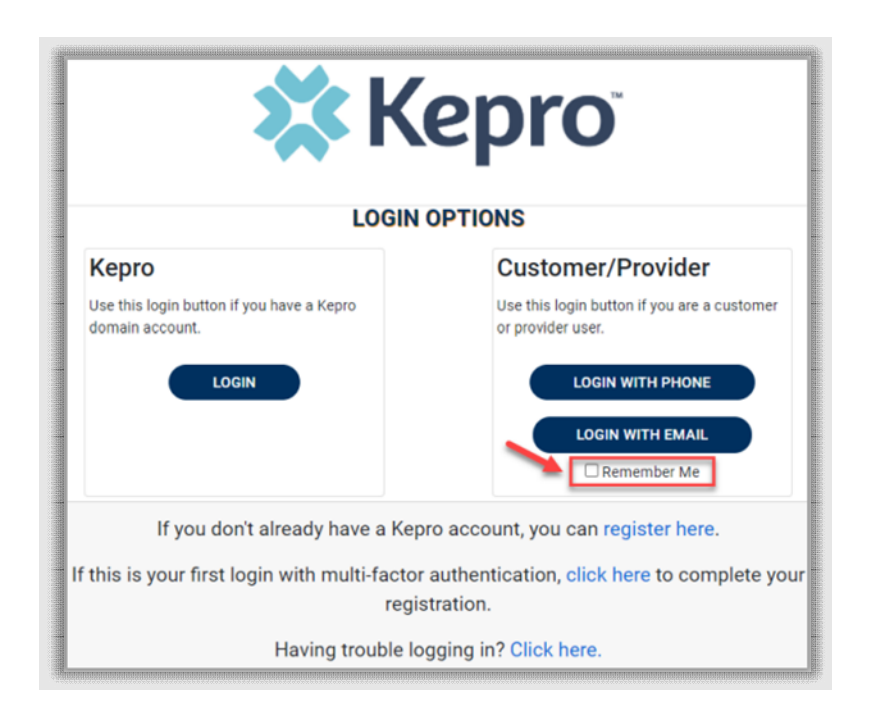

For the next four (4) hours, when accessing Atrezzo, you will click Login with Phone or Login with Email and bypass the login credentials and MFA steps. After four (4) hours, you will need to login with your credentials and MFA when prompted. You must use the same login option (Login

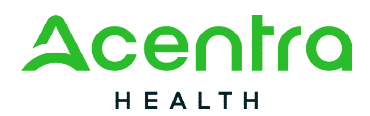

with Phone or Login with Email) for the Remember me functionality to remember the credentials. If you select a different login option, you will be required to enter MFA credentials.

To turn off this feature, uncheck the Remember Me box before clicking Login with Phone or Login with Email, and you will be prompted to enter login credentials and MFA at the next sign-on.

**NOTE:** This feature will only work if the browser is configured to "continue where you left off" by reopening tabs on startup. The Remember Me functionality will work as long as the browser remains open, but if the browser is closed, the Remember Me functionality will not work without following the below instructions.

### **Registration Error Message**

If a Registration Error message is received while attempting to register, click Reset.

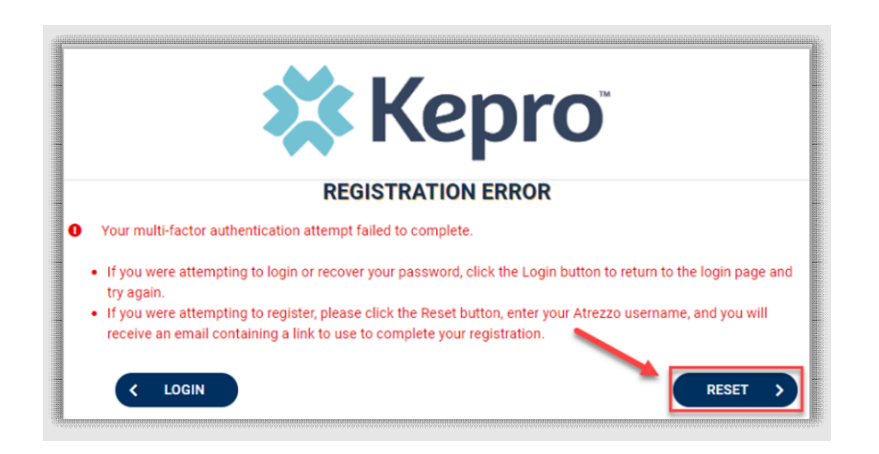

Enter your username and click Submit. An email will be sent to the registered email address to complete the registration process.

|                          | 🗱 Kepro <sup>°</sup>                                                                     |
|--------------------------|------------------------------------------------------------------------------------------|
|                          | LOGIN                                                                                    |
| Enter username to send a | a new link to the registered email to complete multi-factor authentication registration. |
| USERNAME *               |                                                                                          |
|                          |                                                                                          |
| < васк                   |                                                                                          |
|                          |                                                                                          |

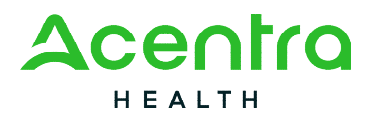

Click the link in the email. This will complete the registration process.

| Section Statements | Atrezzo - Account Registration Reset                                                                                                  |
|--------------------|----------------------------------------------------------------------------------------------------|
|                    | atrezzo_donotreply@kepro.com<br>To: .com                                                                                              |
|                    | Dear User,                                                                                                    |
|                    | Your Atrezzo registration has been reset. Please follow the link below and the instructions on that page to re-register your account. |
|                    | Atrezzo Registration<br>This link will expire in 20 minutes.                                                                          |
|                    | Thank you,<br>Kepro                                                                                                    |

# Forgot or Reset Password

Click your usual login method. Login with Phone or Login with Email under the Customer/Provider heading on the right-hand side of the login page.

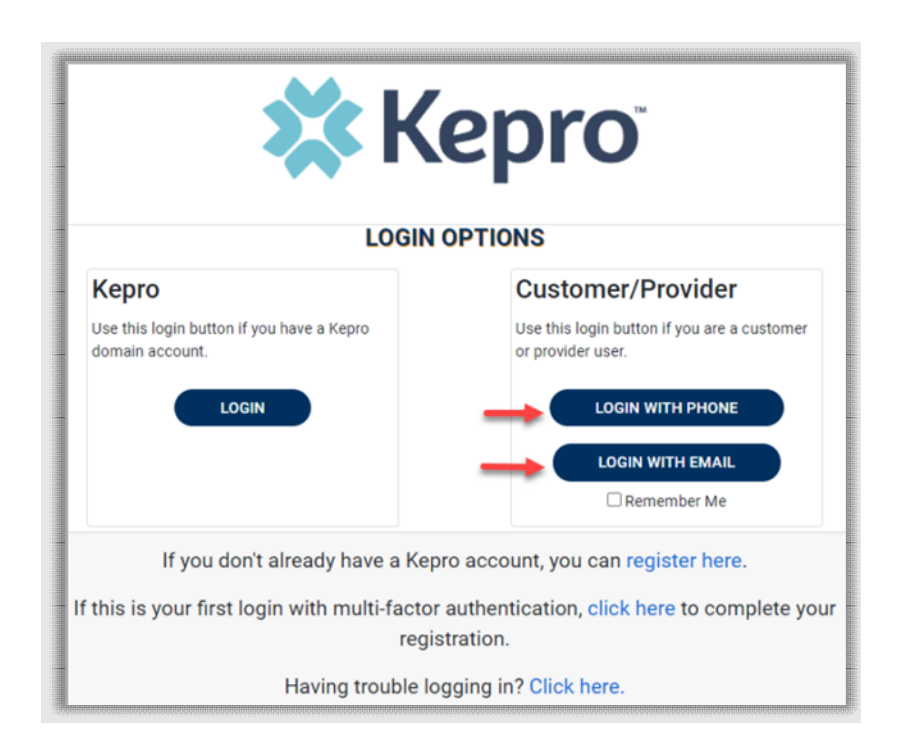

On the next screen, select the "Forgot your password?" link.

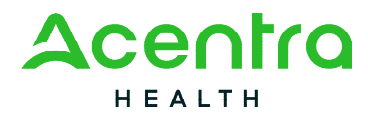

| 🗱 Kepro <sup>®</sup>            |
|---------------------------------|
| Sign in with your email address |
| Email Address                   |
| Password                        |
| Forgot your password?           |
| Sign in                         |

Enter in your email address and click the "Send verification code" button.

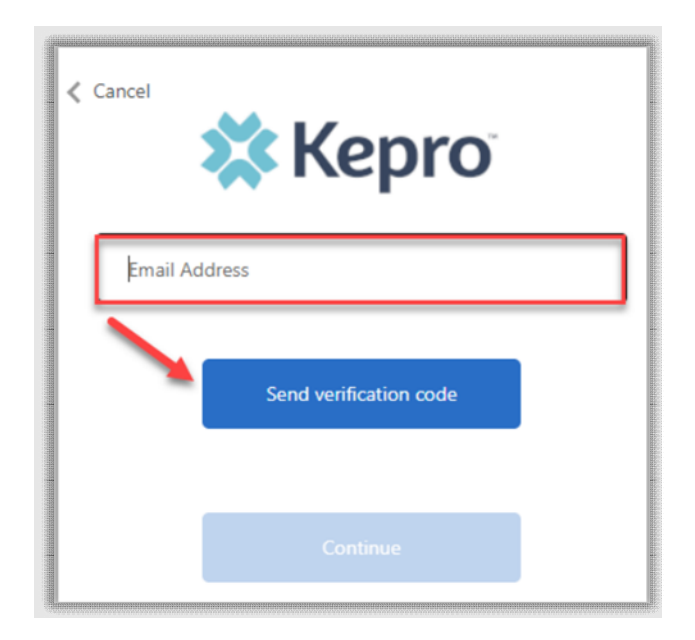

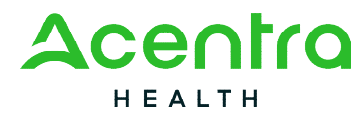

Enter the 6-digit code received via email and click the "Verify code" button.

| < Cancel                                                                   |
|----------------------------------------------------------------------------|
| Verification code has been sent. Please copy it to the input<br>box below. |
| .com                                                                       |
| Verification Code                                                          |
| Verify code Send new code                                                  |
| Continue                                                                   |

Click the "Continue" button.

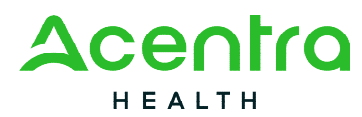

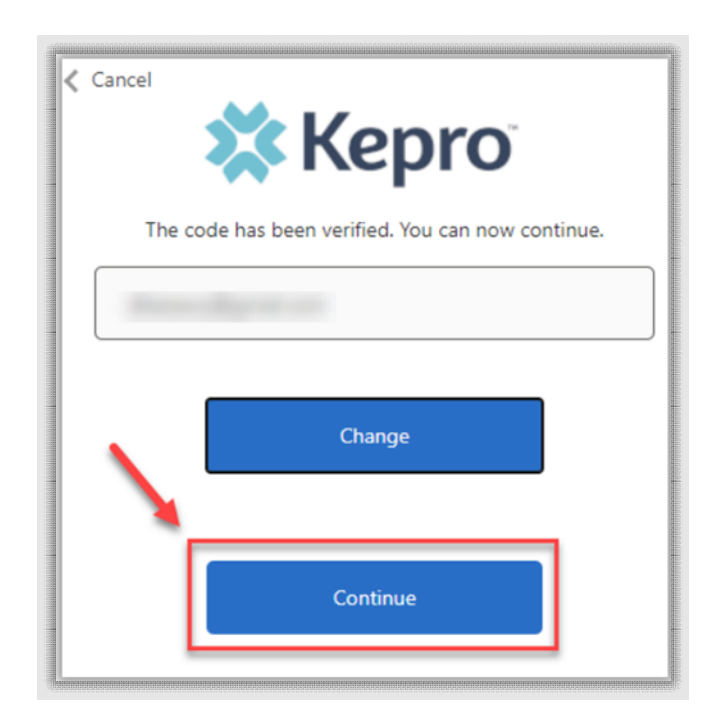

**NOTE:** This step will only appear for users who registered a phone number during MFA Registration. Email only users will not be prompted for a phone number and will be prompted to change their password after email verification is complete.

Phone users will be prompted to select Send Code for a SMS text or Call Me for voice verification. If Call Me is selected, you will be prompted to press # on the keypad for verification. If Send Code is selected, you will receive a 6-digit code via SMS text.

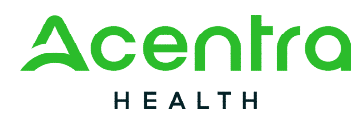

| Cancel                  |                                                                           |                 |
|-------------------------|---------------------------------------------------------------------------|-----------------|
| We have the send a code | following number on record for you<br>via SMS or phone to authenticate yo | . We can<br>Jul |
| $\rightarrow$           | Send Code                                                                 |                 |
| $\rightarrow$           | Call Me                                                                   |                 |
|                         |                                                                           |                 |

Once verification is complete, enter a new password and confirm the password. Click the "Continue" button. The home page will display once the reset password process is completed.

| • | 🗱 Kepro              |
|---|----------------------|
|   | New Password         |
|   | Confirm New Password |
|   | Continue             |

## Provider Administrator Reset Registration

As a provider admin, you will have the ability to reset MFA registration for any users you manage. From the home screen, click Setup, then click Manager Users, and expand section for appropriate user.

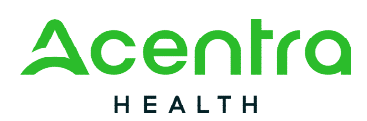

| 🔂 НОМЕ             | CASES               |       | 🐣 CONSUMERS | SETUP | MESSAGE CENTER |      |                 | Help      |
|--------------------|---------------------|-------|-------------|-------|----------------|------|-----------------|-----------|
| SETUP / MANAGE USE | ERS                 |       |             |       |                |      |                 |           |
| SETUP              |                     |       |             |       |                |      | REGISTER NEW PR | ROVIDER + |
|                    |                     |       |             |       |                |      |                 |           |
| Manage             | Provider Groups (1) | Manag | e Users (1) |       |                |      |                 |           |
| Daisev Duc         | k (dduck2021)       |       |             |       |                |      |                 | ~         |
| R Daisey Due       |                     |       | ******      |       |                | .com | / 555-          |           |

#### Click the pencil icon

| Manage Pro    | vider Groups (1) | Manage Users (1) | _   |    |           |
|---------------|------------------|------------------|-----|----|-----------|
| Daisey Duck ( | (dduck2021)      |                  |     | .c | om / 555- |
| USER NAME     | EMAIL            |                  | FAX |    |           |
| dduck2021     | Max description  | .com             | 555 |    |           |

Once open, click Reset Registration. This will reset the users MFA registration. They will need to re-register their MFA login information either by clicking the link on the login page, or following the link sent to their email.

| Manage Provider Groups (1)         | Manage Users (1) |                  |                            |                                                                                                    |
|------------------------------------|------------------|------------------|----------------------------|----------------------------------------------------------------------------------------------------|
| n Daisey Duck (dduck2021)          |                  |                  | Mark, American Station and |                                                                                                    |
| SETUP / MANAGE USERS / Daisey Duck |                  |                  |                            |                                                                                                    |
| Daisey Duck                        |                  |                  |                            | a Managaran Salahan                                                                                                    |
| ACCOUNT INFORMATION                | com              |                  |                            | A Long to the second second seco |
| AZONE OULINMINE.                   | RE               | SET REGISTRATION |                            |                                                                                                    |

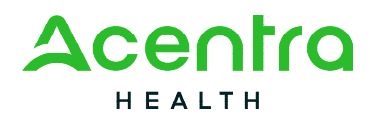

# Having Trouble Logging In?

If you began the multi-factor registration process, verified your email, created a password, but did not complete the process, you will need to <u>Click here</u> to send a link to the registered email to complete the multi-factor authentication registration.

This link is also available in the portal, by clicking the link at the bottom of the page.

|                                                                                                    | epro <sup>®</sup>                                                                                                    |
|----------------------------------------------------------------------------------------------------|----------------------------------------------------------------------------------------------------|
| Kepro<br>Use this login button if you have a Kepro<br>domain account.                                          | Customer/Provider<br>Use this login button if you are a customer<br>or provider user.<br>LOGIN WITH PHONE<br>LOGIN WITH EMAIL<br>Remember Me |
| If you don't already have a Kep<br>If this is your first login with multi-factor<br>regis<br>Having trouble lo | ro account, you can register here.<br>authentication, click here to complete your<br>tration.<br>gging in? Click here.                       |

Click Multi-Factor Authentication Help

|   | LOGIN HELP                       |
|---|----------------------------------|
|   |                                  |
| K | Kepro Users                      |
| C | Customer/Provider Users          |
|   | Aulti-factor Authentication Help |
|   | BACK                             |

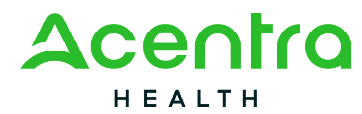

Follow the prompts for the assistance needed.

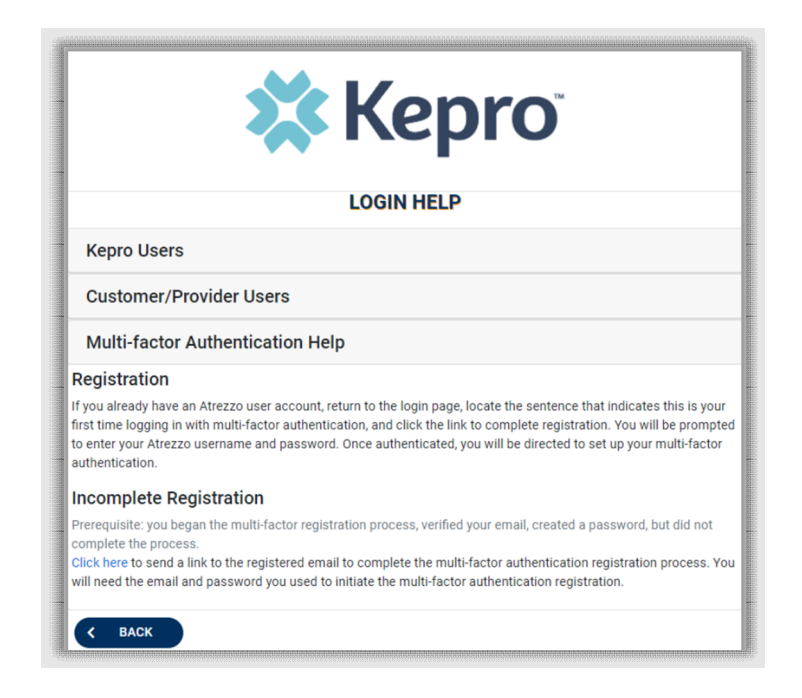

## Adding and Deleting Users

Organization users with a Group Admin or Admin role have the ability to add and remove user accounts and change passwords.

# Adding Additional Users

Once you login to Atrezzo, you will be directed to the home screen of the Provider Portal. From the home screen, you will work in the Setup option located at the top of the navigation page. To add and manage users, click Setup. This feature is only available to Provider Group Administrators and Provider Administrators.

| 🗱 Kepro              | Home             | Cases        | Create Case               | Consumers          | Setup          | Message Center o | Reports                        | Preferences | Search by #   | ٩            | @          | 2         |
|----------------------|------------------|--------------|---------------------------|--------------------|----------------|------------------|--------------------------------|-------------|---------------|--------------|------------|-----------|
| Change Context PINES | HEALTH SERVIC    | ES, Maine DH | HS                        |                    |                |                  |                                |             |               |              |            |           |
|                      |                  |              |                           |                    |                |                  |                                |             |               |              |            |           |
| HOME                 |                  |              |                           |                    | 0 NEW MESSA    | GES WORK-IN-PROG | RESS                           |             | NOT SUBMITTED | SUBMIT       | TED        |           |
| HOME                 |                  |              |                           | G                  | o to Message C | enter<br>303     |                                |             | 169           | 13           | 5          |           |
| Request Saved        | But Not Submitte | d            |                           |                    |                |                  |                                |             |               |              |            |           |
|                      | ammadalammadal   |              | anna hIúnainn hIúnainn bh | naameeraanaanaanaa |                |                  | anananan manananan<br>Anananan |             |               | ARROPOLISIES | onaaaaaaaa | energias. |

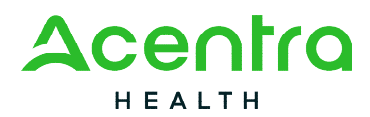

You will see that your provider group will display. In this section of Manage Provider Groups, you can add additional users if needed for your location. To add additional users, you will expand the provider group listed by clicking on the arrow.

| 🗱 Kepro            | Home           | Cases          | Create Case | Consumers | Setup      | Message Center o | Reports        | Preferences        | Search by #                |         | ? |
|--------------------|----------------|----------------|-------------|-----------|------------|------------------|----------------|--------------------|----------------------------|---------|---|
| ange Context PINES | HEALTH SERVI   | ICES, Maine DI | ₽HS         |           |            |                  |                |                    |                            |         |   |
| SETUP / MANAGE     | PROVIDER GR    | OUPS           |             |           |            |                  |                |                    |                            |         |   |
| SETUP              |                |                |             |           |            |                  |                |                    | REGISTER NEW P             | Rovider | + |
|                    | Manage Provide | er Groups (1)  |             |           | Manage Use | ers (19)         |                |                    |                            |         |   |
|                    | PINES          | S HEALTH       | SERVICES    |           |            | NPI : 1922449    | 334 / Facility | Agency-Organizatio | on NR Provider / 1260 MAIN | ST      | Ŀ |
|                    |                |                |             |           |            |                  |                |                    |                            |         |   |
| GO BACK            | D              |                |             |           |            |                  |                |                    |                            |         |   |

Next click Add New User.

| Kepro              | Home            | Cases        | Create Case          | Consumers     | Setup      | Message Center | Reports       | Preferences                 | Search by #               | ٩       | ? |
|--------------------|-----------------|--------------|----------------------|---------------|------------|----------------|---------------|-----------------------------|---------------------------|---------|---|
| oe Context PINES H | EALTH SERVICE   | ES, Maine DH | HS                   |               |            |                |               |                             |                           |         |   |
| SETUP / MANAGE P   | ROVIDER GROU    | UPS          |                      |               |            |                |               |                             |                           |         |   |
| SETUP              |                 |              |                      |               |            |                |               |                             | REGISTER NEW P            | Rovider | + |
| h                  | lanage Provider | Groups (1)   |                      |               | Manage Use | ers (19)       |               |                             |                           |         |   |
|                    | PINES           | HEALTH       | SERVICES             |               |            | NPI : 192      | 2449834 / Fac | ility-Agency-Organization N | IR Provider / 1260 MAIN S | бт      | ^ |
| NPI                |                 | PROV         | DER TYPE             |               |            |                | ADDRESS       |                             |                           |         |   |
| 1922449834         |                 | Facility     | -Agency-Organization | n NR Provider |            |                | 1260 MAIN ST  |                             |                           |         |   |
| AVAILABLE USERS FI | ROM YOUR GROUP  | ,            |                      |               |            |                |               |                             |                           |         |   |
|                    |                 |              |                      |               |            |                |               |                             |                           |         |   |

As the provider group administrator, you will need to create the username. If the username is available, you will be notified right away.

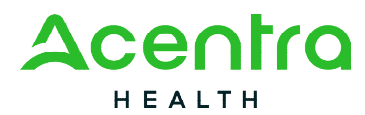

| ACCOUNT INFORMATION         |  |
|-----------------------------|--|
| USER NAME *                 |  |
| maineaso                    |  |
| This Username is available! |  |

If you select a username that is already in use, you will be notified the username is unavailable.

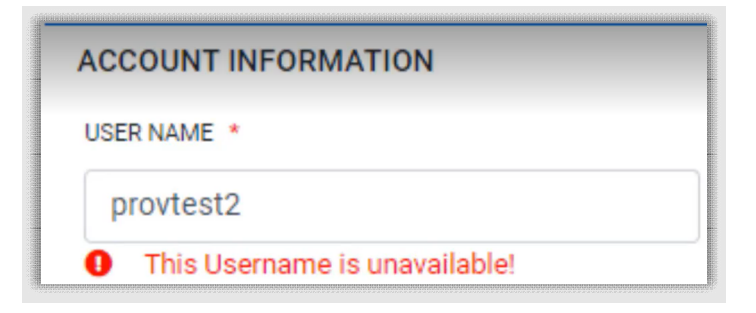

You will now complete the required fields for the user. Required fields are indicated by a red asterisk and then click create.

| ACCOUNT INFORMATION<br>USER NAME •<br>mainaso<br>This Username is availab | blef                                       |                                                         |                                           |        |
|---------------------------------------------------------------------------|--------------------------------------------|---------------------------------------------------------|-------------------------------------------|--------|
| CONTACT INFORMATION                                                       | LAST NAME *<br>User                        | EMAIL *<br>testuser@testernail.com                      | CONFIRM EMAIL *<br>testuser@testemail.com |        |
| ADDRESS LINE 1                                                            | ADDRESS LINE 2                             | CITY                                                    | STATE/PROVINCE<br>Select One              |        |
| POSTAL CODE                                                               | PHONE                                      | FAX *                                                   |                                           |        |
| Note: Providers in receipt of                                             | Faxed Determination Letters: Official Come | nunication of service authorization will be sent to the | e fax number enfered above.               | CREATE |

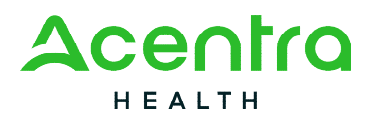

The user will be added and will display under the Manage Users along with all other users that have been setup.

| SETUP / MANAGE PROVIDER GROUPS |                  |                                      |              |
|--------------------------------|------------------|--------------------------------------|--------------|
| SETUP                          |                  | REGISTER NET                         | W PROVIDER + |
| Manage Provider Groups (1)     | Manage Users (2) | -                                    |              |
| Provider Test (provtest)       |                  | email111@email.com /                 | ~            |
| Test User (maineaso)           |                  | vision@abcemail.com / (555) 555-5555 | ~            |
| < GO BACK                      |                  | AutoSaved                            | _            |

To add additional users, navigate back to the manage provider groups, expand the group by clicking on the arrow and click add new users.

| kepro             | Home            | Cases        | Create Case          | Consumers   | Setup      | Message Center | e Report     | s Preferences             | Search by #                    | ٩       | 0 |
|-------------------|-----------------|--------------|----------------------|-------------|------------|----------------|--------------|---------------------------|--------------------------------|---------|---|
| nge Context PINES | HEALTH SERVIC   | ES, Maine DH | ⊪s                   |             |            |                |              |                           |                                |         |   |
| SETUP / MANAGE    | PROVIDER GRO    | OUPS         |                      |             |            |                |              |                           |                                |         |   |
| SETUP             |                 |              |                      |             |            |                |              |                           | REGISTER NEW P                 | Rovider | + |
|                   | Manage Provider | Groups (1)   |                      |             | Manage Use | ers (19)       |              |                           |                                |         |   |
|                   | PINES           | HEALTH       | SERVICES             |             |            | NPI : 1        | 22449834 / 1 | Facility-Agency-Organizat | ion NR Provider / 1260 MAIN \$ | ST      | ^ |
| NPI               |                 | PROV         | IDER TYPE            |             |            |                | ADDRESS      |                           |                                |         |   |
| 1922449834        |                 | Facility     | -Agency-Organization | NR Provider |            |                | 1260 MAIN    | ST                        |                                |         |   |
| AVAILABLE USERS F | ROM YOUR GROU   | p            |                      |             |            |                |              |                           |                                |         | _ |
| Select Any        |                 |              |                      |             | *          | ADD            |              |                           | ADD NEW USE                    | ER ¥    |   |

Newly added users will default to the user role of staff account. To change the user role, navigate back to Manage Provider Groups and expand the provider group. Users will be listed at the bottom.

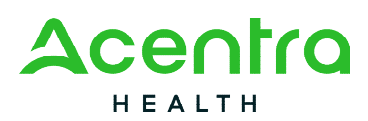

| Mana                     | en Previder Oreven (1)                   | Manager Linear (10) |             |                                        |                                      |   | _ |
|--------------------------|------------------------------------------|---------------------|-------------|----------------------------------------|--------------------------------------|---|---|
| Mana                     | ge Hovder Groups (1)                     | manage opers (19)   |             |                                        |                                      |   |   |
| a                        | PINES HEALTH SERVICES                    |                     |             | NPI : 1922449834 / Facility-Agency-Org | anization NR Provider / 1260 MAIN ST | ^ |   |
| NPI                      | PROVIDER TYPE                            |                     |             | ADDRESS                                |                                      |   |   |
| 1922449634               | Facility-Agency-Organization NR Provider |                     |             | 1260 MAIN ST                           |                                      |   |   |
|                          |                                          |                     |             |                                        |                                      |   |   |
| AVAILABLE USERS FROM YOU | t GROUP                                  |                     | _           |                                        |                                      |   |   |
| Select Any               |                                          |                     |             |                                        | ADD NEW USER V                       |   |   |
| ASSOCIATED USERS         |                                          | ○ SELECT ROLE       |             |                                        |                                      |   |   |
| teo, Pines               |                                          | SELECT ROLE         |             |                                        |                                      |   |   |
|                          |                                          | Provider            | Group Admin | ~ <b>—</b>                             |                                      |   |   |
|                          |                                          | SELECT ROLE         |             |                                        |                                      |   |   |
| three, Pines             |                                          |                     |             |                                        |                                      |   |   |

There are five different types of Atrezzo accounts you can choose from.

- Provider Staff Account users with this type of user role can add authorization requests, view determination letters, obtain status updates and send and receive messages.
- 2. **Provider Group Admin** users with this type of user role can perform the same functions as a provider staff account as well as add and manage users and add and manage additional providers for the entire provider group.
- 3. **Provider Admin** users with this type of user role can perform all the same functions as the provider group admin but only for the one provider that the user is associated with.
- 4. Provider Group Admin +Reports users with this type of user role can perform the same functions as a provider group admin. In addition, users will have the Reports tab in Atrezzo where you can view reports such as the Daily Authorization Report.
- 5. **Provider Admin +Reports** users with this type of user role can perform the same functions as a provider admin. In addition, users will have the Reports tab in Atrezzo where you can view reports such as the Daily Authorization report.

Once all users have been added to the provider portal account, they will receive an email to complete the MFA Registration process.

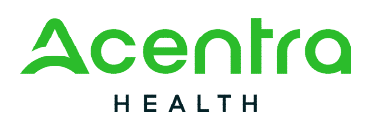

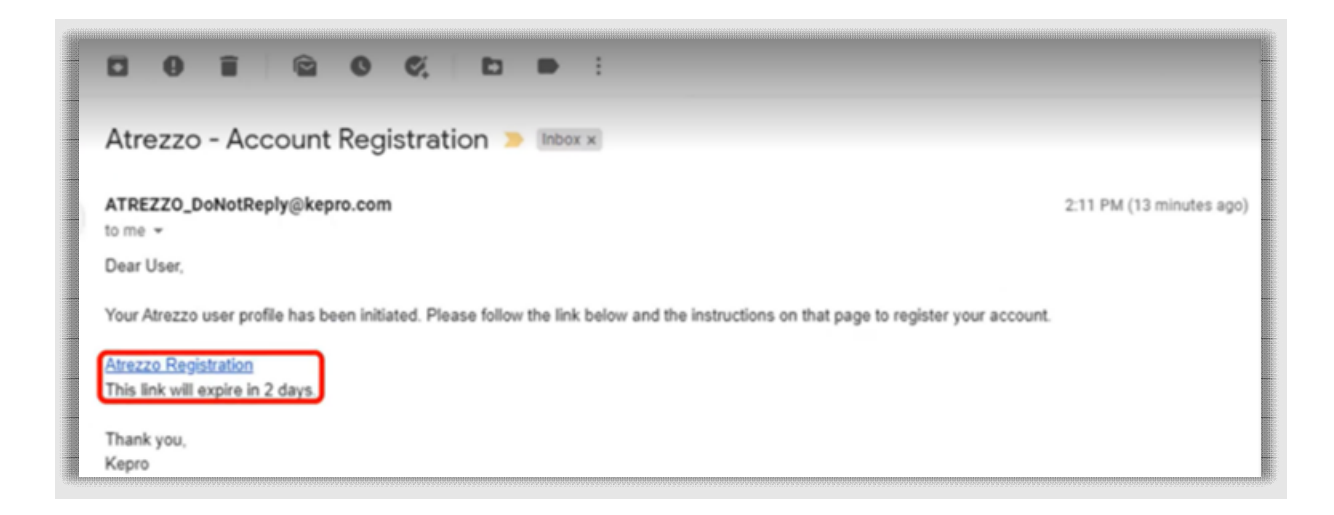

The process of adding and managing users will only need to be completed for new users that need to be added to the provider account.

### Managing User Accounts

To manage a specific user, click on the Manage Users tab and then click on the arrow for the user you wish to manage.

| 🗱 Kep       | pro         | Home          | Cases          | Create Case | Consumers | Setup | Message Center    | Reports | Preferences |  |               |            | Search by # | 9 |
|-------------|-------------|---------------|----------------|-------------|-----------|-------|-------------------|---------|-------------|--|---------------|------------|-------------|---|
| Change Cont | kext PINES  | HEALTH SERVIC | CES, Maine DH  | HS          |           |       |                   |         |             |  |               |            |             |   |
|             |             | Manage Pro    | vider Groups ( | 1)          |           | _     | Manage Users (19) |         |             |  |               |            |             |   |
|             | a Pines on  | e (pines1)    |                |             |           |       |                   |         |             |  | pines1@aa.com | / 1234567  | /890        | ~ |
|             | a Pines tw  | o (pines2)    |                |             |           |       |                   |         |             |  | pines2@aa.com | / 1234567  | 890         | ~ |
|             | N Pines thr | ee (pines3)   |                |             |           |       |                   |         |             |  | pines3@aa.com | / 1233333  | 333         | ~ |
|             | a Pines for | ur (pines4)   |                |             |           |       |                   |         |             |  | pines4@aa.co  | m / 111111 | 1111        | ~ |
|             | Pines fiv   | e (pines5)    |                |             |           |       |                   |         |             |  | pines5@aa.co  | m / 111111 | 1111        | ~ |
|             | a Pines six | (pines6)      |                |             |           |       |                   |         |             |  | pines6@aa.co  | m / 111111 | 1111        | ~ |

Here you will have the ability to update the email address or fax number if it has changed. Click on the pencil icon to edit the user.

# Resetting a User's Multi-Factor Authentication

If the user needs assistance with resetting their multi-factor authentication (MFA) this would be done if their email address or phone number has changed, or if the user did not activate their MFA within two (2) days.

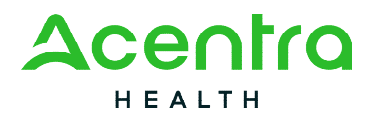

Click on the Manage Users tab and then click on the arrow for the user you need to reset the MFA for.

| 🕻 Kepro            | Home          | Cases          | Create Case | Consumers | Setup | Message Center    | Reports | Preferences |                      |        |   |
|--------------------|---------------|----------------|-------------|-----------|-------|-------------------|---------|-------------|----------------------|--------|---|
| ange Context PINES | HEALTH SERVIC | CES, Maine DH  | ₽KS         |           |       |                   |         |             |                      | _      |   |
|                    | Manage Pro    | wider Groups ( | 1)          |           | _[    | Manage Users (19) |         |             |                      |        |   |
| e Pines or         | ne (pines1)   |                |             |           |       |                   |         |             | pines1@aa.com / 1234 | 567890 | ~ |
| a Pines tw         | vo (pines2)   |                |             |           |       |                   |         |             | pines2@aa.com / 1234 | 567890 | ~ |
| a Pines th         | ree (pines3)  |                |             |           |       |                   |         |             | pines3@aa.com / 1233 | 333333 | ~ |
| n Pines fo         | our (pines4)  |                |             |           |       |                   |         |             | pines4@aa.com / 1111 | 111111 | ~ |
| a Pines fiv        | ve (pines5)   |                |             |           |       |                   |         |             | pines5@aa.com / 1111 | 111111 | ~ |
| n Pines si         | x (pines6)    |                |             |           |       |                   |         |             | pines6@aa.com / 1111 | 111111 | ~ |

You will click reset registration and it will remove all associations with the MFA account. Click Ok to verify. The user will receive an email that their credentials have been reset and they will be provided with a link to complete the registration process. They must complete the MFA registration within two (2) days.

Under contact information, additional information can be added or updated as needed. You will notice there is not a save button on this page. When you add information to the box and then click out of it, that information will automatically be saved.

|                                                                                    |                                         | Constantions |                       | Message Center o | Reports | Preidences                                                                                                    |   |                        |       |   |  |
|------------------------------------------------------------------------------------|-----------------------------------------|--------------|-----------------------|------------------|---------|----------------------------------------------------------------------------------------------------|---|------------------------|-------|---|--|
| Context PINES HEALTH SERVICE                                                       | S, Maine DHHS                           |              |                       |                  |         |                                                                                                    |   |                        |       |   |  |
| A Pines one (pines1)                                                               |                                         |              |                       |                  |         |                                                                                                    |   | pines1@aa.com / 123456 | 67890 | ^ |  |
| SETUP / MANAGE USERS / Pin                                                         | es one                                  |              |                       |                  |         |                                                                                                    |   |                        |       |   |  |
| Pines one                                                                          |                                         |              |                       |                  |         |                                                                                                    |   |                        |       |   |  |
| ACCOUNT INFORMATION                                                                |                                         |              |                       |                  |         |                                                                                                    |   |                        |       |   |  |
| USER NAME                                                                          |                                         | AZURE USER!  | NAME:                 |                  |         |                                                                                                    |   |                        |       |   |  |
| pines1                                                                             |                                         |              |                       |                  |         |                                                                                                    |   |                        |       |   |  |
|                                                                                    |                                         |              |                       |                  |         |                                                                                                    |   |                        |       |   |  |
| ACTIVE USER                                                                        |                                         |              |                       |                  |         |                                                                                                    |   |                        |       |   |  |
|                                                                                    |                                         |              |                       |                  |         |                                                                                                    |   |                        |       |   |  |
|                                                                                    |                                         |              |                       |                  |         |                                                                                                    |   |                        |       |   |  |
| RESET REGISTRATI                                                                   | ON                                      |              |                       |                  |         |                                                                                                    |   |                        |       |   |  |
| RESET REGISTRATI                                                                   | ON                                      |              |                       |                  |         |                                                                                                    |   |                        |       |   |  |
| RESET REGISTRATI                                                                   | ON                                      |              |                       |                  |         |                                                                                                    |   |                        |       |   |  |
| RESET REGISTRATION                                                                 | ON                                      |              |                       |                  |         |                                                                                                    |   |                        |       |   |  |
| RESET REGISTRATI                                                                   | ON                                      |              | EMAL                  |                  |         | CONTINU DAVA, +                                                                                                    |   |                        |       |   |  |
| CONTACT INFORMATION                                                                | LAST NAME *                             |              | EMAL Pinet            | s1@aa.com        |         | COUNTRIESUL *                                                                                                    |   |                        |       |   |  |
| RESET REDISTRATION<br>CONTACT INFORMATION<br>FIRST NAME +<br>Pines                 | CN<br>LAST NAME *                       |              | EMAL Pinet            | s1@aa.com        |         | contra DAL *                                                                                                    |   |                        |       |   |  |
| RESET REDISTRATI                                                                   | LAST HAME *                             |              | EMAL<br>pines<br>CITY | s1@aa.com        |         | contrations contrations contra |   |                        |       |   |  |
| RESET REGISTRATION                                                                 | LASTANAC *                              |              | CITY                  | s1@aa.com        |         | contras Exec. *<br>pines 1@sa.com<br>statemovace<br>Select One                                                                                                    | ~ |                        |       |   |  |
| RESET RECONTACT<br>CONTACT INFORMATION<br>FRIST NAME -<br>Prines<br>ADDRESS LINE 1 | LAST WARE *                             |              | EMAL *                | s<br>1⊜aa.com    |         | covren zwe, * prest@aa.com attr#novect Select.One                                                                                                    | ~ |                        |       |   |  |
| CONTACT INFORMATION PROTINUE * Pres ADDRESS LIVE 1 POSTNL CODE                     | LASTINUE -<br>Cone ADORESS LINE 2 FICKE |              | EMAL *                | st@aa.com        |         | countersus, * pites (@aa.com stattenovece Select One                                                                                                    | v |                        |       |   |  |

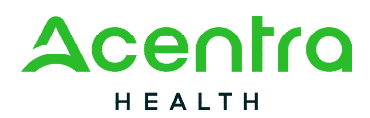

Once you have completed all the changes for that account, you can close the section by clicking on the arrow.

| 🇱 Kepro              | Home                       | Cases        | Create Case | Consumers | Setup | Message Center | Reports                                 | Preferences | Search by #            | ٩    | @ | -        |
|----------------------|----------------------------|--------------|-------------|-----------|-------|----------------|-----------------------------------------|-------------|------------------------|------|---|----------|
| Change Context PINES | HEALTH SERVI<br>e (pines1) | CES, Maine D | #5          |           |       |                |                                         |             | pines1@aa.com / 123456 | 7890 | C | <u>^</u> |
|                      |                            |              |             |           |       |                | ,,,,,,,,,,,,,,,,,,,,,,,,,,,,,,,,,,,,,,, |             |                        |      |   |          |

| 🗱 Kepro              | Home         | Cases        | Create Case  | Consumers | Setup | Message Center | Reports | Preferences |                            |
|----------------------|--------------|--------------|--------------|-----------|-------|----------------|---------|-------------|----------------------------|
| ange Context PINES H | EALTH SERVIC | ES, Maine DH | HS           |           |       |                |         |             |                            |
| ≜ Pines one          | (pines1)     |              |              |           |       |                |         |             | pines1@aa.com / 1234567890 |
| USER NAME            |              |              | EMAIL        |           |       | FAX            |         |             |                            |
| pines1               |              |              | pines1@aa.co | n         |       | 1234567890     |         |             |                            |
| pines1               |              |              | pines1@aa.co | n         |       | 1234567890     |         |             |                            |

# Deactivating a User's Account

When a user is no longer active or no longer needs access to the provider account, the provider group administrator can remove them. From the Manager Users tab, expand the user you wish to deactivate by clicking on the arrow and then click the trash can icon.

| Home        | Cases               | Create Case   | Consumers                                                                      | Setup                                                                                     | Message Center                                                                                 | Reports                                                                                                    | Preferences                                                                                                    | Search by #                                                                                                    | ۹                                                                                                    | @                                                                                                    | 4                                                                                                    |
|-------------|---------------------|---------------|--------------------------------------------------------------------------------|-------------------------------------------------------------------------------------------|------------------------------------------------------------------------------------------------|----------------------------------------------------------------------------------------------------|----------------------------------------------------------------------------------------------------|----------------------------------------------------------------------------------------------------|----------------------------------------------------------------------------------------------------|----------------------------------------------------------------------------------------------------|----------------------------------------------------------------------------------------------------|
| EALTH SERVI | CES, Maine DH       | HS            |                                                                                |                                                                                           |                                                                                                |                                                                                                    |                                                                                                    |                                                                                                    |                                                                                                    |                                                                                                    |                                                                                                    |
|             |                     | EMAIL         |                                                                                |                                                                                           | FAX                                                                                            |                                                                                                    |                                                                                                    |                                                                                                    |                                                                                                    |                                                                                                    |                                                                                                    |
|             |                     | pines2@aa.cor | n                                                                              |                                                                                           | 1234567890                                                                                     |                                                                                                    |                                                                                                    |                                                                                                    |                                                                                                    |                                                                                                    |                                                                                                    |
|             |                     |               |                                                                                |                                                                                           |                                                                                                |                                                                                                    |                                                                                                    |                                                                                                    | -                                                                                                    |                                                                                                    | -                                                                                                    |
|             | Home<br>EALTH SERVI | Home Cases    | Home Cases Create Case<br>EALTH SERVICES, Maine DHHS<br>EMAIL<br>pines2@aa.cor | Home Cases Create Case Consumers<br>EALTH SERVICES, Maine CH+HS<br>EMAIL<br>pines2@aa.com | Home Cases Create Case Consumers Setup<br>EALTH SERVICES, Maine DHHS<br>EMAIL<br>pines2@aa.com | Home Cases Create Case Consumers Setup Message Center e EALTH SERVICES, Maine DHHS EMAIL FAX pines2@sa.com 1234567890 | Home         Cases         Create Case         Consumers         Setup         Message Center e         Reports           EALTH SERVICES, Maine CH+HS         EMAIL         FAX         pines2@aa.com         1224567890 | Home     Cases     Create Case     Consumers     Setup     Message Center e     Reports     Preferences       EALTH SERVICES, Maine DH+IS     EMAIL     FAX       pines2@aa.com     1234567890 | Home     Cases     Create Case     Consumers     Setup     Message Center •     Reports     Preferences     Search by #       EALTH SERVICES, Maine DH+IS     EMAIL     FAX:     pines2@aa.com     1234567890 | Home     Cases     Oreate Case     Consumors     Setup     Message Center •     Reports     Preferences     Search by #     Q       EALTH SERVICES, Maine DH+HS     EMAIL     FAX       pines2@aa.com     1234567890 | Home     Cases     Create Case     Consumers     Setup     Message Center e     Reports     Preferences     Search by #     Q     Q       EALTH SERVICES, Maine CH+HS |

You will receive an informational message to confirm you are about to permanently remove the users, are you sure? You would select cancel if no and confirm if yes. If you confirm deactivation, the user will no longer appear under the Manage Users section.

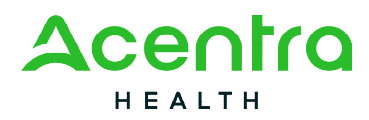

| Information                                                      | × |
|------------------------------------------------------------------|---|
| You are about to permanently remove this provider. Are you sure? |   |
| CANCEL                                                           |   |

### System Navigation

This section will highlight features found on all screens throughout the system and provide information on how to utilize these features for optimal navigation. The ability to search and view profile information will appear on all pages through the system, regardless of navigation.

### General System Features

After successful login, the system will default to the Home Screen which will display cases created but not yet submitted for your agency. See below for the features present on all pages throughout the system to assist with navigation.

|          |           |            |       |             |           |           |         | A           |   | B | C |
|----------|-----------|------------|-------|-------------|-----------|-----------|---------|-------------|---|---|---|
| <b>*</b> | Kepro     | Work Queue | Cases | Create Case | Consumers | Providers | Reports | Search by # | Q | ? | 2 |
| Change   | e Context |            |       |             |           |           |         |             |   |   |   |

- A. To search a Case number, enter in the Acentra Health case ID and click enter on your keyboard
- B. This section will allow you to navigate to the Atrezzo Help page. The Atrezzo Help page has training and how to videos and user guides pertaining to the Atrezzo system.

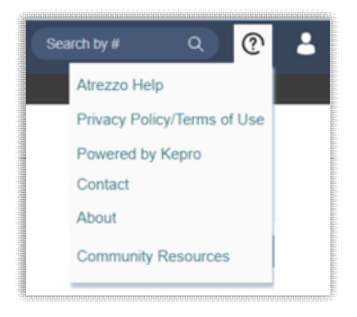

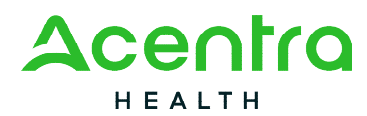

C. This section will identify the user logged in. Click on the 2 icon in the upper right corner to open menu options where you can update your security question and answer, change password, edit user, or logout.

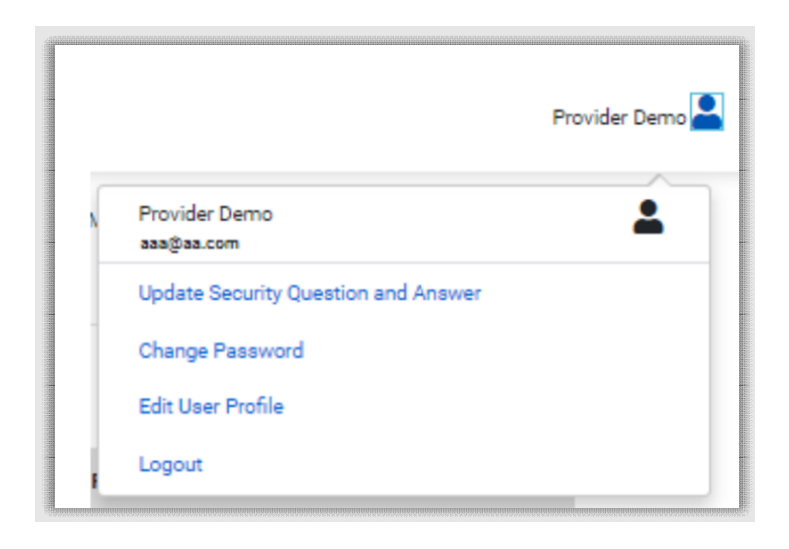

### Home Screen View

Once successfully logged in, the user will be taken to the Atrezzo Home Screen which will default to display all "Requests Saved But Not Submitted". This will provide a list of Members with cases that have been started but are incomplete and have not been submitted to Acentra Health.

| 🗱 Kepro           | Home Cases    | Create Case | Consumers   | Setup Message C      | Center o Reports | Preferences |               |                        |
|-------------------|---------------|-------------|-------------|----------------------|------------------|-------------|---------------|------------------------|
| ange Context      |               |             |             |                      |                  |             |               |                        |
|                   |               |             |             |                      |                  |             |               |                        |
| HOME              |               |             |             | 0 NEW MESSAGES       | WORK-IN-PROGRESS |             | NOT SUBMITTED | SUBMITTED              |
|                   |               |             |             | Go to Message Center | 302              |             | 168           | 135                    |
| Request Saved But | Not Submitted |             |             |                      |                  |             |               |                        |
| CONTRACT          | CASE TYPE     |             | CONSUMER ID |                      | CONSU            | MER NAME    | DATE OF BIRTH | LAST MODIFIED          |
| Maine ASO         | UM-INPATIENT  |             | A           |                      | Test Men         | nber 1      |               | 11/3/2022 12:26:19 PM  |
| Maine ASO         | UM-OUTPATIE   | NT          | A           |                      | Test Men         | nber 1      |               | 10/27/2022 10:27:14 AM |
| Maine ASO         | UM-OUTPATIE   | NT          | А           |                      | Test Men         | nber 1      |               | 10/27/2022 10:24:39 AM |

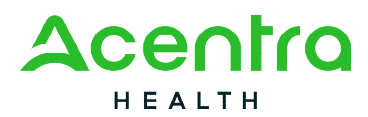

To complete an un-submitted case, you can click the pencil edit icon that will appear when hovering over the Consumer line.

| 🗱 Kepro                         | Home Cases  | s Create Case | Consumers   | Setup Message (      | Center 💿         | Reports | Preferences   |                       |     |
|---------------------------------|-------------|---------------|-------------|----------------------|------------------|---------|---------------|-----------------------|-----|
| Change Context                  |             |               |             |                      |                  |         |               |                       |     |
|                                 |             |               |             |                      |                  |         |               |                       |     |
| HOME                            | HOME        |               |             | 0 NEW MESSAGES       | WORK-IN-PROGRESS |         | NOT SUBMITTED | SUBMITTED             |     |
|                                 |             |               |             | oo to message center | 302              | 302     |               | 168                   | 135 |
| Request Saved But Not Submitted |             | -             |             |                      |                  |         |               |                       |     |
| CONTRACT                        | CASE TYPE   |               | CONSUMER ID | CONSUMER NAM         | E                |         | DATE OF BIRTH | LAST MODIFIED         | 0   |
| Maine ASO                       | UM-INPATIE! | NT            | A           | Test Member 1        |                  |         |               | 11/3/2022 12:26:19 PM | 1   |

### Cases

This section will identify the steps to search for cases based on selected search parameters. This section is searchable by Case or Consumer. Select the specific search on the top.

To search By Case, select UM from the Case Type drop down. Available sections will vary based on user role. Once the Case Type is specified, additional search parameters will appear. To identify specific cases and ensure efficient search results, try selecting specific information in each drop down to narrow search results.

**Note:** You must enter a submitted date span for search results to render. The date span cannot exceed 30-days.

| CASE / SEARCH - BY CASE |              |                     |                                  |
|-------------------------|--------------|---------------------|----------------------------------|
| CASES                   |              |                     |                                  |
|                         |              | BY CASE BY CONSUMER | R                                |
| CASE TYPE *             |              |                     |                                  |
| UM                      | ~            |                     |                                  |
|                         |              |                     |                                  |
| REQUEST STATUS          | TYPE         | SERVICE TYPE        |                                  |
| Submitted               | ✓ All Types  | ✓ Select One        |                                  |
|                         |              |                     |                                  |
| DATE TYPE               | FROM DATE    | TO DATE             | SEARCH CONTEXT                   |
| Service Dates           | ✓ MM/DD/YYYY | MM/DD/YYYY          | All Related Submitting Providers |
|                         |              |                     |                                  |
|                         |              |                     | _                                |
|                         |              |                     | SEAF                             |

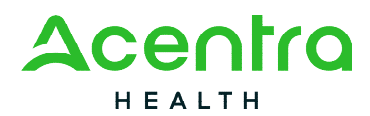

To search By Consumer, enter in the member's MaineCare ID in the Consumer ID Box. If you do not have the MaineCare ID, you may search by the last name and Date of Birth fields.

| CASE / SEARCH - BY CONSUMER                                  |           | 64074440744084440744084440844084408440844 |               |   |                                  |      |
|--------------------------------------------------------------|-----------|-------------------------------------------|---------------|---|----------------------------------|------|
| CASES                                                        |           |                                           |               |   |                                  |      |
|                                                              |           | BY CASE                                   | BY CONSUMER   |   |                                  |      |
|                                                              | LAST NAME |                                           | DATE OF BIDTH |   | SEABCH CONTEXT                   |      |
|                                                              |           |                                           | MM/DD/YYYY    | 曲 | All Related Submitting Providers |      |
| +Combination of DOB and Last Name or Consumer ID is required |           |                                           |               |   | I renteed downloading (100000)   | SEAR |

Search results will render below. The Case ID will be displayed as a header. Below the Case ID, you will see the corresponding request within the case displayed as Request 01, Request 02, etc. Clicking on a Request line will open the specified Case Page.

| - Case: 2109 | 60004     |          |            |     |                       |                     |                 |                      |           |
|--------------|-----------|----------|------------|-----|-----------------------|---------------------|-----------------|----------------------|-----------|
| Request 01   | Submitted | 4/6/2021 | Outpatient | N/A | 140 - Section 17 Comm | 4/6/2021 - 4/6/2021 | View Procedures | No letters available | Actions - |

## Create Case

This section will identify the steps to create a new case request. The Create Case Wizard walks the user through the submission process in a step-by-step manner. You will not be able to move to the next step until you have completed all the information on the current step.

From the home page, click Create Case.

|           | urenaannaeenaanna | REARINGREARING |             |           | WAAAAAAAAAAAAAAAAAAAAAAAAAAAAAAAAAAAAA |                  | ARMARRAAAAAAAAAAAAAAAAAAAAAAAAAAAAAAAAA |             |             |   | assaassaassa | aaaaaaa |
|-----------|-------------------|----------------|-------------|-----------|----------------------------------------|------------------|-----------------------------------------|-------------|-------------|---|--------------|---------|
| 🖉 🗱 Kepro | Home              | Cases          | Create Case | Consumers | Setup                                  | Message Center o | Reports                                 | Preferences | Search by # | ٩ | ?            | 2       |
|           |                   |                |             |           |                                        |                  |                                         |             |             |   |              |         |

#### **Step 1 – Case Parameters**

- 1. Select UM for **Case Type**
- 2. Select Maine ASO for Case Contract

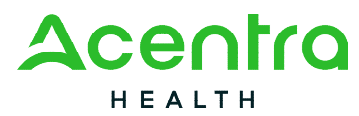

- 3. Select Outpatient for the **Request Type** (If you are providing a Section 45 or 46 Hospital service, you will choose Inpatient)
- 4. Click **Go to Consumer Information.** Note: Go to Consumer will remain grayed out until all required fields are completed.

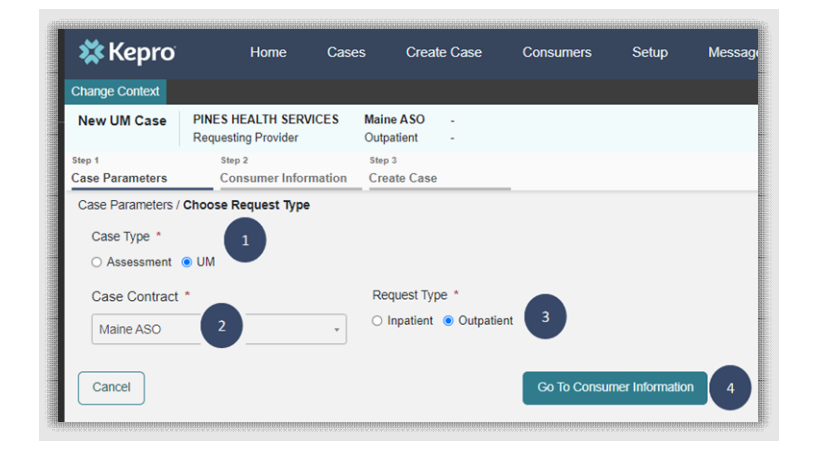

#### Step 2 – Consumer Information

- 1. In the **Consumer ID** box enter the Member's MaineCare ID box. You may also search for the Member by using their last name and Date of Birth.
- 2. Click Search.
- 3. Review the search results. If the correct member match is found, click Choose.
- 4. If a member match is not found, click **Add Temporary Member** to add the member to the system.
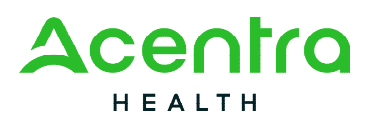

| 🗱 Kepro                   | Home                     | Cases       | Create Case             | Consumers           | Setup | Message Center o       | Reports | Preferences   |    |             |                 |      |
|---------------------------|--------------------------|-------------|-------------------------|---------------------|-------|------------------------|---------|---------------|----|-------------|-----------------|------|
| Change Context            |                          |             |                         |                     |       |                        |         |               |    |             |                 |      |
| New UM Case               | Requesting Provider      | Ma<br>Ou    | ine ASO -<br>tpatient - |                     |       |                        |         |               |    |             |                 |      |
| Step 1<br>Case Parameters | Step 2<br>Consumer Infor | mation Ci   | reate Case              |                     |       |                        |         |               |    |             |                 |      |
| Consumer Informati        | ion/ Search Consumer/    | Results     |                         |                     |       |                        |         |               |    |             |                 |      |
| CONSUMER ID               |                          | L           | AST NAME                |                     | FIR   | ST NAME (MIN 1ST LETTE | R)      | DATE OF BIRTH |    |             |                 |      |
| 00000001A                 |                          |             |                         |                     |       |                        |         | MM/DD/YYYY    |    |             |                 |      |
| *Combination of DC        | OB and Last Name or M    | ember ID    |                         |                     |       |                        |         |               |    |             |                 |      |
| Cancel                    |                          |             |                         |                     |       |                        |         | 2 Search      |    |             |                 |      |
| Name 🛆                    |                          | DOB ⇔       |                         | Address 🖨           |       | Consumer ID 🚭          |         | Contract 🚖    | C  | ase Count 🔶 | Action          |      |
| Test Member 1             |                          | 01/01/196   | 0                       | 123 St Anywhere, ME |       | 00000001A              |         | Maine DHHS    | 48 | 3           | 3 Choose        |      |
| Showing 10 + 0            | f1                       |             |                         |                     |       |                        |         |               |    |             | Previous Page 1 | of 1 |
| Not finding what you      | u're looking for? Add    | l temporary | consumer 4              |                     |       |                        |         |               |    |             |                 |      |
| Back                      | _                        |             |                         |                     |       |                        |         |               |    |             |                 |      |
|                           |                          |             |                         |                     |       |                        |         |               |    |             |                 |      |

5. If the member has had a previously submitted or unsubmitted cases, they will display. If this is a new request, click on **Create Case.** 

| 🗱 Kepro                                   | Home                                  | Cases      | Creat                   | e Case (                    | Consumers | Setup | Message Center | Repor      | ts Preferences       | Search by # | a |
|-------------------------------------------|---------------------------------------|------------|-------------------------|-----------------------------|-----------|-------|----------------|------------|----------------------|-------------|---|
| Change Context                            |                                       |            |                         |                             |           |       |                |            |                      |             |   |
| New UM Case                               | Requesting Provid                     | er         | Maine ASO<br>Outpatient | Test Member 1<br>01/01/1960 | 1 (M)     |       |                |            |                      |             |   |
| Step 1<br>Case Parameters<br>- Case: Pend | Step 2<br>Consumer Ir<br>ling Case ID | nformation | Step 3<br>Create Case   |                             |           |       |                |            |                      |             |   |
| Request 01                                | Un-Submitted                          |            |                         | Outpatient                  | N/A       |       | View           | Procedures | No letters available | Actions -   |   |
| Showing 10 *                              | of 69                                 |            |                         |                             |           |       |                |            | Previous Page        | 1 of 7 Next |   |
|                                           |                                       |            |                         |                             |           |       |                |            | Cance                | Create Case | 5 |

# Step 3 – Create Case

1. Select **Create Case.** Once you click Create Case, your changes will be saved, and the case will be created but not submitted.

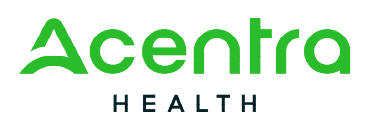

| 🗱 Kepro                   | Home                      | Cases         | Create Case                          | Consumers           | Setup   | Message Center o | Reports     | Preferences |
|---------------------------|---------------------------|---------------|--------------------------------------|---------------------|---------|------------------|-------------|-------------|
| Change Context            |                           |               |                                      |                     |         |                  |             |             |
| New UM Case               | Requesting Provider       | Mai<br>Out    | ne ASO Test Mem<br>patient 01/01/196 | ber 1 (M)<br>0      |         |                  |             |             |
| Step 1<br>Case Parameters | Step 2<br>Consumer Inform | ation Cr      | ⊳ 3<br>eate Case                     | _                   |         |                  |             |             |
| Create Case/ Review       | w                         |               |                                      |                     |         |                  |             |             |
| Once you click Crea       | te Case, your changes     | will be saved | and the case will be o               | created but not sub | mitted. |                  |             |             |
| Cancel                    |                           |               |                                      |                     |         |                  | create Case |             |

#### **Step 4 – Additional Providers**

- The Requesting and Servicing providers will automatically be indicated based on the NPI number your login is associated with. If you are providing a Residential Service or submitting a Substance Use Disorder (SUD) Treatment Episode Data request, you will want to update the Servicing NPI to your NPI +3.
- 2. If no changes are needed to the Servicing Provider, click on Go to Service Details

| 🗱 Kepro               | Home Case            | es Create Case                               | Consumers Setup       | Message (                     | Center   Reports           | Preferences           |                 |                           |                                  |                     | Search by #          |
|-----------------------|----------------------|----------------------------------------------|-----------------------|-------------------------------|----------------------------|-----------------------|-----------------|---------------------------|----------------------------------|---------------------|----------------------|
| Change Context        |                      |                                              |                       |                               |                            |                       |                 |                           |                                  |                     |                      |
| New UM Case           | Requesting Provider  | Maine ASO Test Memb<br>Outpatient 01/01/1960 | er 1 (M)              |                               |                            |                       |                 |                           |                                  |                     |                      |
| step 3<br>Create Case | Additional Providers | Step 5<br>Service Details                    | Step 6<br>Diagnoses   | <sub>Step</sub> 7<br>Requests | Step 8<br>Questionnaires   | Step 9<br>Attachments | Ste<br>Co       | p 10<br>ommunications     | Step 11<br>Submit Case           |                     |                      |
| Additional Providers/ | Provider/Facility    |                                              |                       |                               |                            |                       |                 |                           |                                  |                     |                      |
| Add Attending F       | Physician            |                                              |                       |                               |                            |                       |                 |                           |                                  |                     |                      |
| Selected Provide      | rs                   |                                              |                       |                               |                            |                       |                 |                           |                                  |                     |                      |
| Provider Typ          | e Name               | Medicaid ID                                  | Specialty             | NPI                           | Address                    |                       | County          | Phone                     | Fax                              |                     | Action               |
| Requesting            | Test Provider        | PMP00000:                                    | No Specialty Required | 111111111                     | 1260 MAIN ST , WADE, ME US | 04786                 | Aroostook       | (123) 456-7890            | (123) 456-7890                   |                     |                      |
| Servicing             | Test Provider        | PMP00000:                                    | No Specialty Required | 11111111                      | 1260 MAIN ST , WADE, ME US | 6 04786               | Aroostook       | (123) 456-7890            |                                  | 1                   | Update<br>Remove     |
|                       |                      |                                              |                       |                               | Providers in receipt       | t of faxed determinal | tion letters: ( | Official communication of | of service authorization will be | sent to the fax num | ber entered above.   |
| Add a Note            |                      |                                              |                       |                               |                            |                       |                 |                           |                                  | Cancel              | o to Service Details |
|                       |                      |                                              |                       |                               |                            |                       |                 |                           |                                  |                     | 2                    |

#### Step 5 – Service Details

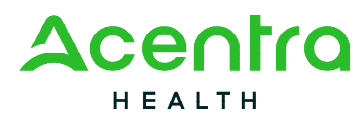

1. Select the section of MaineCare Policy for the service you are providing from the **Service Type** drop down. The place of service field is not required; however, you can complete this field if you choose to.

| 🗱 Kepro                          |         | Home C                         | Cases | Create Case                                  | Consumers            | Setup        | Message Center     |                   | Reports | Preferences           |        |                           |                        |
|----------------------------------|---------|--------------------------------|-------|----------------------------------------------|----------------------|--------------|--------------------|-------------------|---------|-----------------------|--------|---------------------------|------------------------|
| Change Context                   |         |                                |       |                                              |                      |              |                    |                   |         |                       |        |                           |                        |
| New UM Case                      | Requ    | esting Provider                |       | Maine ASO Test Memb<br>Outpatient 01/01/1960 | er 1 (M)             |              |                    |                   |         |                       |        |                           |                        |
| <sub>Step 3</sub><br>Create Case | <b></b> | Step 4<br>Additional Providers | s     | Step 5<br>Service Details                    | Step 6<br>Diagnoses  |              | Step 7<br>Requests | Step 8<br>Questio | nnaires | Step 9<br>Attachments |        | Step 10<br>Communications | Step 11<br>Submit Case |
| Service Details/ Entr            | er Ser  | vice Details                   |       |                                              |                      |              |                    |                   |         |                       |        |                           |                        |
| Place Of Service                 |         |                                |       | Service Type *                               |                      |              |                    |                   |         |                       |        |                           |                        |
| Select One                       |         |                                | *     | Select One                                   |                      |              |                    |                   |         |                       |        |                           |                        |
|                                  |         |                                |       |                                              |                      |              |                    |                   |         |                       |        | 2                         |                        |
| Add a Note                       |         |                                |       | 100 - Baxter Fund Servic                     | xes                  |              | <u>^</u>           |                   |         |                       | Cancel | Go to Diagnoses           |                        |
|                                  |         |                                |       | 105 - SUD Treatment Ep                       | isode Data           |              |                    |                   |         |                       |        |                           |                        |
|                                  |         |                                |       | 120 - Long-Term Support                      | ted Employment       |              |                    |                   |         |                       |        |                           |                        |
|                                  |         |                                |       | 130 - Section 13 Targete                     | d Case Manageme      | ent          |                    |                   |         |                       |        |                           |                        |
|                                  |         |                                |       | 140 - Section 17 Commu                       | unity Support Servi  | ces - Adults | 5                  |                   |         |                       |        |                           |                        |
|                                  |         |                                |       | 160 - Section 21 Rehab                       | for Adults w/ I.D. a | nd Autism    | <b>~</b>           |                   |         |                       |        |                           |                        |

2. Click Go to Diagnoses

#### Step 6 – Diagnoses

- In the Diagnosis Search box, start typing in either the diagnosis code or the description of the code. You will need to enter in at least three characters for the search feature to start finding results. Once you have found the diagnosis code, click on it to automatically add it to your request. Repeat the same search process for each additional diagnosis code.
- 2. If you have added more than one diagnosis code, you can rearrange the order of how the diagnosis codes appear by clicking on the diagnosis line and dragging it up or down in the list.
- 3. If you have added a diagnosis code in error, you may remove it by clicking on the **Remove** link. Please note: Once your request has been submitted, you will not be able to remove the diagnosis code.
- 4. When you have finished adding the diagnosis code(s), click on Go to Requests

<sup>82</sup> Running Hill Road, Suite 202 | South Portland, ME 04106 | Telephone 866.521.0027 | Fax 866-325-4752 www.qualitycareforme.com

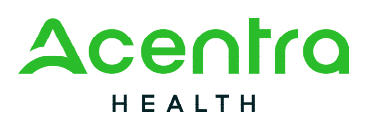

| 🗱 Kepro                  | Home Cases         | create                    | Case Co                       | nsumers     | Setup Message C    | enter o Reports          | Preferences           |                           |                        |                |
|--------------------------|--------------------|---------------------------|-------------------------------|-------------|--------------------|--------------------------|-----------------------|---------------------------|------------------------|----------------|
| Change Context           |                    |                           |                               |             |                    |                          |                       |                           |                        |                |
| New UM Case<br>Req       | uesting Provider   | Maine ASO<br>Outpatient   | Test Member 1 (<br>01/01/1960 | M)          |                    |                          |                       |                           |                        |                |
| tep 3 🏼 🖨<br>Create Case | Step 4 Step 4      | Step 5<br>Service Details | s Step                        | 6<br>JNOSES | Step 7<br>Requests | Step 8<br>Questionnaires | Step 9<br>Attachments | Step 10<br>Communications | Step 11<br>Submit Case |                |
| Diagnosis/Add Diagnosis  | 5                  |                           |                               |             |                    |                          |                       |                           |                        |                |
| Code Type *              | Search             |                           |                               |             |                    |                          |                       |                           |                        |                |
| ICD10 -                  | Select a Diagnosis | Code                      |                               | 1           |                    |                          |                       |                           |                        |                |
|                          | F43                |                           |                               |             |                    |                          |                       |                           |                        |                |
| Order Rank 🛆             | Preferred          |                           |                               | <u>^</u>    |                    |                          | Source 🚭              | Created By 🖨              | Deactivate             |                |
| 1                        | All                |                           |                               | RESS D/     | DACUTE             |                          | Manual                | pines1                    | Remove                 |                |
| 2                        | F43.0 ACUTE STRE   | SS REACTION               |                               |             |                    |                          |                       |                           |                        | 3              |
| ::: 2                    | F43.10 POST-TRAL   | JMATIC STRES              | S DISORDER UN                 | IRBANCE     | CONDUCT            |                          | Manual                | pines1                    | Remove                 | -              |
| Showing 10 + of 2        | F43.12 POST-TRAL   | JMATIC STRES              | S D/O CHRONIC                 |             |                    |                          |                       |                           | Previous Page          | 1 of 1 Ne      |
|                          | F43.20 ADJUSTME    | NT DISORDER               | UNSPECIFIED                   | -           |                    |                          |                       |                           |                        |                |
| Add a Note               |                    |                           |                               |             |                    |                          |                       |                           | Cancel                 | Go to Requests |
|                          |                    |                           |                               |             |                    |                          |                       |                           |                        | 4              |

#### Step 7 – Requests

- In the Request Type box, select the type of request for the service you are submitting. Please refer to the <u>Maine ASO Service Grid</u> for information on request type.
- 2. Click Go to Procedures

| 🗱 Kepro              | Home                | Cases Create                | Case Consumer                   | s Setup   | Message Center o      | Reports      | Preferences           |                           |                        |        |       | ?      |
|----------------------|---------------------|-----------------------------|---------------------------------|-----------|-----------------------|--------------|-----------------------|---------------------------|------------------------|--------|-------|--------|
| nange Context        |                     |                             |                                 |           |                       |              |                       |                           |                        |        |       |        |
| New UM Case          | Requesting Provider | Maine ASO<br>Outpatient     | Test Member 1 (M)<br>01/01/1960 |           |                       |              |                       |                           |                        |        |       |        |
| eate Case            | Additional Provider | s Step 5<br>Service Details | Step 6<br>Diagnoses             | Ste<br>Re | p 7 Step<br>quests Qu | estionnaires | Step 9<br>Attachments | Step 10<br>Communications | Step 11<br>Submit Case |        |       |        |
| Requests/Request     | Details             |                             |                                 |           |                       |              |                       |                           |                        |        |       |        |
| Request Type *       |                     | FIPS Code                   |                                 | Notif     | ication Date *        |              | Notification Time *   |                           |                        |        | -     |        |
| Registration         | •                   |                             |                                 | 01/3      | 31/2023               |              | 09:34 AM              | C                         |                        |        | 2     | )      |
|                      |                     | ]                           |                                 |           |                       |              |                       |                           |                        | Cancel | Color | Drocod |
| Referral Refusal     | 4                   |                             |                                 |           |                       |              |                       |                           |                        | Cancer |       | -10000 |
| Registration         |                     |                             |                                 |           |                       |              |                       |                           |                        |        |       |        |
| Retroactive Maine    | Care Eligibility    |                             |                                 |           |                       |              |                       |                           |                        |        |       |        |
| Service Notification |                     |                             |                                 |           |                       |              |                       |                           |                        |        |       |        |
| Service Notification | Extension           |                             |                                 |           |                       |              |                       |                           |                        |        |       |        |
| SMI Termination      |                     |                             |                                 |           |                       |              |                       |                           |                        |        |       |        |

3. In the **Search** box, start typing in either the procedure code or the description of the code. You will need to enter in at least three characters for the search feature to start finding results. Once you have found the procedure code, click on it to automatically add it to your request.

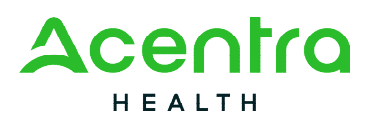

| 🗱 Кері                                  | ro Home                   | Cases Create C               | Case Consumers                          | Setup     | Message Center | Reports                  | Preferences           |                           |                            | Search by #                             | ٩          |
|-----------------------------------------|---------------------------|------------------------------|-----------------------------------------|-----------|----------------|--------------------------|-----------------------|---------------------------|----------------------------|-----------------------------------------|------------|
| Change Contex                           | đ                         |                              |                                         |           |                |                          |                       |                           |                            |                                         |            |
| New UM Cas                              | se<br>Requesting Provider | Maine ASO T<br>Outpatient 0  | Fest Member 1 (M)<br>01/01/1960         |           |                |                          |                       |                           |                            |                                         |            |
| Step 3<br>Create Case                   | Additional Provide        | rs Step 5<br>Service Details | Step 6<br>Diagnoses                     | Ste<br>Re | equests        | Step 8<br>Questionnaires | Step 9<br>Attachments | Step 10<br>Communications | Step 11<br>Submit Case     | _                                       |            |
| Requests/Req                            | quest 01/Procedures       |                              |                                         |           |                |                          |                       |                           |                            |                                         |            |
| Code Type                               | •                         | Search 3                     |                                         |           |                |                          |                       |                           |                            |                                         |            |
| СРТ                                     |                           | Search by code               | or description                          |           |                | *                        |                       |                           |                            |                                         |            |
|                                         |                           | h2015                        |                                         |           |                |                          |                       |                           |                            |                                         |            |
|                                         |                           | Preferred                    |                                         |           |                |                          |                       | Ju                        | ump to Submit Cancel       | Go to Questionnai                       | ires       |
|                                         |                           | All                          |                                         |           |                |                          |                       |                           |                            |                                         |            |
|                                         |                           | H2015 Comp co                | mm supp svc, 15 min                     |           |                |                          |                       |                           |                            |                                         |            |
|                                         |                           | H2015HG Comm                 | munity Integration OHH servi            | ces       |                |                          |                       |                           |                            |                                         |            |
| 000000000000000000000000000000000000000 |                           |                              | 200000000000000000000000000000000000000 | ******    |                |                          |                       |                           | олималималимальниковималия | 000000000000000000000000000000000000000 | REGEREGERE |

- 4. In the **Requested Start Date** box, enter the start date of this request.
- 5. In the **Requested Duration** box, enter in the total duration for this request. This will automatically populate the end date.
- In the Requested Quantity box, enter in the total number of units needed for this request. Please use the Maine ASO Service Grid located at <u>https://me.Acentra</u> <u>Health.com/resources/manuals-forms</u> to calculate the service length and units based on procedure code.
- 7. If you have added a procedure code in error, you can click on **Remove**.
- 8. Most requests will require you to complete the questionnaire(s). Click on **Go to Questionnaires** to navigate to the next step.
- 9. If your request does not require you to complete questionnaires or attach documents, you may click on **Jump to Submit**. Please note: If you click jump to submit and you are required to complete questionnaires, you will receive an error message and will not be able to submit until the questionnaires have been completed.

Please Note: Requests can be submitted up to thirty (30) days in advance of the requested start date during the 1135 Covid Waiver. When the waiver ends, requests will only be able to be submitted ten (10) calendar days in advance of the requested start date. Requests can be backdated a maximum of five (5) calendar days from the submit date.

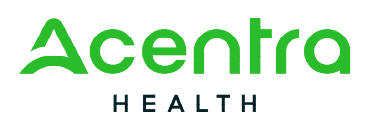

| <b>X Kepro</b> Home                              | Cases Create Case Consumers                          | Setup Message Center o       | Reports Preference            | 25                        |                        | Search by #          | ٩      |
|--------------------------------------------------|------------------------------------------------------|------------------------------|-------------------------------|---------------------------|------------------------|----------------------|--------|
| Change Context                                   |                                                      |                              |                               |                           |                        |                      |        |
| New UM Case<br>Requesting Provider               | Maine ASO Test Member 1 (M)<br>Outpatient 01/01/1960 |                              |                               |                           |                        |                      |        |
| Step 3<br>Create Case Step 4<br>Additional Provi | ders Step 5 Service Details Step 6 Diagnoses         | Step 7 Step 8 Requests Quest | Step 9<br>tionnaires Attachme | Step 10<br>Communications | Step 11<br>Submit Case |                      |        |
| Code Type *                                      | Search                                               |                              |                               |                           |                        |                      |        |
| CPT                                              | Search by code or description                        |                              | *                             |                           |                        |                      |        |
| H2015 (Un-Submitted)                             | H2015                                                | hity Integration (CI)        |                               |                           |                        |                      |        |
| N/A-N/A 0/0                                      | Commo                                                | ity integration (Ci)         |                               |                           |                        |                      |        |
|                                                  | Modifier Unit Ou:                                    | lifier                       |                               |                           |                        | 7 5                  | Remove |
|                                                  | Select One                                           | ne v                         |                               |                           |                        |                      |        |
|                                                  | Requested                                            |                              |                               |                           |                        |                      |        |
|                                                  | Requested Start Date *                               | Requested End Date *         |                               |                           |                        |                      |        |
|                                                  | 01/10/2023                                           | 02/08/2023                   |                               |                           |                        |                      |        |
|                                                  | Requested Duration *                                 | Requested Quantity * 6       | Reques                        | ted Frequency             |                        |                      |        |
| 5                                                | 30                                                   | 30                           | Select 0                      | Dne                       | •                      |                      |        |
| -                                                | Rates                                                |                              |                               |                           |                        |                      |        |
|                                                  | Requested Rate                                       |                              |                               |                           |                        |                      |        |
|                                                  |                                                      |                              |                               |                           |                        |                      |        |
|                                                  | Add a Note                                           |                              |                               | 9                         |                        | 8                    |        |
|                                                  |                                                      |                              |                               | Jump to Sut               | omit Cancel            | Go to Questionnaires |        |

#### Step 8 – Questionnaires

1. Any required questionnaires will be displayed on the questionnaire page. Click on **Take** to begin the questionnaire.

| 🗱 Kepro               | Home                | Cases Create Ca                  | se Consumers             | Setup Messag       | e Center o Reports       | Preferences           |                           | Search by #            |
|-----------------------|---------------------|----------------------------------|--------------------------|--------------------|--------------------------|-----------------------|---------------------------|------------------------|
| Change Context        |                     |                                  |                          |                    |                          |                       |                           |                        |
| New UM Case           | Requesting Provider | Maine ASO Tes<br>Outpatient 01/0 | t Member 1 (M)<br>1/1960 |                    |                          |                       |                           |                        |
| Step 3<br>Create Case | Additional Provid   | ders Step 5<br>Service Details   | Step 6<br>Diagnoses      | Step 7<br>Requests | Step 8<br>Questionnaires | Step 9<br>Attachments | Step 10<br>Communications | Step 11<br>Submit Case |
| Questionnaires/ T     | ake Questionnaires  |                                  |                          |                    |                          |                       |                           |                        |
| Request 🔶             | Questionnaire ID 🔶  | Questionnaire Type 🔶             | Questionnaire's Name     | △ Created By ⇔     | Created Date             | Completed By 🖨        | Completed Date            | Score  Action          |
| R01                   | 3750476             | Prior Authorization              | * General                | Kepro              | 02/01/2023 02:22:34 PM   |                       |                           | 0 Take                 |
| R01                   | 3750478             | Prior Authorization              | *RDS                     | Kepro              | 02/01/2023 02:22:38 PM   |                       |                           | 0 1 Take               |
| R01                   | 3750480             | Prior Authorization              | * Section 17             | Kepro              | 02/01/2023 02:22:41 PM   |                       |                           | 0 Take                 |
| Showing 10 -          | of 3                |                                  |                          |                    |                          |                       | Previous Pa               | ge 1 of 1 Next         |
| Add a Note            |                     |                                  |                          |                    |                          |                       | Jump to Submit Cancel     | Go to Attachments      |

2. The questionnaire will open in a separate window. Complete all questions within each section of the questionnaire. When all information has been completed, the

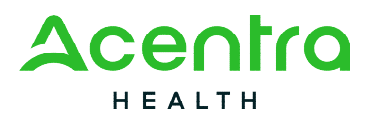

sections will show with a green check mark next to it. A gray check mark next to each section indicates not all fields have been completed.

| 🗱 Kepro                                               | Home (      | Cases (               | Create Case      | Consumers          | Setup           | Message Center             | Reports        | Preferences                                  |       |
|-------------------------------------------------------|-------------|-----------------------|------------------|--------------------|-----------------|----------------------------|----------------|----------------------------------------------|-------|
| Change Context                                        |             |                       |                  |                    |                 |                            |                |                                              |       |
| Case         Test Member 1 (N<br>01/01/1960 (63 Yrst) | ) Maine ASO | 00000000<br>Member ID | 1A Create Questi | ionnaire / General |                 |                            |                |                                              |       |
| General                                               |             |                       |                  |                    |                 |                            |                |                                              |       |
| General 2                                             |             |                       | 1. Is this re    | equest a new trea  | atment/episod   | le of care? *              |                |                                              |       |
| Clinical Presentation                                 |             |                       | Yes              | ○ No               |                 |                            |                |                                              |       |
| Discharge Planning                                    |             |                       | 2 . Provide      | a description of h | now the provi   | der will use the requested | units (breakdo | wn of units) in this requested review period | Dd: * |
|                                                       |             |                       | Provider         | will]              |                 |                            |                |                                              |       |
|                                                       |             |                       | 3 . Select t     | he member's curr   | ent living situ | ation: *                   |                |                                              |       |

- 3. When you have finished the section, click on Next to navigate to the next section of the questionnaire.
- 4. When you have finished filling out the questionnaire, click on **Mark as Complete** at the bottom of the screen.
- 5. Please note, if you are submitting a **Referral**, all questions within the questionnaire <u>must</u> be filled out prior to submission, however you <u>WILL NOT</u> mark the questionnaire as complete. Instead, you will click on **Return to Request** after inputting all information. *Please Note: Marking the questionnaire as complete will not allow for future changes to be made* such as a change in referral source or change in member's address. If you mark a referral questionnaire as complete and changes are needed in the future, you will be required to enter in a new questionnaire.

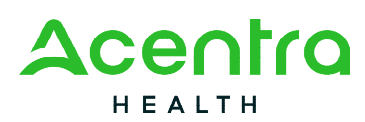

| 🕻 Kepro      | Home         | Cases | Create Case             | Consumers        | Setup           | Message Center o           | Reports | Preferences |        |                  |   |
|--------------|--------------|-------|-------------------------|------------------|-----------------|----------------------------|---------|-------------|--------|------------------|---|
| ange Context |              |       |                         |                  |                 |                            |         |             |        |                  |   |
| General      |              |       | 6 . If the              | e member has a g | guardian, is ti | he guardian engaged in tre | atment? |             |        |                  |   |
| General      |              |       | <ul> <li>Yes</li> </ul> |                  |                 |                            |         |             |        |                  |   |
| Clinical F   | Presentation |       | ⊖ No                    |                  |                 |                            |         |             |        |                  |   |
| Discharg     | e Planning   |       | ○ N/A                   |                  |                 |                            |         |             |        |                  |   |
|              |              |       | 7 . Doe                 | s the member red | quire an inter  | preter?                    |         |             |        |                  |   |
|              |              |       | ⊖ Yes                   |                  |                 |                            |         |             |        |                  |   |
|              |              |       | No                      |                  |                 |                            |         |             |        |                  |   |
| 5            |              |       |                         |                  |                 |                            |         |             |        |                  |   |
| < RETURN     | TO CASE      |       |                         |                  |                 |                            |         | Autosaved   |        | 4                |   |
| < RETURN     | TO CASE      |       |                         |                  |                 |                            |         | Autosaved   | NEXT > | MARK AS COMPLETE | > |

- 6. When you have completed all the questionnaires that are listed, click on **Go to Attachments**.
- If your request does not require you to attach documents, you may click on Jump to Submit. Please note: If you click jump to submit and your request requires an attached document, your request may be put in a pending status for more provider information.

| 🗱 Kepro                          | Home                | Cases Create Ca                   | e Consumers S                   | etup Message       | e Center o Reports       | Preferences           |                           | Search by #            | ۹      |
|----------------------------------|---------------------|-----------------------------------|---------------------------------|--------------------|--------------------------|-----------------------|---------------------------|------------------------|--------|
| Change Context                   |                     |                                   |                                 |                    |                          |                       |                           |                        |        |
| New UM Case                      | Requesting Provider | Maine ASO Test<br>Outpatient 01/0 | : <b>Member 1 (M)</b><br>1/1960 |                    |                          |                       |                           |                        |        |
| <sup>Step 3</sup><br>Create Case | Additional Prov     | iders Step 5                      | Step 6<br>Diagnoses             | Step 7<br>Requests | Step 8<br>Questionnaires | Step 9<br>Attachments | Step 10<br>Communications | Step 11<br>Submit Case |        |
| Questionnaires/ T                | ake Questionnaires  |                                   |                                 |                    |                          |                       |                           |                        |        |
| Request 🖨                        | Questionnaire ID 🚖  | Questionnaire Type 🖨              | Questionnaire's Name            | Created By 🖨       | Created Date \ominus     | Completed By 🖨        | Completed Date 🚖          | Score 🔶 🗛              | ction  |
| R01                              | 3750494             | Prior Authorization               | * General                       | Керго              | 02/01/2023 02:50:52 PM   | Pines one             | 02/01/2023 02:52:24 PM    | 0                      | View   |
| R01                              | 3750496             | Prior Authorization               | * RDS                           | Керго              | 02/01/2023 02:50:57 PM   | Pines one             | 02/01/2023 02:59:51 PM    | 0                      | View   |
| R01                              | 3750498             | Prior Authorization               | * Section 17                    | Kepro              | 02/01/2023 02:51:01 PM   | Pines one             | 02/01/2023 03:00:53 PM    | 0                      | View   |
| Showing 10 *                     | of 3                |                                   |                                 |                    |                          |                       | Previous                  | Page 1 of              | 1 Nex  |
|                                  |                     |                                   |                                 |                    |                          |                       | 7                         | 6                      |        |
| Add a Note                       |                     |                                   |                                 |                    |                          |                       | Jump to Submit Can        | cel Go to Atta         | chment |

82 Running Hill Road, Suite 202 | South Portland, ME 04106 | Telephone 866.521.0027 | Fax 866-325-4752 www.qualitycareforme.com

ALL RIGHTS RESERVED

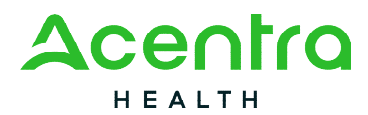

# Step 9 – Attachments

1. To upload documents, click **Upload a document.** This will open a document upload window.

| 🗱 Kepro               | Home                | Cases    | Create Ca                     | ase                         | Consumers           | Setu | p Message          | Center | 0                 | Reports  |   | Preferences           |                           | Search by #           | (        |
|-----------------------|---------------------|----------|-------------------------------|-----------------------------|---------------------|------|--------------------|--------|-------------------|----------|---|-----------------------|---------------------------|-----------------------|----------|
| Change Context        |                     |          |                               |                             |                     |      |                    |        |                   |          |   |                       |                           |                       |          |
| <u>New UM Case</u>    | Requesting Provider | N C      | Maine ASO Te<br>Dutpatient 01 | <b>st Membe</b><br>/01/1960 | er 1 (M)            |      |                    |        |                   |          |   |                       |                           |                       |          |
| Step 3<br>Create Case | Additional Pro      | ✓ viders | Step 5<br>Service Details     | 0                           | Step 6<br>Diagnoses | ۲    | Step 7<br>Requests | 0      | Step 8<br>Questic | onnaires | 0 | Step 9<br>Attachments | Step 10<br>Communications | Step 11<br>Submit Cas | se       |
| Attachments/Docum     | nents               |          |                               |                             |                     |      |                    |        |                   |          |   |                       |                           |                       |          |
| No documents ha       | ave been added yet. |          |                               |                             |                     |      |                    |        |                   |          |   |                       |                           |                       |          |
| Upload a docu         | ment 1              |          |                               |                             |                     |      |                    |        |                   |          |   |                       |                           |                       |          |
| Add a Note            |                     |          |                               |                             |                     |      |                    |        |                   |          |   | Jump to Subr          | nit Cancel                | Go to Communi         | ications |

2. In the Upload a document window, click on **Browse** to select the place where you have saved the document that is being uploaded.

| Upload a document                                                                                                    |                                                                |                                                                                            |
|----------------------------------------------------------------------------------------------------|----------------------------------------------------------------|--------------------------------------------------------------------------------------------|
| Max File Size: 10 MB                                                                                                    |                                                                |                                                                                            |
| Allowed File Types: doc, docx, jpg, jj<br>pdf, tif, tiff, xls, xlsx, xps<br>REQUEST *                                        | peg, mai,                                                      | Drag And Drop Or Browse Your Files. *                                                      |
| R01                                                                                                    | ~                                                              | 2                                                                                          |
| Document Type *                                                                                                    |                                                                |                                                                                            |
| Select One                                                                                                    | •                                                              |                                                                                            |
| All files uploaded will be encrypted an<br>password protect or personally encryp<br>Larger files will take longer to upload/ | d stored in a secu<br>ot any files you wis<br>download. Please | re location in accordance to HIPAA standards, please do no<br>sh to upload.<br>be patient. |
|                                                                                                    |                                                                | Cancel                                                                                     |

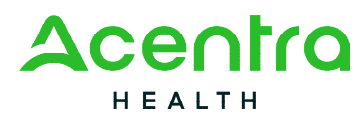

3. When you have located the document you are uploading, click on the document and then click **Open.** 

| Open                                                                                    |                      |   |                                                     |         |                  |                |       |       |                |       | × |
|-----------------------------------------------------------------------------------------|----------------------|---|-----------------------------------------------------|---------|------------------|----------------|-------|-------|----------------|-------|---|
| $\leftarrow$ $\rightarrow$ $\checkmark$ $\uparrow$ $\blacksquare$ $\rightarrow$ This PC | > Desktop > Training | 9 |                                                     |         |                  | ~              | Ö     | Q     | Search Trainir | ng    |   |
| Organize • New folder                                                                   |                      |   |                                                     |         |                  |                |       |       | 8==            | •     | ? |
| Desktop                                                                                 | *                    | ^ | Name                                                | Status  | Date modified    | Туре           |       | Siz   | e              |       |   |
| Documents                                                                               | *                    |   | Medical Necessity Phys Orders Ammended 8.19.19.docx | $\odot$ | 1/5/2022 8:16 AM | Microsoft Word | Docum |       | 31 KB          |       |   |
| Downloads                                                                               | ×                    | 1 |                                                     |         |                  |                |       |       |                |       |   |
|                                                                                         |                      |   |                                                     |         |                  |                |       |       |                |       |   |
|                                                                                         |                      |   |                                                     |         |                  |                |       |       |                |       |   |
| File name:                                                                              |                      |   |                                                     |         |                  |                | ~     | All F | iles (*.*)     |       | ~ |
|                                                                                         |                      |   |                                                     |         |                  |                | 3     |       | Open           | Cance | 1 |

- 4. Select the **Request** number. R01 equals the first request, R02 equals the first CSR, etc.
- 5. Select the type of document you are uploading from the **Document Type** drop down.
- 6. Click **Upload.** Repeat these steps for each document you are uploading.

| Max File Size: 10 MR                                                       |                                             |                                                                                |
|----------------------------------------------------------------------------|---------------------------------------------|--------------------------------------------------------------------------------|
| Allowed File Types: doc, docx, jpg                                         | , jpeg, mdi,                                |                                                                                |
| pdf, tif, tiff, xis, xisx, xps                                             |                                             | Drag And Drop Or Browse Your Files. *                                          |
| R01                                                                        | ~                                           |                                                                                |
| Document Type • 5                                                          |                                             |                                                                                |
| Select One                                                                 |                                             |                                                                                |
| All files uploaded will be encrypted<br>password protect or personally enc | and stored in a sec<br>rypt any files you w | ure location in accordance to HIPAA standards, please do not<br>ish to upload. |
| Larger files will take longer to uploa                                     | d/download. Pleas                           | e be patient. 6                                                                |

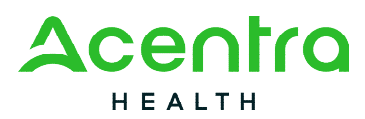

 When you have finished attaching/uploading all documents, click on Jump to Submit. Please note: The Communications step is not required as all required submission information will be collected through the questionnaires and attached document sections.

| 🗱 Kepro               |                  | Home                         | Cases   | s Create                | e Case                   | Consumers           | Setu  | p Message (        | Center | o Reports             | Preferences           |                           |                        |
|-----------------------|------------------|------------------------------|---------|-------------------------|--------------------------|---------------------|-------|--------------------|--------|-----------------------|-----------------------|---------------------------|------------------------|
| Change Context        |                  |                              |         |                         |                          |                     |       |                    |        |                       |                       |                           |                        |
| <u>New UM Case</u>    | Req              | uesting Provider             |         | Maine ASO<br>Outpatient | Test Membe<br>01/01/1960 | er 1 (M)            |       |                    |        |                       |                       |                           |                        |
| Step 3<br>Create Case |                  | Step 4<br>Additional Provide | ers 🕑   | Step 5<br>Service Detai | ells 🖉                   | Step 6<br>Diagnoses | 0     | Step 7<br>Requests | 0      | Step 8 Questionnaires | Step 9<br>Attachments | Step 10<br>Communications | Step 11<br>Submit Case |
| Attachments/Doc       | uments<br>cument |                              |         |                         |                          |                     |       |                    |        |                       |                       |                           |                        |
| Request 🛆             |                  | File Nam                     | ne ⇔    |                         |                          | Document Typ        | • ⇔   |                    |        | Received              | On 🔶                  | Action                    |                        |
| R01                   |                  | 🗟 Medie                      | cal Nec | essity Phd              | ocx                      | MD Medical Ne       | cessi | ty Note            |        | 2/6/2023 4            | :07:54 PM             | Remove                    |                        |
| Showing 10            | of 1             |                              |         |                         |                          |                     |       |                    |        |                       |                       | Previous Page 1           | of 1 Next              |
| Add a Note            |                  |                              |         |                         |                          |                     |       |                    |        |                       | 7 Jump to Submit      | Cancel Go to C            | communications         |

#### Step 10 – Communications

- 1. If there is information you need to convey to Acentra Health that cannot be documented in the questionnaires or through the attached documents, you may add a note in the Communications tab. Click **Add a Note.**
- 2. Type your note in the text box and then click Add Note.
- 3. Click Go to Submit

|           | 🗱 Kepro            |         | Home                         | Cases | Create                  | e Case                   | Consumers           | Setu   | p Messa            | ige Center | 0                 | Reports  |      | Preferences           |   |                           | Search by #            |
|-----------|--------------------|---------|------------------------------|-------|-------------------------|--------------------------|---------------------|--------|--------------------|------------|-------------------|----------|------|-----------------------|---|---------------------------|------------------------|
| СІ        | nange Context      |         |                              |       |                         |                          |                     |        |                    |            |                   |          |      |                       |   |                           |                        |
| 1         | lew UM Case        | Req     | uesting Provider             |       | Maine ASO<br>Outpatient | Test Membe<br>01/01/1960 | er 1 (M)            |        |                    |            |                   |          |      |                       |   |                           |                        |
| Sti<br>Cr | ep 3<br>reate Case | <b></b> | Step 4<br>Additional Provide | ers   | Step 5<br>Service Detai | S S                      | Step 6<br>Diagnoses | 0      | Step 7<br>Requests | 0          | Step 8<br>Questic | onnaires | 0    | Step 9<br>Attachments | 0 | Step 10<br>Communications | Step 11<br>Submit Case |
|           | Communications/    | Notes   | 3                            |       |                         |                          |                     |        |                    |            |                   |          |      |                       |   |                           |                        |
|           | No notes have be   | en ad   | lded yet.                    |       |                         |                          |                     |        |                    |            |                   |          |      |                       |   |                           |                        |
|           | Add a note         | 1       | )                            |       |                         |                          |                     |        | 3                  |            |                   |          |      |                       |   |                           |                        |
| _         |                    |         |                              |       |                         |                          |                     | Cancel | Go to Subm         | it         |                   |          | **** |                       |   |                           |                        |

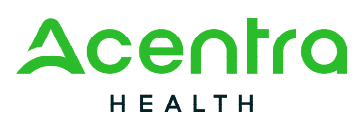

| Add a note                                             |                 |  |
|--------------------------------------------------------|-----------------|--|
| Note Type *  External  Note *                          |                 |  |
|                                                        | 2               |  |
| Notes cannot be modified or deleted after being saved. | Cancel Add Note |  |

#### Step 11 – Submit Case

1. Once you have completed the request, the information you input will be displayed as tiles. If you need to update information prior to submitting, you can click on the tile to navigate back to that section of the request, or click on the step. In this example, we've shown where you can update the request at the step level or from the tile. Click on **Submit**.

| 🗱 Kepro                        | Home                        | Cases Create                                     | Case (                      | Consumers Se | tup Messag         | e Center | Reports                           | Preferences           |                |                           |   |                        |
|--------------------------------|-----------------------------|--------------------------------------------------|-----------------------------|--------------|--------------------|----------|-----------------------------------|-----------------------|----------------|---------------------------|---|------------------------|
| Change Context                 |                             |                                                  |                             |              |                    |          |                                   |                       |                |                           |   |                        |
| New UM Case                    | uesting Provider            | Maine ASO<br>Outpatient                          | Test Member 1<br>01/01/1960 | 1 (M)        |                    |          |                                   |                       |                |                           |   |                        |
| Step 3 Create Case             | Step 4<br>Additional Provid | ders Step 5<br>Service Details                   | Sta Di                      | tep 6 C      | Step 7<br>Requests | 0        | Step 8 🥥<br>Questionnaires        | Step 9<br>Attachments | 0              | Step 10<br>Communications | 0 | Step 11<br>Submit Case |
| Submit Case/ Review            |                             |                                                  |                             |              |                    |          |                                   |                       |                |                           |   |                        |
| Additional Provid              | ders                        | Service Details                                  |                             | Diagno       | ses                |          | Re                                | quests                |                |                           |   |                        |
| Requesting<br>PINES HEALTH SER | RVICES                      | Service Type<br>140 - Section 1<br>Community Sup | 7<br>port                   | 1            |                    |          | Notification Date 02/06/2023      |                       | 1              |                           |   |                        |
| Servicing<br>PINES HEALTH SER  | RVICES                      | Services - Adu                                   | ts                          | Diagno       | ses                |          | Request Type<br>OBH Funded Review | ,                     | Proced<br>H004 | te                        |   |                        |
| Update Provide                 | rs                          | Update Service De                                | tails                       | Update Dia   | gnoses             |          | Update Requests                   |                       | Procedu        | ures                      |   |                        |
| Questionnaire                  | s                           | Attachments                                      |                             | Communie     | cations            |          |                                   |                       |                |                           |   |                        |
| 3                              |                             | 1                                                |                             | 0            |                    |          |                                   |                       |                |                           |   |                        |
| Questionnaire                  | s                           | Document                                         |                             | Note         | s                  |          |                                   |                       |                |                           |   |                        |
| View Questionnai               | ires                        | Update Documen                                   | its                         | Update I     | Notes              |          |                                   |                       |                |                           |   |                        |
|                                |                             |                                                  |                             |              |                    |          | Can                               | cel Sub               | mit            |                           |   |                        |

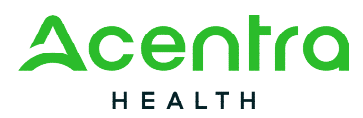

2. Once you click submit, a Disclaimer popup will appear indicating that precertification does not guarantee payment and precertification only identifies medical necessity and does not identify benefits. Click on **Agree.** 

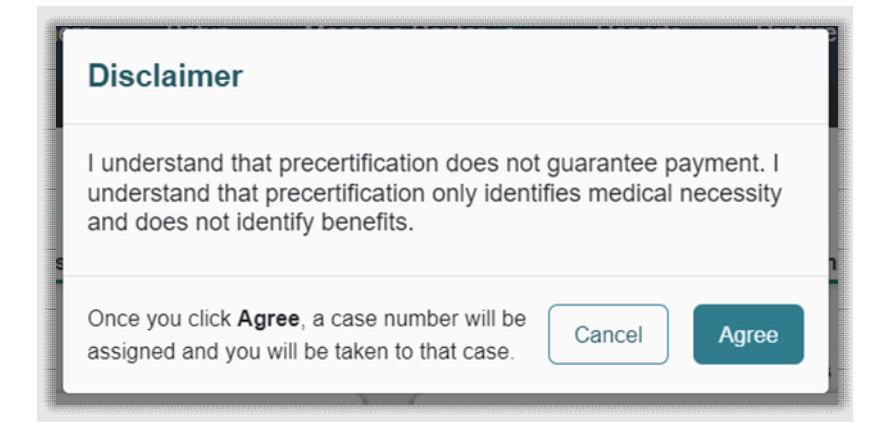

3. If there are no errors, your case will submit and you will receive a case ID number. If there are errors, you will receive a message indicating what the errors are that need to be addressed before the case can be submitted.

#### Consumers

This section will identify the steps necessary to search for a consumer.

Click on the Consumers tab at the top of the Atrezzo screen. The Consumer default screen will appear providing options to search for a Consumer.

To search by Consumer, enter the required Member information. For results to render, the user must enter either the MaineCare ID in **Consumer ID** box or enter in Last Name **and** Date of Birth. Click Search.

| *      | Kepro                  | Home         | Cases     | Create Case | Consumer | s Setup                | Message Center | o Repor       | ts Preferences | Sea    |
|--------|------------------------|--------------|-----------|-------------|----------|------------------------|----------------|---------------|----------------|--------|
| Change | e Context              |              |           |             |          |                        |                |               |                |        |
|        |                        |              |           |             |          |                        |                |               |                |        |
| c      | ONSUMERS               |              |           |             |          |                        |                |               | _              |        |
| C      | CONSUMER ID            | 2            | LAST NAME | 2           | F        | FIRST NAME (MIN 1ST LE | TTER)          | DATE OF BIRTH | 2              | 3      |
|        | 00000001A              |              |           |             |          |                        |                | MM/DD/YYY     | Y 🛗            | SEARCH |
| *      | Combination of DOB and | Last Name or | Member ID |             |          |                        |                |               |                |        |

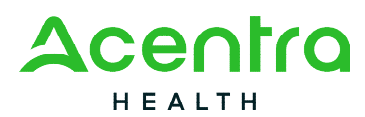

1. Search results will render below. To view the Consumer page, click on the consumer's name which is a hyperlink.

| s Repro                                                          | Home            | Cases                     | Create Case | Consumers                   | Setup            | Message Center                  | Reports       | Preferences            |                                                               |
|------------------------------------------------------------------|-----------------|---------------------------|-------------|-----------------------------|------------------|---------------------------------|---------------|------------------------|---------------------------------------------------------------|
| nge Context                                                      |                 |                           |             |                             |                  |                                 |               |                        |                                                               |
|                                                                  |                 |                           |             |                             |                  |                                 |               |                        |                                                               |
| CONSUMERS                                                        |                 |                           |             |                             |                  |                                 |               |                        |                                                               |
| CONSUMER ID                                                      |                 | LAST NAME                 |             | FIRST                       | NAME (MIN 1ST LE | ETTER)                          | DATE OF BIRTH |                        |                                                               |
| 000000044                                                        |                 |                           |             |                             |                  |                                 | LILUDDAAAA    |                        | OFADOU                                                        |
|                                                                  |                 | MambaalD                  |             |                             |                  |                                 | MM/DD/1111    |                        | SEARCH                                                        |
| *Combination of DOB a                                            | nd Last Name or | r Member ID               |             |                             |                  |                                 | MM/DD/TTTT    | ₩                      | SEARCH                                                        |
| *Combination of DOB a                                            | nd Last Name o  | r Member ID               |             |                             |                  |                                 | MM/DD/YYYY    |                        | + ADD TEMPORARY CONSUMER                                      |
| *Combination of DOB a                                            | nd Last Name or | r Member ID               | TH A        | DDRESS                      |                  | CONSUMER ID                     | MM/DD/TTTT    | CONTRACT               | + ADD TEMPORARY CONSUMER                                      |
| *Combination of DOB a NAME Test Member 1                         | nd Last Name of | DATE OF BIR<br>01/01/1960 | TH A<br>12  | DDRESS<br>23 St Anywhere,ME |                  | <b>CONSUMER ID</b><br>00000001A | MM/DD/TTTT    | CONTRACT<br>Maine DHHS | + ADD TEMPORARY CONSUMER<br>CASE COUNT<br>48                  |
| *Combination of DOB a NAME Test Member 1 Displaying records 1 to | nd Last Name of | DATE OF BIR               | TH A<br>12  | DDRESS<br>23 St Anywhere,ME |                  | CONSUMER ID<br>00000001A        | MMUDUYYYY     | CONTRACT<br>Maine DHHS | + ADD TEMPORARY CONSUMER<br>CASE COUNT<br>48<br>Previous 1 Ne |

- 2. Clicking on the Consumer's name will bring you to an overview page for the member. Here you will see both submitted and unsubmitted cases.
- 3. This section over the overview page will display the service type and service dates for the submitted and unsubmitted cases.
- 4. From the Actions button, you can complete several functions including extending and discharging a case. *Please note: You are also able to complete these functions by searching just the case ID.*
- 5. In addition to the Create Case tab, you can also create a case from the Consumer overview page.

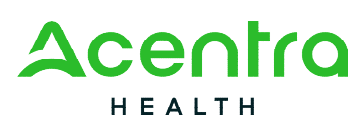

| Kepro         | Home             | Cases Cro     | eate Case C   | onsumers Setup   | Message Center o        | Reports Preferences             |                       |                                |                      |                  |
|---------------|------------------|---------------|---------------|------------------|-------------------------|---------------------------------|-----------------------|--------------------------------|----------------------|------------------|
| ge Context    |                  |               |               |                  |                         |                                 |                       |                                |                      |                  |
| CONSUMERS     | / Test Member 1  |               |               |                  |                         |                                 |                       |                                |                      |                  |
| CONSUMER N    | AME              | I             | DATE OF BIRTH |                  | ADDRESS                 | COUNTRY                         | MEMBER ID             |                                |                      |                  |
| Test Member 1 |                  |               | 01/01/1960    |                  | 123 St                  | United States                   | 000000001A            | 5                              | CREATE CASE          | >                |
|               |                  |               |               |                  | UM CASE (48)            | ASS                             | ESSMENT CASE(1)       |                                |                      |                  |
| 2 Su          | bmitted Requests |               | Servicing Req | uests            | 3                       |                                 |                       |                                |                      |                  |
| Request 🖨     | Status 🛆         | Submit Date 🖨 | Category 🖨    | Discharge Date 🖨 | Service Type 🖨          |                                 | Service Dates 🔶       | Procedures                     | Letters              | Actions          |
| - Case: 2105  | 30043            |               |               |                  |                         |                                 |                       |                                | 4                    | )                |
| Request 01    | Submitted        | 2/22/2021     | Outpatient    | N/A              | 230 - Section 92 Behavi | ioral Health Homes              | 2/22/2021 - 2/21/2022 | Approved: 1<br>View Procedures | No letters available | Actions          |
| - Case: 2109  | 60005            |               |               |                  |                         |                                 |                       |                                | Сору                 |                  |
| Request 01    | Submitted        | 4/6/2021      | Outpatient    | N/A              | 140 - Section 17 Comm   | unity Support Services - Adults | 4/7/2021 - 4/7/2021   | View Procedures                | Extend               |                  |
| Request 02    | Un-Submitted     |               | Outpatient    |                  | 140 - Section 17 Comm   | unity Support Services - Adults |                       | View Procedures                | Discharge            |                  |
| - Case: 2109  | 80002            |               |               |                  |                         |                                 |                       |                                | Add Additional Clir  | ical Information |
| Request 01    | Submitted        | 4/8/2021      | Outpatient    | N/A              | 140 - Section 17 Comm   | unity Support Services - Adults | 4/8/2021 - 4/8/2021   | View Procedures                | Reconsideration      |                  |
|               |                  |               |               |                  |                         |                                 |                       |                                | Request Authoriza    | tion Revision    |

# Setup

This section will identify the steps for Provider Administrators to manage additional users within the portal. Only users who are setup as Provider Administrators will see this tab. For all other users, this tab will be hidden. For instructions on adding and deleting users, please click here <u>Adding and Deleting Users</u>.

#### Message Center

This section will identify the steps to view messages. To send messages, you must be inside a specified case. See the Messages section within the case for details on how to send a message.

New and unread messages are displayed in the top navigation menu as an alert next to the Message Center. Click on the Message Center to view the message(s).

| 🗱 Kepro        | Home | Cases | Create Case | Consumers | Setup | Message Center |  |
|----------------|------|-------|-------------|-----------|-------|----------------|--|
| Change Context |      |       |             |           |       |                |  |
|                |      |       |             |           |       |                |  |
|                |      |       |             |           |       |                |  |

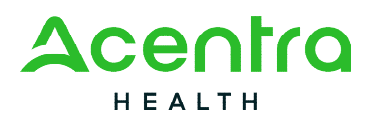

Available messages will be displayed in the message center. To open/view the message, click on the caret in the right-hand corner of the selected message.

|   | MESSAGE CENTER                         |                              |               |                       |                  |
|---|----------------------------------------|------------------------------|---------------|-----------------------|------------------|
|   | FROM                                   | SUBJECT                      | то            | SENT ON               | $\odot$          |
|   | Kepro                                  | Status Complete              | Provider Demo | 9/14/2020 10:04:50 AM | ( v              |
|   | Kepro                                  | Please Compete Questionnaire | Provider Demo | 9/14/2020 9:59:43 AM  | ~                |
| C | Displaying records 1 to 2 of 2 records |                              |               | Previous 1 Next S     | how 10 V Entries |

To view the selected case, click **Go to Case.** You will be directed to the specified case related to the message.

| MESSAGE CENTI | ER              |               |                       |
|---------------|-----------------|---------------|-----------------------|
| FROM          | SUBJECT         | то            | SENT ON               |
| Kepro         | Status Complete | Provider Demo | 9/14/2020 10:04:50 AM |
| Message:      |                 | C             | GO TO CASE >          |

To reply to the message, type text in the Message section and click send.

| Reply<br>SUBJECT *                                                                                                    | 1 |
|----------------------------------------------------------------------------------------------------|---|
| RE: Status Complete                                                                                                    |   |
| MESSAGE *                                                                                                    |   |
| To reply to the message, type text here and click Send.                                                                                                    |   |
| please do not send additional clinical information through these messages. Additional clinical information should be added to the clinical information section of the request. |   |
| CANCEL SEND >                                                                                                    |   |

#### Reports

This section will identify the steps to access available reports, as applicable. Only users who have been set up with a Group Admin + Reports or Admin + Reports users will have the reports tab. The reports tab will be hidden for all other user role types.

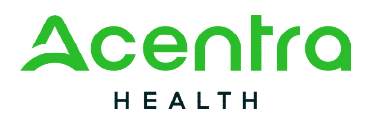

1. Click on the report name which will open the report in a new tab within the internet browser.

| *      | Kepro                    | Home          | Cases    | Create Case | Consumers | Setup | Message Center 🛛 | Reports | Preferences |                                        |        |
|--------|--------------------------|---------------|----------|-------------|-----------|-------|------------------|---------|-------------|----------------------------------------|--------|
| Change | e Context                |               |          |             |           |       |                  |         |             |                                        |        |
|        |                          |               |          |             |           |       |                  |         |             |                                        |        |
| R      | EPORTS                   |               |          |             |           |       |                  |         |             |                                        |        |
|        | REPORT NAME              |               |          |             |           |       |                  | ATEGORY |             | REPORT DESCRIPTION                     |        |
|        | Maine Daily Authorizatio | n Report - Pr | ovider 1 |             |           |       | Maine            |         |             | Maine Daily Authorization Report - Pro | ovider |

2. Depending on the type of report you want to view, you may be required to enter in search parameters in order for the report to generate as with the Daily Authorization Report. Once your search parameters have been entered, click **View Report.** 

| 💥 Ke       | pro      |    |             |                           |   |          |             |
|------------|----------|----|-------------|---------------------------|---|----------|-------------|
| Start Date | 2/6/2023 |    | End Date    | 2/10/2023                 |   | <b>.</b> | View Report |
|            |          | Re | equest Type |                           |   | ~        |             |
|            |          |    |             | ✓(Select All)             | ^ |          |             |
|            |          |    |             | Continued Stay Review     |   |          |             |
|            |          |    |             | Critical Incident         |   |          |             |
|            |          |    |             | OBH Funded Continued Stay | R |          |             |
|            |          |    |             | OBH Funded Review         | - |          |             |
|            |          |    |             | <)                        |   |          |             |
|            |          |    | l           |                           |   |          |             |

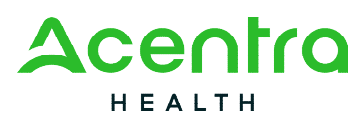

| 🗱 Kej                     | oro                                |                                         |               |                          |                  |                                       |                     |               |  |  |  |
|---------------------------|------------------------------------|-----------------------------------------|---------------|--------------------------|------------------|---------------------------------------|---------------------|---------------|--|--|--|
| Start Date                | tart Date 2/6/2023                 |                                         |               |                          | te 2/10          | 0/2023<br>tinued Stay Review,Critic   | 2023                |               |  |  |  |
|                           | ( 1 of                             | f2? >                                   | Þ١            | Ö                        | ¢                | Page Width 🐱                          |                     | 8             |  |  |  |
| Daily Authoriz            | ation Report:                      | or had a status                         | change        | hetween                  | 02/06/           | 2023 and 02/10/2023                   | Word                |               |  |  |  |
| Total records:            | 88                                 | or neu e status                         | change        | Detween                  | 02/00/           | 2023 810 02/ 10/2023                  | Excel               |               |  |  |  |
| ***Note: Rep<br>RequestID | ort looks for state<br>KEPROCaseID | <i>is changes for re</i><br>Submit Date | quests<br>Mem | entered o<br>ber First N | n or aft<br>Name | ter from 7-1-2020<br>Member Last Name | PowerPoint          |               |  |  |  |
|                           |                                    |                                         |               |                          |                  |                                       | PDF                 |               |  |  |  |
|                           |                                    |                                         |               |                          |                  |                                       | TIFF file           |               |  |  |  |
|                           |                                    |                                         |               |                          |                  |                                       | MHTML (web archive) |               |  |  |  |
|                           |                                    |                                         |               |                          |                  |                                       | CSV (comr           | ma delimited) |  |  |  |
|                           |                                    |                                         |               |                          |                  |                                       | XML file with       |               |  |  |  |
|                           |                                    |                                         |               |                          |                  |                                       | TXT (Pipe           | delimited)    |  |  |  |

# **Request Actions**

There are several request action items available in the Atrezzo portal once a case has been submitted.

- Copy Create an identical copy of the submitted case.
- Extend Creates a Continued Stay Review.
- Actions

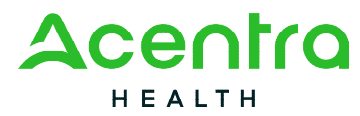

- Add Additional Clinical Information Providers may choose this option to add additional clinical information for cases that are in a Pending, Provider Information status or to request additional units as needed.
- Reconsideration Providers may choose this option if their case has received an adverse decision and you would like to request a reconsideration with one of our Physician Advisors.
- Request Authorization Revision Used when there is a need for a revision on a case. All revision requests will be reviewed and updated as long as it falls within our revision guidelines (i.e., backdate requests can only be backdated five (5) calendar days from submit date)

# Search for Case ID

Enter the **Case ID** into the Search Bar. Press enter or click anywhere outside of the box to be navigated to the case.

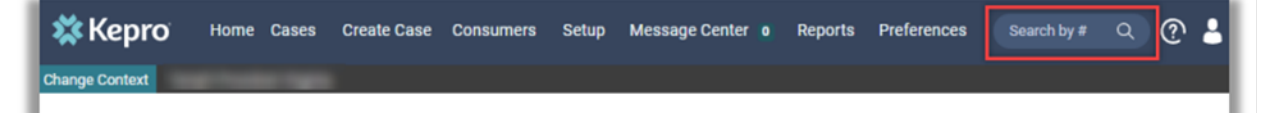

# **Open Submitted Request**

Click on one of the Action items. If clicking on Actions, additional options will be made available to choose from.

| CONSUMER N | AME GENDER | DATE OF BIRTH   | MEMBER ID/PLAN             | CONTRACT |   |  |       |  |
|------------|------------|-----------------|----------------------------|----------|---|--|-------|--|
| TEST       | *          |                 |                            |          |   |  |       |  |
|            | CASE ID C  | ATEGORY CASE CO | NTRACT CASE SUBMIT DATE SE | RV AUTH  |   |  |       |  |
| SLEMITED   | 222350001  | Dutpatient      | 08/23/2022                 |          | _ |  |       |  |
|            | En IT      |                 |                            |          |   |  | <br>- |  |

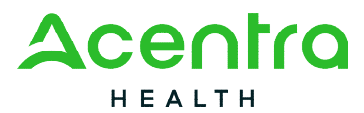

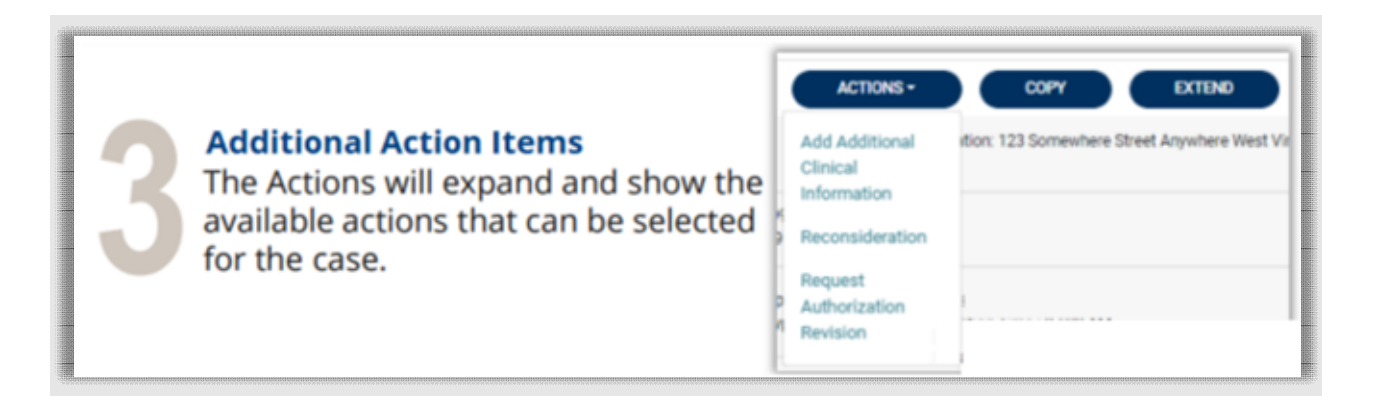

# **Troubleshooting Tips**

This section will identify a few troubleshooting tips to help make navigation of the system easier.

#### Inactivity Warning

**Important Note:** After a period of inactivity (15 minutes), a pop up will appear with a two (2) minute countdown to logging out. As long as you are actively working within the system, you will not receive this pop-up warning.

| Application Warning                                                                                                    |
|----------------------------------------------------------------------------------------------------|
| Your session is about to expire due to a prolonged period of inactivity. If you do not respond to this message, you will lose any unsaved work and will be required to log into the application again. |
| You will automatically be logged off in 01:51.                                                                                                    |
| Please press Continue to keep working.                                                                                                    |
| CONTINUE                                                                                                    |

To continue working, select Continue.

If you do not select continue before the countdown reaches zero (0), you will be required to log in again to continue utilizing the system. The system AutoSaves as you navigate and complete fields once you reach a certain point in the request (See **Step 3 – Create Case)**. Completed work will not be lost; however, any unsaved work will be lost if the system times out due to inactivity.

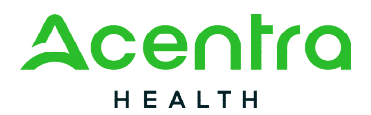

#### Internet Browser

Atrezzo is configured to function in all internet browsers; however, Chrome is best. Chrome users will have the best system functionality performance over other browsers.

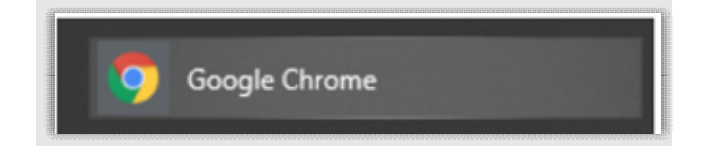

# Maximize Search Display Options

This section will identify the steps taken in order to view more than ten (10) items in a section or search result response. All search results will default to displaying only ten (10) items. The maximum number retrieved will be 300 results. To navigate, you can choose to view more or navigate multiple pages if preferred.

4. View Pages – To view the next page, simply click the **Next** button on the bottom left. The current page number will be highlighted for easier navigation. Search results will only display a maximum of 300 results. For a lesser amount of search results, enter in additional search criteria.

| Kepro<br>ange Context    | Home Cases                                                                      | Create Case Consumers | Setup Message Center o                             | Reports       | Preferences                                            |                   |  |
|--------------------------|---------------------------------------------------------------------------------|-----------------------|----------------------------------------------------|---------------|--------------------------------------------------------|-------------------|--|
| HOME                     |                                                                                 |                       | 0 NEW MESSAGES WORK-IN<br>Go to Message Center 315 | PROGRESS      | NOT SUBMITTED<br>175                                   | SUBMITTI<br>141   |  |
| Request Saved Bu         | t Not Submitted                                                                 |                       |                                                    |               |                                                        |                   |  |
| CONTRACT                 | CASE TYPE                                                                       | CONSUMER ID           | CONSUMER NAME                                      | DATE OF BIRTH | LAST MODIFIED                                          |                   |  |
| Maine ASO                | laine ASO UM-OUTPATIENT                                                         |                       | Test Member 1                                      |               | 2/6/2023 4:25:48 PM                                    |                   |  |
| Maine ASO UM-OUTPATIENT  |                                                                                 |                       | Test Member 1                                      |               | 2/6/2023 3:35:46 PM                                    |                   |  |
| Maine ASO                | ine ASO UM-OUTPATIENT                                                           |                       | Johnny Smith                                       |               | 1/19/2023 3:48:55 PM                                   |                   |  |
| Maine ASO                | UM-OUTPATIENT                                                                   |                       | Test Member 1                                      |               | 12/19/2022 4:25:03 PM                                  |                   |  |
| Maine ASO                | UM-OUTPATIENT                                                                   |                       | Test Member 1                                      |               | 12/19/2022 3:58:53 PM                                  |                   |  |
| Maine ASO                | UM-OUTPATIENT                                                                   |                       | Test Member 1                                      |               | 11/10/2022 8:51:52 AM                                  | Click Next to see |  |
| Maine ASO                | UM-OUTPATIENT                                                                   |                       | Test Member 1                                      |               | Current page results are highlighted.                  | the next page of  |  |
| Maine ASO                | UM-OUTPATIENT                                                                   |                       | Test Member 1                                      |               | Click Previous to see<br>the prior page of<br>results. |                   |  |
| Here you<br>items are on | 10 of 10 records<br>will see how many<br>displayed and total<br>ser of records. |                       |                                                    |               |                                                        |                   |  |

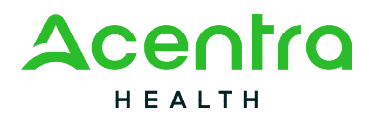

## Hyperlinks

There are hyperlinks throughout the system that will navigate you to another page or location. Any blue underlined text is a hyperlink.

Examples of hyperlinks for reference are detailed below. The arrow in each image will depict a hyperlink. There are just a few examples to demonstrate the various types and location of hyperlinks within the system.

| 🗱 Kepro        | Home | Cases | Create Case                            | Consumers | Setup   | Message Center 💿 | Reports | Preferences |           |
|----------------|------|-------|----------------------------------------|-----------|---------|------------------|---------|-------------|-----------|
| Change Context |      |       |                                        |           |         |                  |         |             |           |
|                |      |       |                                        |           |         |                  |         |             |           |
| HOME           |      |       | 0 NEW MESSAGES<br>Go to Message Center | WORK-IN-P | ROGRESS |                  | NOT SUE | BMITTED     | SUBMITTED |
|                |      |       |                                        | 315       |         |                  | 175     |             | 141       |
|                |      |       | T                                      | Î         |         |                  | 1       |             | Î         |

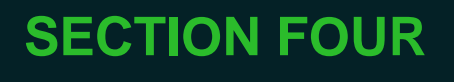

# Quality Management

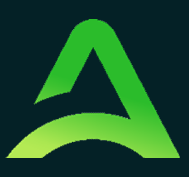

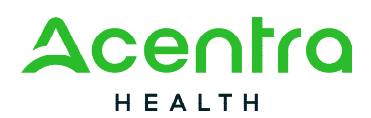

# Quality Management and Improvement

One of the benchmarks of a strong utilization management system is a comprehensive Quality Management plan. This means developing a collaborative process of reviewing, measuring and continually improving the quality of services delivered. The plan should support ongoing learning, data-based decision making, and rapid identification and resolution of quality problems to ensure that all members receive clinically appropriate, effective, medically necessary, and cost-efficient treatment.

#### Reporting and Analysis

The two key functions of the Quality Reporting Department are reporting and analysis. A Acentra Health Quality and Reporting Specialist, in conjunction with the Program Director, the Medical Director, and DHHS, produces reports on mental health and substance abuse services which include the following:

- Aggregate data about demographics and use of services
- Data about the number of authorizations and denials to each level of care by each provider
- Number of grievances or appeals
- Average length of stay
- Re-admissions
- Provider contract performance measures specified by DHHS
- Complaints
- Other reports written into ACENTRA HEALTH contract with DHHS

The data from Atrezzo© and/or other available data sets can be used to assist providers with their own quality initiatives.

Acentra Health develops quarterly reports of services by:

- Provider
- District
- Service type

ACENTRA HEALTH evaluates this information clinically and statistically to identify potential over-utilization or under-utilization of services. The results are reported to DHHS to promote discussion, problem-solving and quality improvement opportunities.

Members who use a high volume of specific services are identified, which allows Acentra Health to work with providers to address unusual needs of these specific members or escalate inappropriate utilization. Acentra Health also analyzes aggregate data about members using a

<sup>82</sup> Running Hill Road, Suite 202 | South Portland, ME 04106 | Telephone 866.521.0027 | Fax 866-325-4752 www.qualitycareforme.com

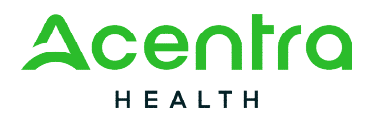

high volume of service to spot trends and work with DHHS to improve care for these members. An example of this is a report for Maine DHHS about members authorized for over 24 hours a day of Section 21 Agency Home Supports.

#### Reports Available to Providers

Acentra Health makes numerous reports available to providers, as well as DHHS via Atrezzo portal.

#### Additional Projects

The Quality Reporting Department has several additional projects. These may include:

- Developing clinical and treatment quality studies for specific services as requested by Maine DHHS
- Conducting a gap analyses of service delivery based on numbers in specific service by district (numerator) and the number of youth or adults with MaineCare in each district (denominator)

SECTION FIVE Members Services

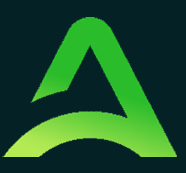

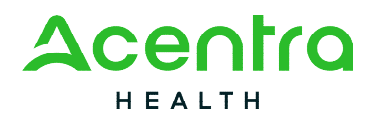

# **Member Services**

Acentra Health's Member Services department is committed to providing information to members and families or caregivers in a respectful and culturally appropriate way, including telephonic, mailed, and web-based communications. Member Services also supports members, guardians, or other caregivers in navigating the reconsideration and appeal process. Acentra Health has developed a Member Handbook. The handbook is available online or by request.

Acentra Health seeks to involve the member community, families, advocates, and other entities in the decision-making processes as often as possible. Member Services staff may also work closely with the MaineCare Member Services Team to resolve member issues.

Member Services is available to answer questions or concerns members may have about the services Acentra Health authorizes. Acentra Health makes every effort to have translation services available to those members who need them. Acentra Health provides communication for hearing-impaired members or family members through the Sorenson VRS systems.

# Member and Family Outreach

Member Services seeks to foster collaboration among members, family members and member advocates throughout Maine. This is accomplished through the Member Advisory Council, and by attending events relevant to members and their families.

# Member Handbook

The Member Handbook includes information about the Utilization Review process and how it impacts members. Directions for appealing decisions or initiating a grievance are provided in the handbook. The handbook also includes information on how members can become involved through the Member Advisory Council. The Member handbook is available to members on the Acentra Health/Maine website, or in hard copy by request from Acentra Health Member Services.

# Member Liaison

The Member Liaison serves as a key resource for members and families during business hours. The Member Liaison works as an internal resource for members in appeal and grievance matters. The liaison is a self-identified consumer or family member of someone who has direct experience

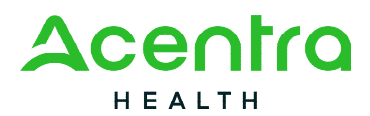

with behavioral health issues. The Member Liaison can be reached by calling 1-866-521-0027, Option 1.

# Member Advisory Council

To ensure that member voices are heard, and that Acentra Health addresses member concerns, Acentra Health maintains a Member Advisory Council (MAC). The MAC consists of people who live in Maine and may include adults, young people or guardians, and other stakeholders. The goals of the MAC are as follows:

- Review materials
- Support and initiate improvements
- Develop and implement a members' training program
- Work with Acentra Health staff to develop recommendations to improve the Utilization Review Process
- •

## Acentra Health Maine Complaint or Grievance Process

Acentra Health Maine is committed to responding to all provider or member complaints as rapidly as possible. Complaints may come to any staff person, and be concerned with a variety of issues. The following process describes the steps staff will take to ensure complaints are acted upon by the appropriate manager or administrator.

If a staff person receives a complaint, he or she documents the complaint and takes it to their immediate supervisor or manager. Once a staff person receives a complaint, Acentra Health has five (5) working days to respond; if more time is needed to review the complaint Acentra Health may take an additional five (5) days. The person filing the complaint will be notified if Acentra Health is going to take longer than five days.

Please note that a complaint <u>does not include</u> adverse decisions made by Acentra Health staff in the utilization review process. Adverse decisions are handled by the formal appeal and grievance process described previously.